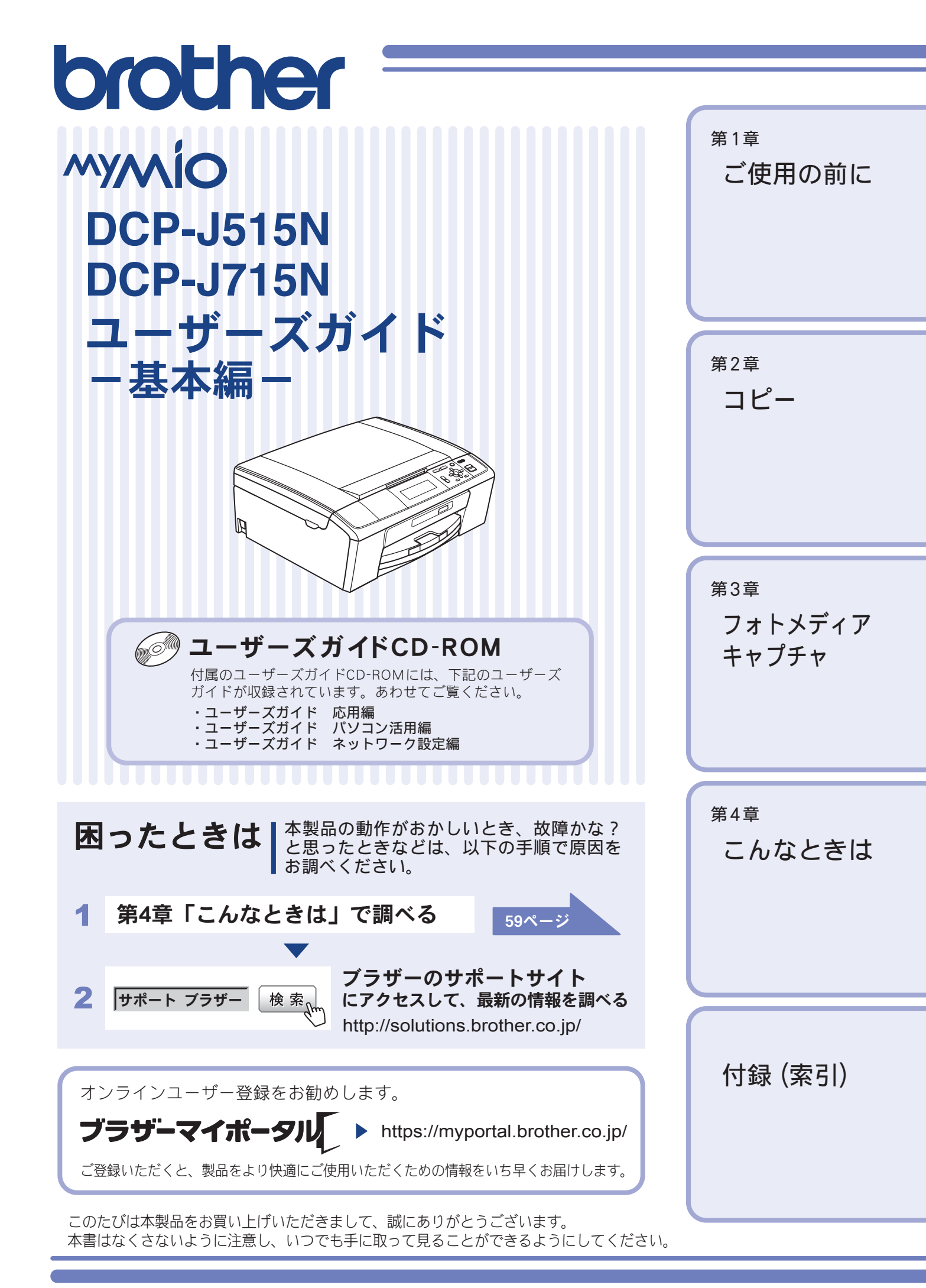

# ユーザーズガイドの構成

本製品には次のユーザーズガイドが用意されています。目的に応じて各ユーザーズガイドをご活用く ださい。

■ はじめにお読みください

1. 安全にお使いいただくために(冊子) 本製品を使用する上での注意事項や守っていただきたいことを記載しています。 付属 2. かんたん設置ガイド(冊子)

お買い上げ後、本製品を使用可能な状態にするまでの手順を説明しています。

■ 用途に応じてお読みください

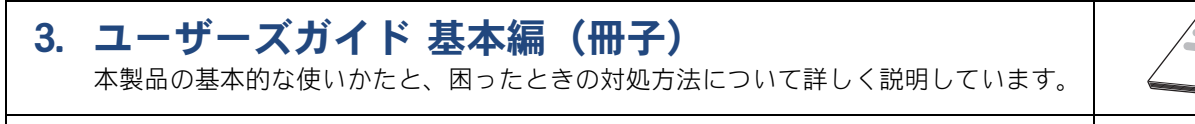

- ユーザーズガイド 応用編(PDF 形式) 4. 基本編で使いかたを説明していない機能について詳しく説明しています。本製品が持つ 便利で楽しい機能を最大限に使いこなしてください。
- 5. ユーザーズガイド パソコン活用編(PDF 形式) 本製品をパソコンとつないでプリンターやスキャナーとして使うときの操作方法や、 付属の各種アプリケーションについて詳しく説明しています。
- 6. ユーザーズガイド ネットワーク設定編(PDF 形式) 本製品を手動でネットワークに接続するときの設定方法や、ネットワークに関して困っ たときの対処方法を説明しています。

### ■ 便利にお使いください

### 🕑 画面で見るマニュアル(HTML 形式)

上記のうち、3~6のユーザーズガイドを一体化して、パソコンの画面上で見られるよ うにしたマニュアルです。参照先が書かれたところをクリックするとその掲載箇所に直 接飛ぶため、冊子のページをめくったり別のガイドで探したりすることなく、知りたい 情報をすぐに確認することができます。

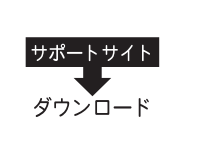

サポートサイト ダウンロード

上記はすべて、最新版がサポートサイト(ブラザーソリューションセンター)からも ダウンロードできます。http://solutions.brother.co.jp/

# 最新のドライバーやファームウェア(本体ソフトウェア)を入手するときは?

弊社ではソフトウェアの改善を継続的に行なっております。 最新のドライバーに入れ替えると、パソコンの新しい **OS** に対応したり、印刷やスキャンなどの際の トラブルを解決できることがあります。また、本体のトラブルは、ファームウェア(本体ソフトウェ ア)を新しくすることで解決できることがあります。

最新のドライバーやファームウェアは、弊社サポートサイト(ブラザーソリューションセンター)か らダウンロードしてください。ダウンロードやインストールの手順についても、サポートサイトに掲 載されています。http://solutions.brother.co.jp/

ダウンロードを始める前に、まず、⇒91ページ「最新のドライバーやファームウェアをサポートサイ トからダウンロードして使うときは」をご覧ください。

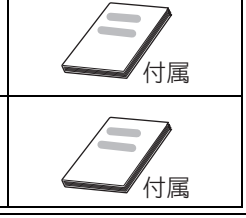

付属

付属

ユーザーズマニュア ルCD-ROMの見かた

⇒1ページ

# ユーザーズガイド CD-ROM 内のユーザーズガイドを見るときは

付属のユーザーズガイド CD-ROM には、下記のユーザーズガイドが PDF 形式で収録されています。

3

「ユーザーズガイドを表示する」に

- ユーザーズガイド 応用編
- ユーザーズガイド パソコン活用編
- ユーザーズガイド ネットワーク設定編

### Windows<sup>®</sup>の場合

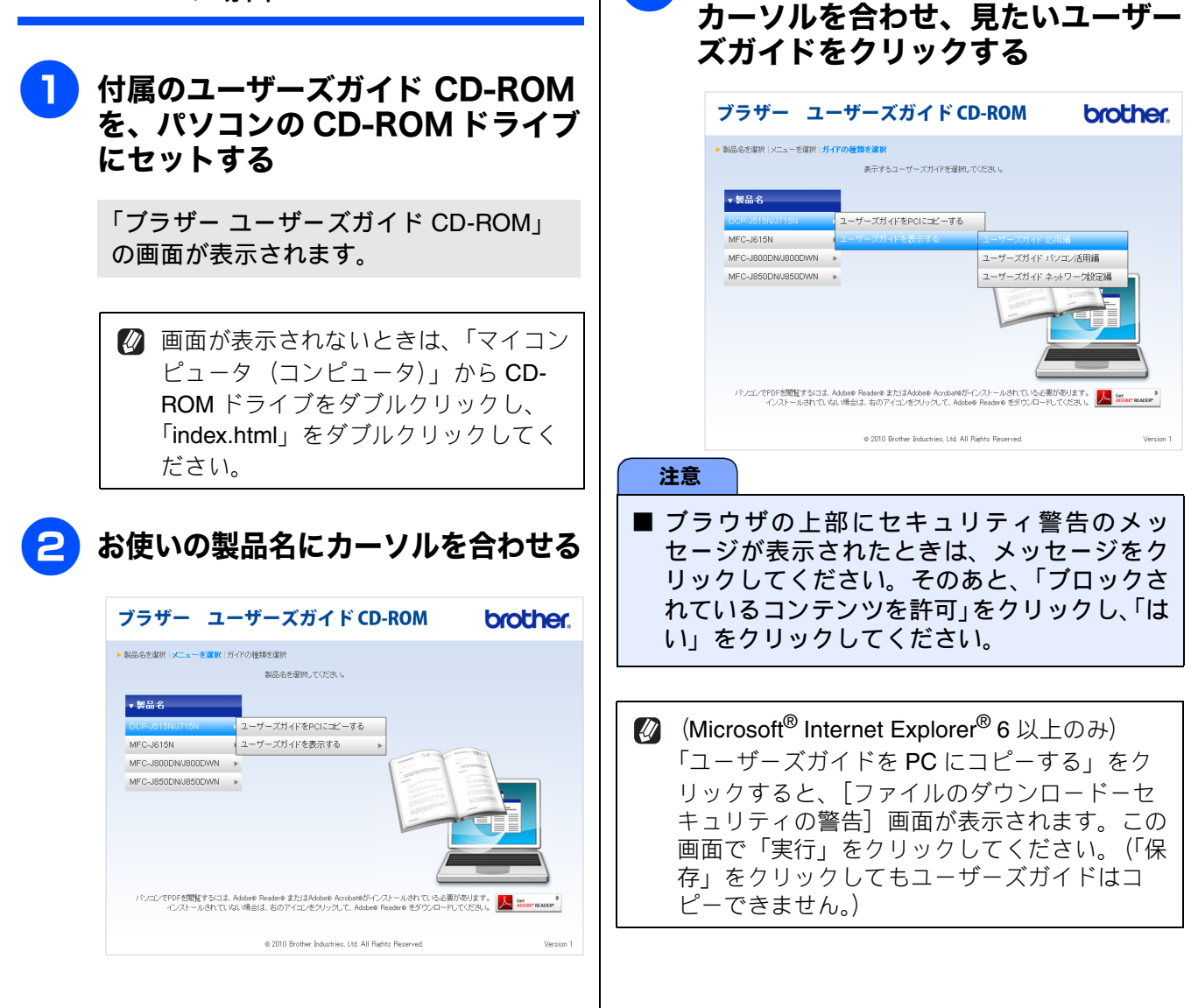

### Macintosh の場合

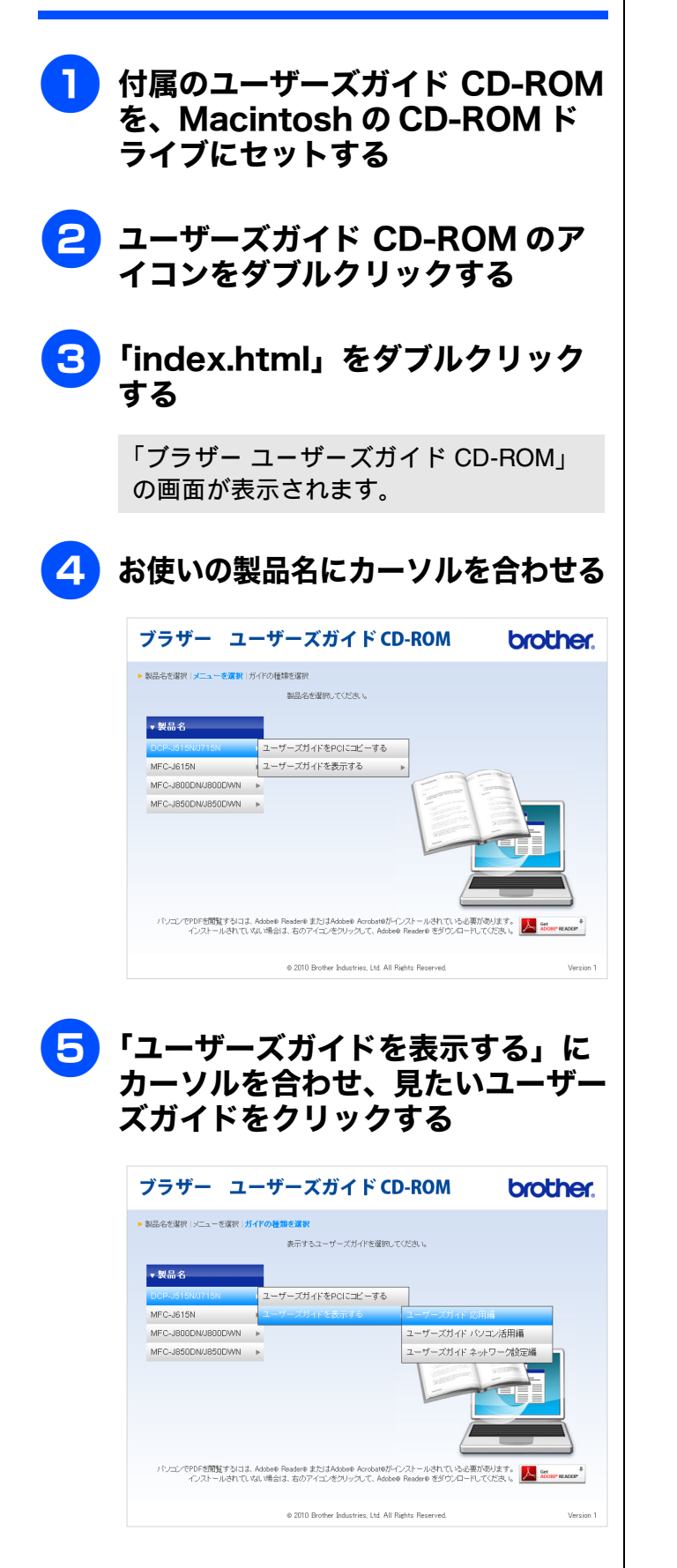

# 目次

#### ユーザーズガイドの構成

| 最新のドライバーやファームウェア          |   |
|---------------------------|---|
| (本体ソフトウェア)を入手するときは?       |   |
| ユーザーズガイド CD-ROM 内のユーザーズガイ | ド |
| を見るときは                    | 1 |
| 目次                        | 3 |
| 本書のみかた                    | 5 |
| 編集ならびに出版における通告            | 5 |

### 

| コピーする                    | 6  |
|--------------------------|----|
| 写真や動画をプリントする             | 7  |
| プリンターとして使う               | 9  |
| Windows <sup>®</sup> の場合 | 9  |
| Macintosh の場合            | 9  |
| はがき(年賀状)に印刷する            | 10 |
| スキャンする                   | 12 |
| こんなこともできます               | 13 |

### 第1章 ご使用の前に ......15

### かならずお読みください

| 各部の名称とはたらき        | 16 |
|-------------------|----|
| 外観図               | 16 |
| 操作パネル             | 18 |
| 待ち受け画面(コピーモード)    | 19 |
| メニュー画面            | 20 |
| 電源ボタンについて         | 21 |
| エラーランプについて        | 22 |
| はじめに設定する          | 23 |
| 日付と時刻を設定する        | 23 |
| スリープモードに入る時間を設定する | 24 |
| 記録紙のセット           | 25 |
| 本製品で使用できる記録紙      | 25 |
| 専用紙・推奨紙           | 26 |
| 記録紙の印刷範囲          | 27 |
| トレイの種類            | 27 |
| 記録紙トレイにセットする      | 28 |
| スライドトレイにセットする     | 32 |
| 記録紙の種類を設定する       | 34 |
| 記録紙のサイズを設定する      | 34 |
| 原稿のセット            | 35 |
| ADF にセットできる原稿     |    |
| (DCP-J715N のみ)    | 35 |
| 原稿の読み取り範囲         | 35 |
| 原稿をセットする          | 36 |
|                   |    |

### 

#### 基本

| コピーに関するご注意      | 38 |
|-----------------|----|
| コピーする           | 39 |
| <b>1</b> 部コピーする |    |
| 複数部コピーする        |    |
| 設定を変えてコピーするには   |    |

### 第3章 フォトメディアキャプチャ ... 43

#### デジカメプリント

| 写真や動画をプリントする前に           | 44   |
|--------------------------|------|
| メモリーカードまたは USB フラッシュメモリー | を    |
| セットする                    | . 45 |
| 本製品の動画プリントについて           | . 47 |
| 写真や動画をプリントする             | 48   |
| メモリーカードまたは USB フラッシュメモリー |      |
| 内の画像を見る・プリントする           | . 48 |
| いろいろなプリント方法              | 50   |
| 設定を変えて画像をプリントするには        | . 50 |
|                          |      |

#### **PictBridge**

| デジタルカメラから直接プリントする |    |
|-------------------|----|
| (DCP-J715N のみ)    | 53 |
| PictBridge とは     | 53 |
| デジタルカメラで行う設定について  | 53 |
| 写真をプリントする         | 54 |
|                   |    |

### スキャン TO メディア

| 55   | スキャンしたデータを保存する     |
|------|--------------------|
| ドまたは | スキャンしたデータをメモリーカード  |
| 55   | USB フラッシュメモリーに保存する |

### 第4章 こんなときは ...... 59

### 日常のお手入れ

| 本製品が汚れたら          | 60 |
|-------------------|----|
| 本製品の外側を清掃する       | 60 |
| スキャナー(読み取り部)を清掃する | 61 |
| 給紙ローラーを清掃する       | 62 |
| 本体内部を清掃する         | 63 |
| インクがなくなったときは      | 64 |
| インクカートリッジを交換する    | 65 |
| インク残量を確認する        | 67 |
|                   |    |

| 印刷が汚いときは         | 68 |
|------------------|----|
| 定期メンテナンスについて     | 68 |
| プリントヘッドをクリーニングする | 68 |
| 記録紙のうら面が汚れるときは   | 69 |
| 印刷テストを行う         | 70 |

#### 困ったときは

| 紙が詰まったときは72           | ) |
|-----------------------|---|
| 記録紙が詰まったときは72         | ) |
| ADF に原稿が詰まったときは       |   |
| (DCP-J715N のみ)75      | ; |
| エラーメッセージ76            | ; |
| 故障かな?と思ったときは          |   |
| (修理を依頼される前に)80        | ) |
| 動作がおかしいときは            |   |
| (修理を依頼される前に)88        | ; |
| 初期状態に戻す89             | ) |
| ネットワーク設定を元に戻す89       | ) |
| すべての設定を元に戻す89         | ) |
| こんなときは                | ) |
| インターネット上のサポートの案内を     |   |
| 見るときは 90              | ) |
| 最新のドライバーやファームウェアをサポート |   |
| サイトからダウンロードして使うときは    |   |
| 本製品のシリアルナンバーを確認する     | ) |
| 本製品の設定内容や機能を確認する      | ) |
| 本製品を輸送するときは 93        | 3 |

### 付録......95

| 機能一覧          | 96  |
|---------------|-----|
| 仕様            | 105 |
| 使用環境          |     |
| 索引            |     |
| 関連製品のご案内      | 112 |
| innobella     | 112 |
| 消耗品           | 112 |
| 消耗品などのご注文について | 113 |
| インクカートリッジの回収・ |     |
| リサイクルのご案内     | 113 |
| アフターサービスのご案内  |     |

### 付属のユーザーズガイド CD-ROM に収録 「ユーザーズガイド 応用編」の目次

#### 第1章 お好みで設定する

表示言語を設定する 画面の設定を変更する

**第2章 コピー** いろいろなコピー

第3章 フォトメディアキャプチャ 写真や動画をプリントする

#### 付録

用語解説 索引

# 本書のみかた

### 本書で使用されている記号

本書では、下記の記号が使われています。

| ▲<br>注意 | 誤った取り扱いをすると、人が傷害を負う可能性のある内容を示<br>します。 |
|---------|---------------------------------------|
| 注意      | お使いいただく上での注意事項、制限事項などを記載しています。        |
|         | 知っていると便利なことや、補足を記載しています。              |
|         | 参照先を記載しています。                          |

注意

■ 本書に掲載されている画面は、実際の画面と異なることがあります。

### 本書で使用されているイラスト

本書では本製品や操作パネルの説明に、DCP-J515Nのイラストを使用しています。

### 本書で対象となる製品

本書は DCP-J515N、DCP-J715N を対象としています。お使いの製品の型番は操作パネル上に表記していますので、ご確認ください。

# 編集ならびに出版における通告

本マニュアルならびに本製品の仕様は予告なく変更されることがあります。 ブラザー工業株式会社は、本マニュアルに掲載された仕様ならびに資料を予告なしに変更する権利を有し ます。また提示されている資料に依拠したため生じた損害(間接的損害を含む)に対しては、出版物に含 まれる誤植その他の誤りを含め、一切の責任を負いません。

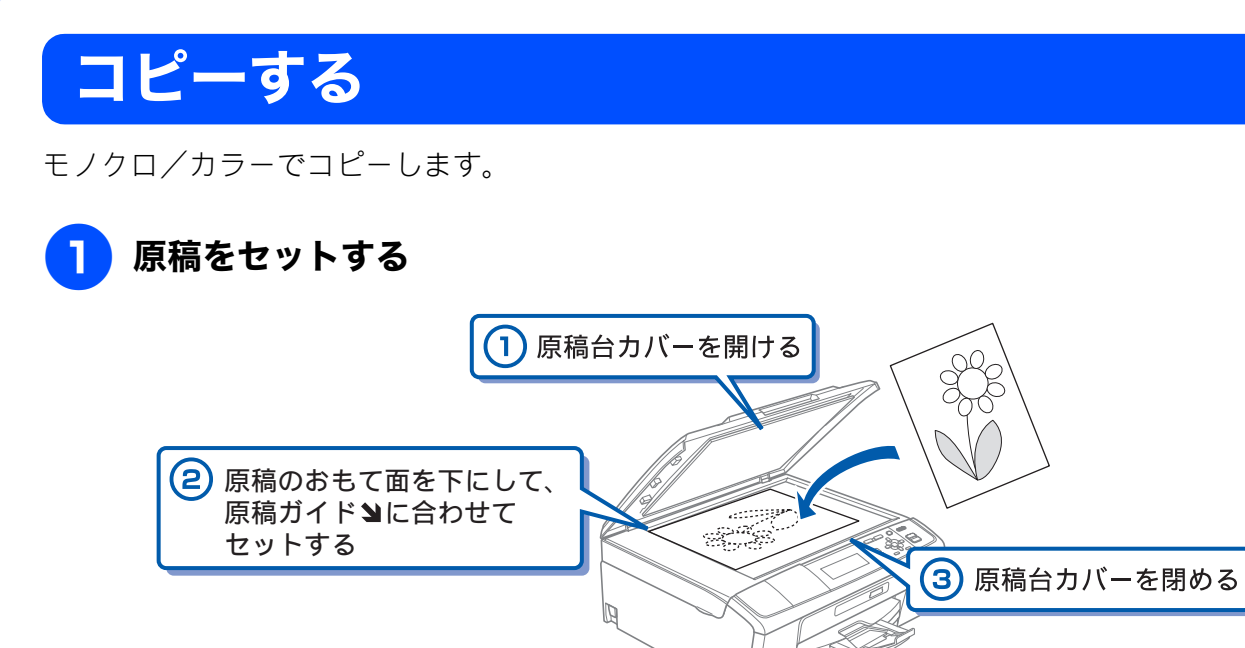

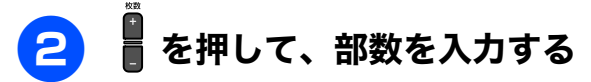

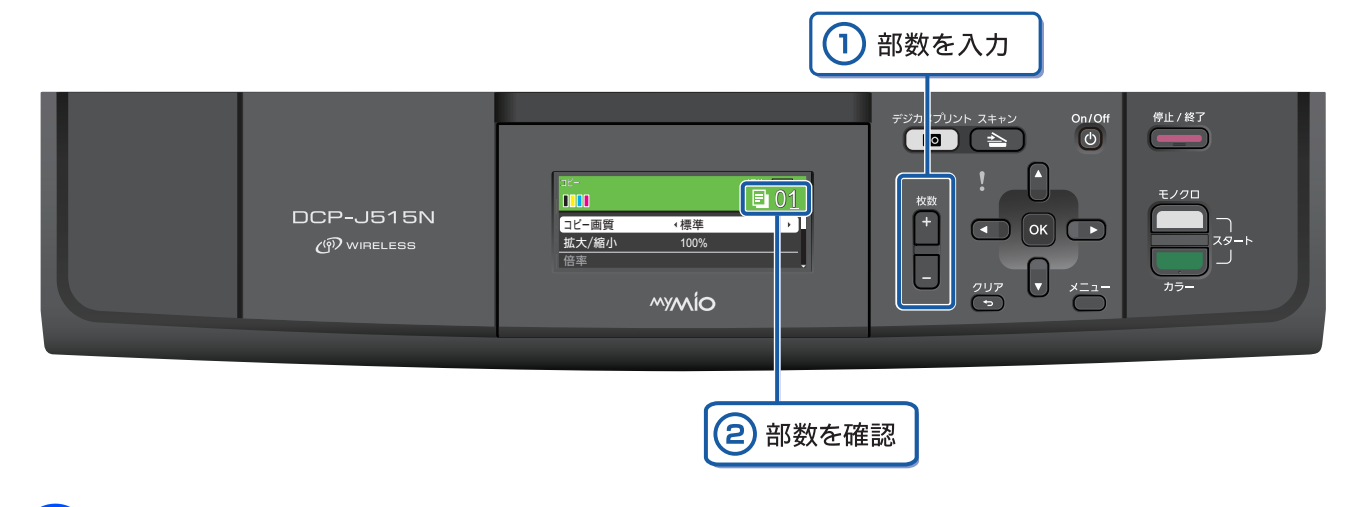

3 モノクロでコピーする場合は <sup>™</sup><sub>ぷ→</sub> を、カラーでコピーする場合は <sup>№</sup> <sup>ぷ→</sup>を押 す

コピーが開始されます。

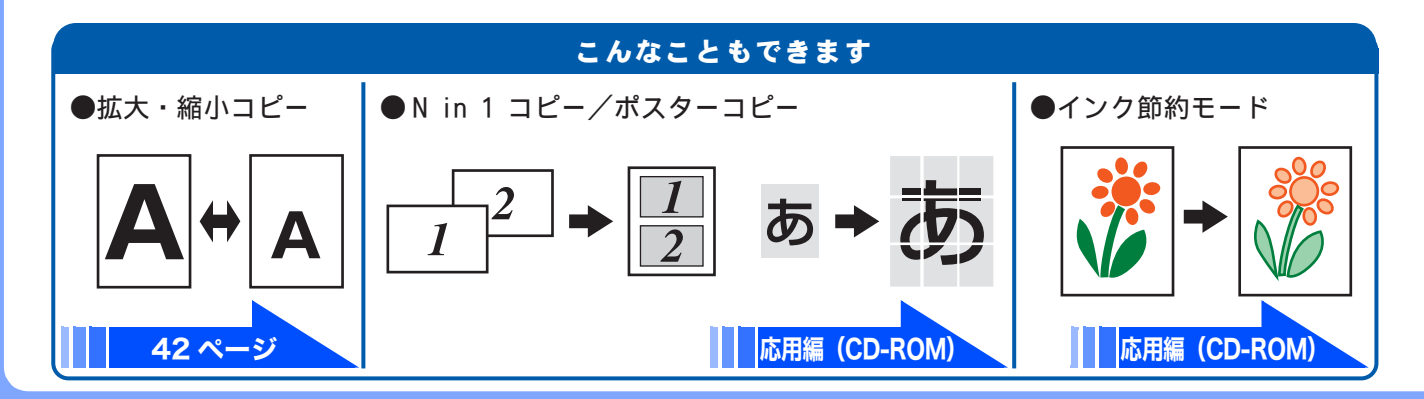

# 写真や動画をプリントする

メモリーカードや USB フラッシュメモリーなどメディアに保存された写真や、動画の画像をプリント します。動画は、本製品で自動的に9分割された画像を1枚の記録紙にプリントします。

### 記録紙をスライドトレイ(L 判記録紙やはがき専用のトレイ)にセットする

※ここでは、例としてL判の記録紙をセットする場合を説明しています。

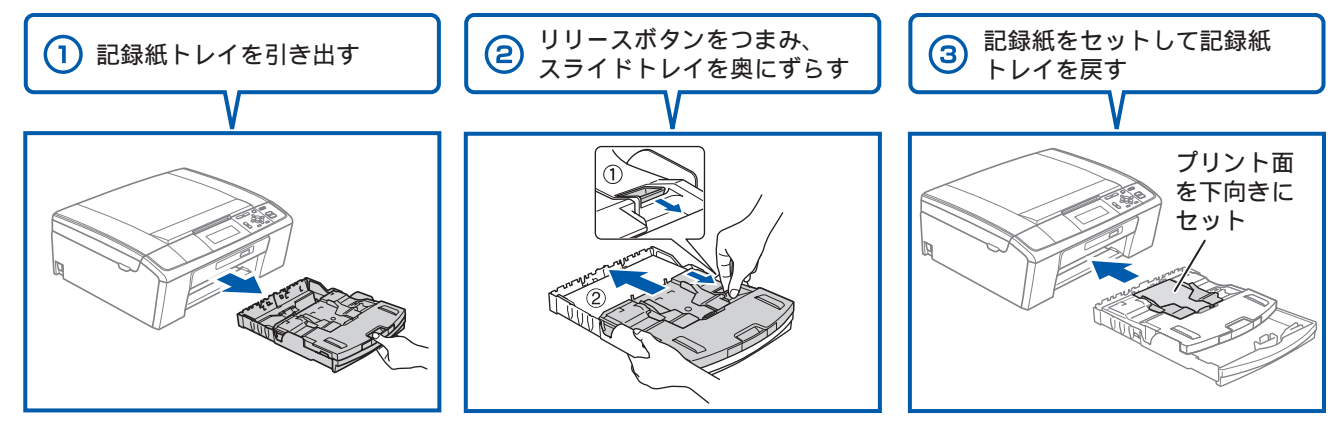

### 2 メモリーカードまたは USB フラッシュメモリーを入れる

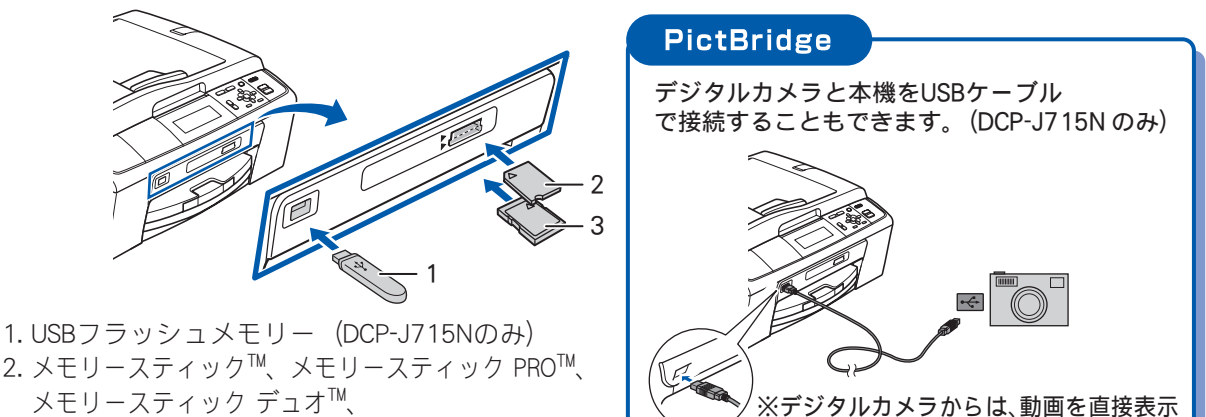

したりプリントしたりできません。

- メモリースティック PRO デュオ™
- 3. SDメモリーカード、SDHCメモリーカード
- ※ miniSDカード/microSDカード/メモリースティック マイクロ<sup>™</sup> (M2<sup>™</sup>) も使用できます。 本製品にセットするときはアダプターが必要です。

# 3 【写真プリント】を選ぶ

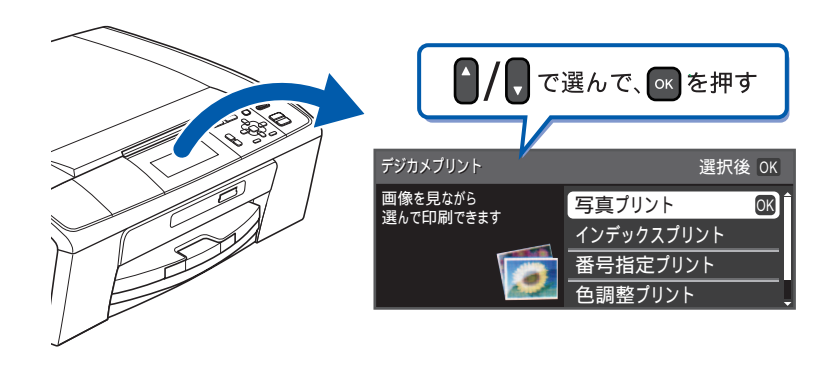

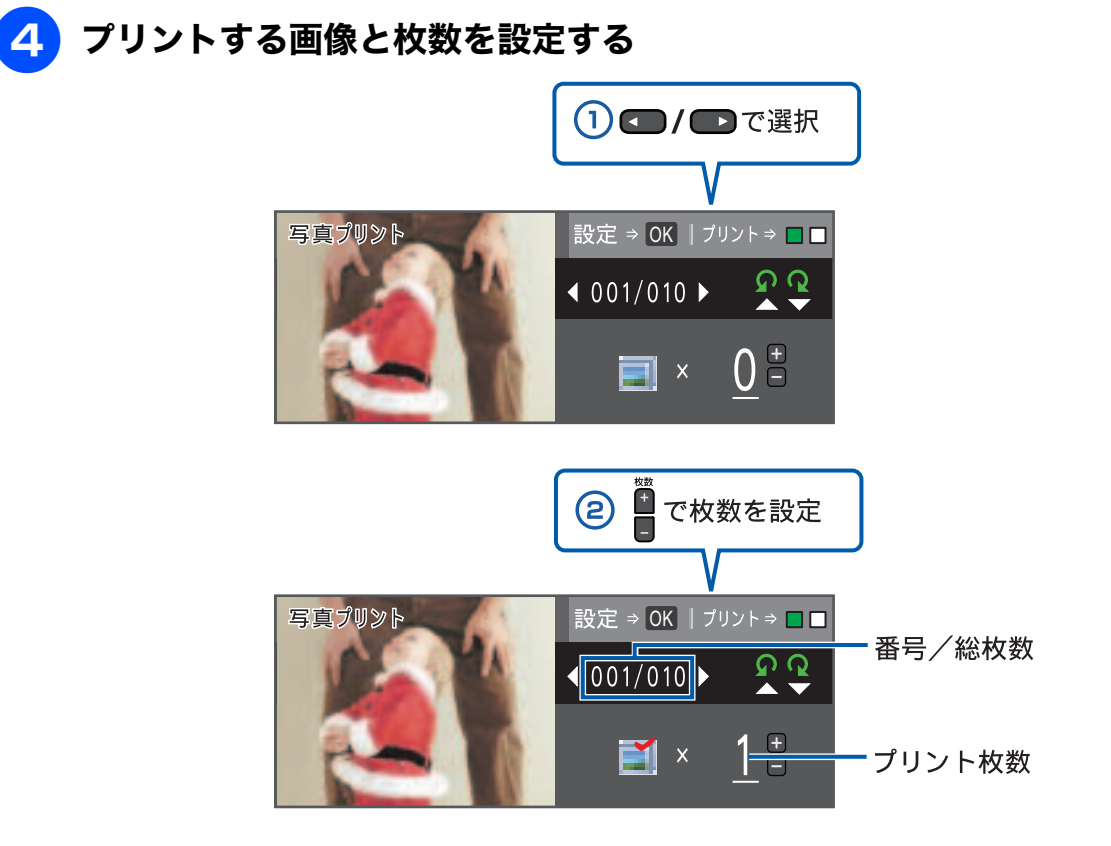

※複数の写真をプリントしたいときは、①②を繰り返します。 ※動画は、ファイルを9分割して、それぞれ最初のシーンが縦3×横3に配置されます。

┏ を押す 5

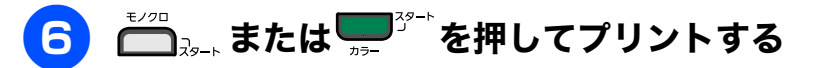

選択した画像がカラーでプリントされます。

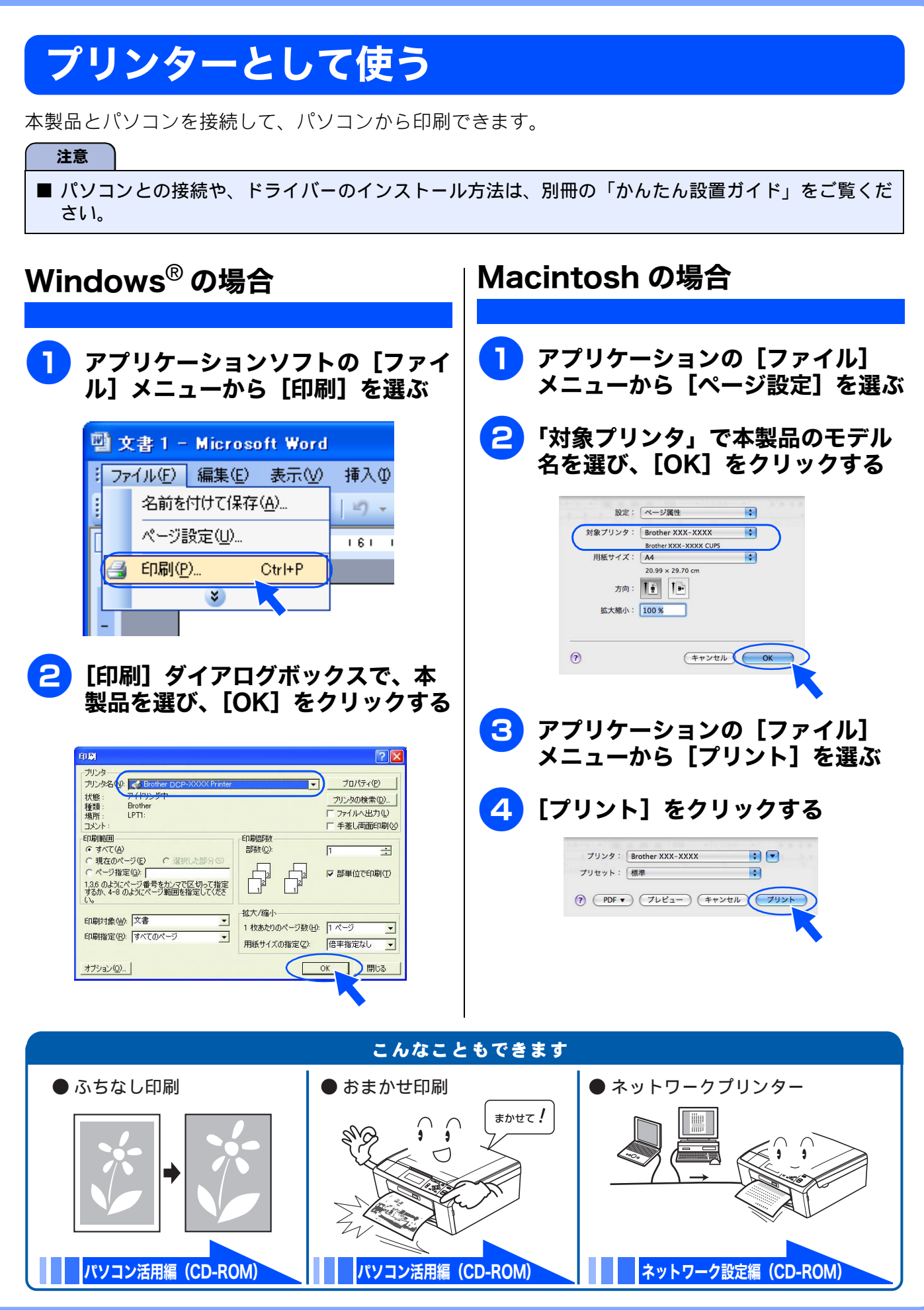

# はがき(年賀状)に印刷する

スライドトレイ(L 判記録紙やはがき専用のトレイ)を使って、はがきや年賀状に印刷します。 操作方法は、お使いの **OS** やアプリケーションソフトによって異なります。

### 記録紙をスライドトレイにセットする

⇒ 32 ページ「スライドトレイにセットする」

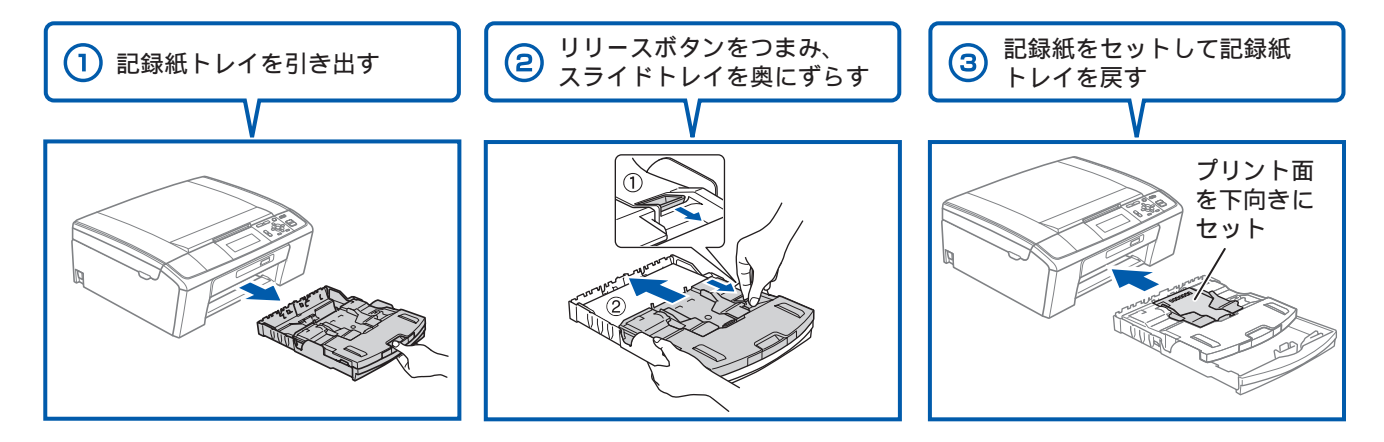

2 アプリケーションソフトの [ファイル] メニューから [印刷] を選ぶ

| W | 雪文書1- Microsoft Word |                                       |       |  |  |  |
|---|----------------------|---------------------------------------|-------|--|--|--|
| 1 | 77                   | ァイル(E) 編集(E) 表示(⊻)                    | 挿入仰   |  |  |  |
| - |                      | 名前を付けて保存( <u>A</u> )                  | 19-   |  |  |  |
| ſ |                      | ページ設定(U)                              | 161 1 |  |  |  |
|   | 8                    | 印刷( <u>P</u> ) Ctrl+P                 |       |  |  |  |
|   |                      | × ×                                   |       |  |  |  |
|   |                      | · · · · · · · · · · · · · · · · · · · |       |  |  |  |

3

[印刷]ダイアログボックスで、接続している本製品のモデル名を選び、[プロ パティ]をクリックする

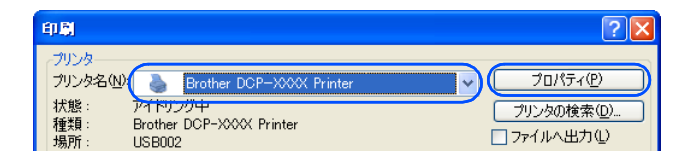

「印刷設定」ダイアログボックスが表示されます。

# 「基本設定」タブをクリックする

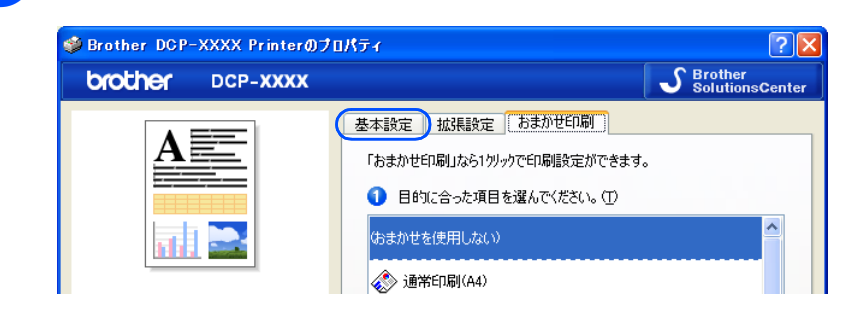

#### [用紙種類] と [用紙サイズ] を設定し、[OK] をクリックする 5

例:インクジェット紙のはがきに印刷する場合 「用紙種類」を「インクジェット紙」に設定します。 [用紙サイズ]を[ハガキ]に設定します。

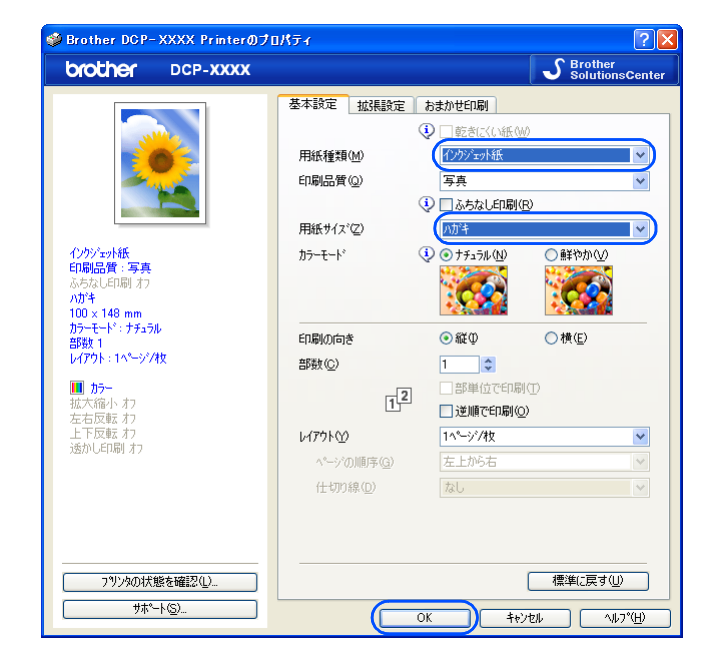

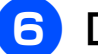

🔓 [OK] をクリックする

| 印刷                                                                                                    | ? 🛛                                                                                  |
|----------------------------------------------------------------------------------------------------|--------------------------------------------------------------------------------------|
| フリンタ<br>プリンタ名(W): Brother DCP->>>> Print<br>状態: アイドリング中<br>種類: Brother DCP->>>>>>>>>>>>>>>>>>>>>>>>>>>>>>>>>>>> | er フロバライ(空)<br>フリンタの(客)(①)<br>ファイルへ出力(型)<br>「 手業)、通知前印刷(2)                           |
|                                                                                                    | <u>に同時数</u><br>部数②・<br>・<br>・<br>・<br>・<br>・<br>・<br>・<br>・<br>・<br>・<br>・<br>・<br>・ |
| 印刷対象(W): 文書 🗸                                                                                                   | 拡大/縮小<br>1 枚あたりのページ数(山) 1 ページ ▼<br>用紙サイズの指定(2) 倍率指定なし ▼                              |
| (オブション <u>(0)</u> )                                                                                             | OK \$*>±1                                                                            |

印刷が始まります。

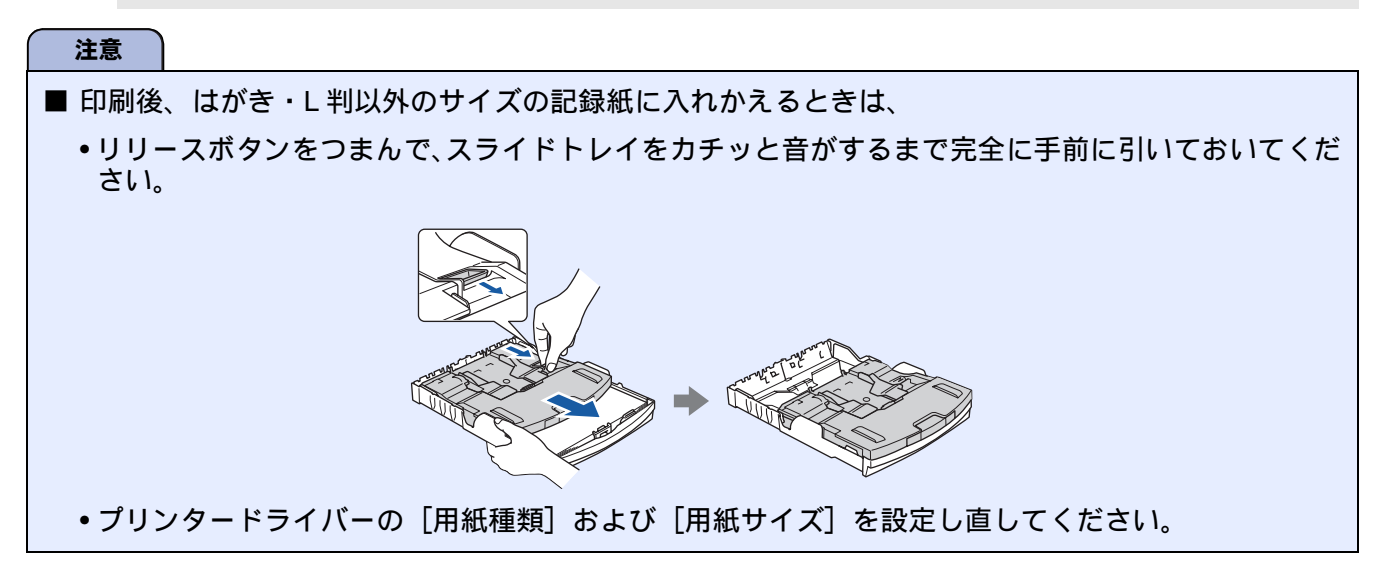

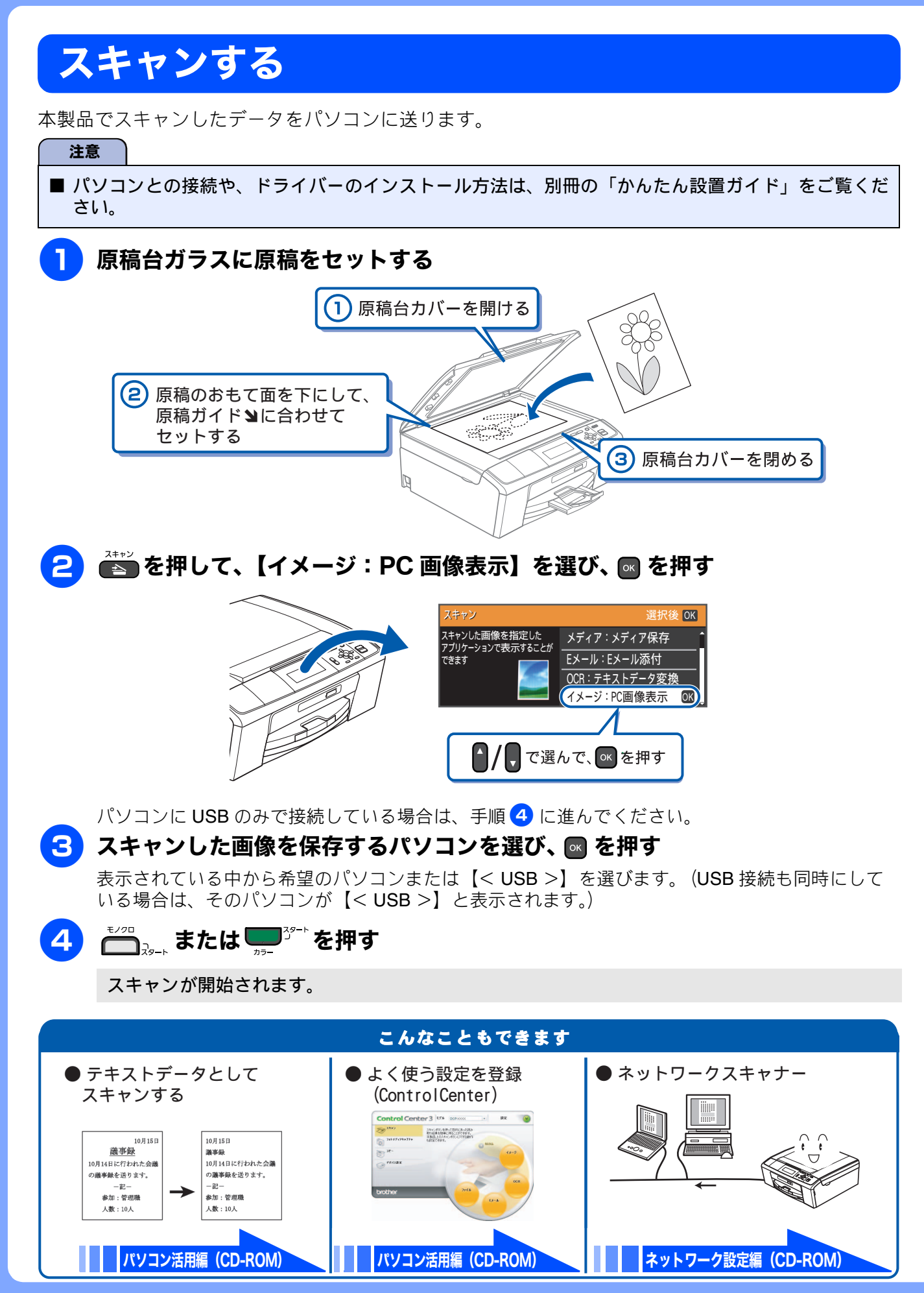

# こんなこともできます

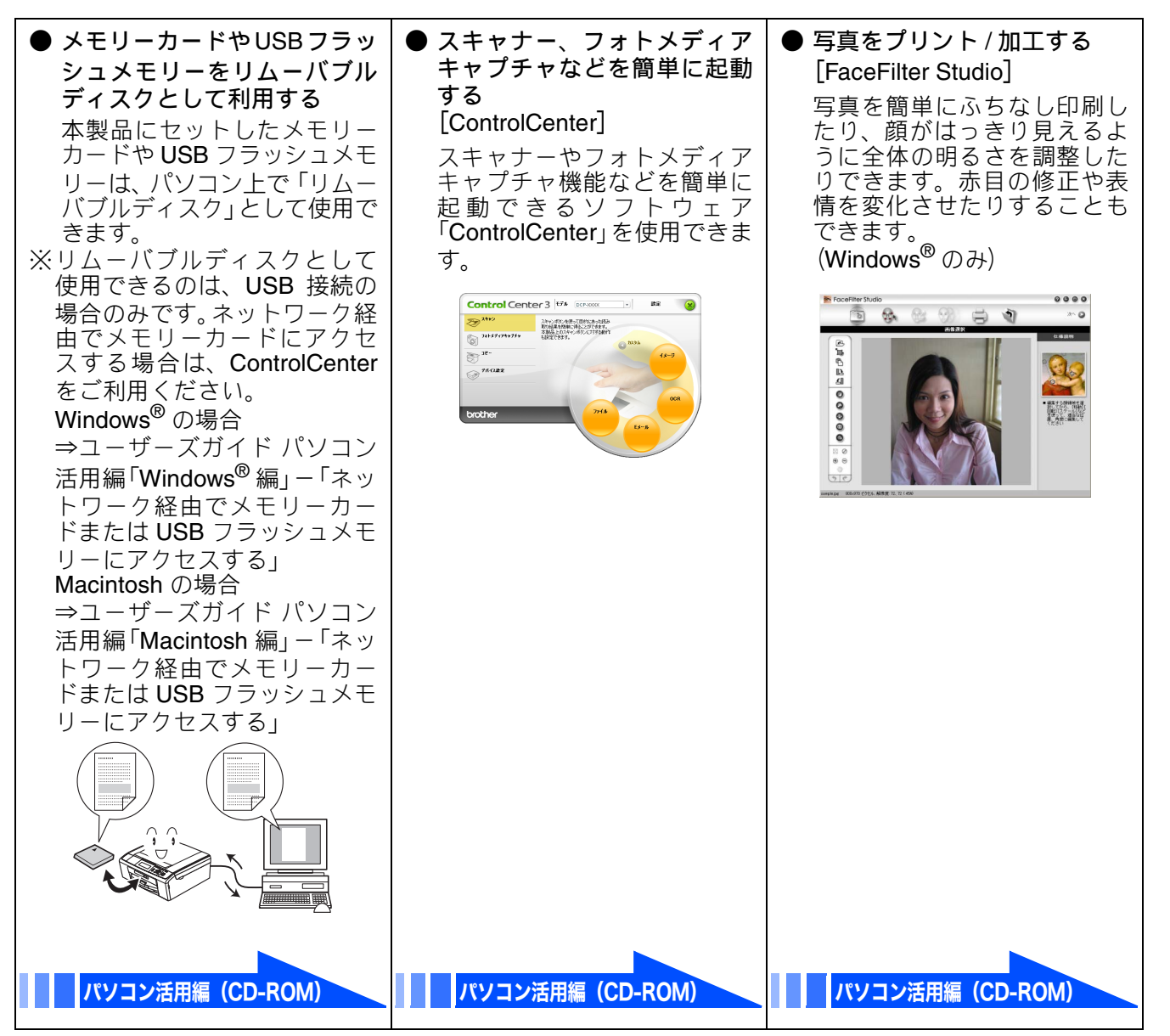

その他の機能については、「ユーザーズガイド 応用編」、「ユーザーズガイド パソコン活用編」および 「ユーザーズガイド ネットワーク設定編」を参照してください。

### Memo

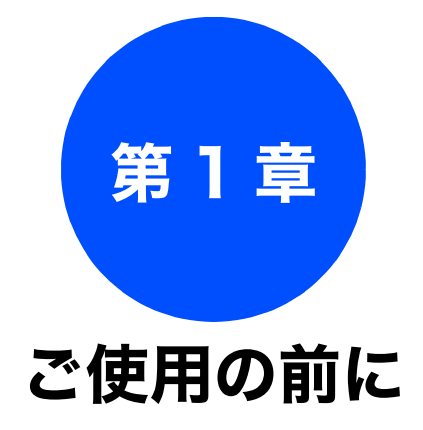

### かならずお読みください

| 各部の名称とはたらき                  |
|-----------------------------|
| 外観図16                       |
| 外面図                         |
| 内面図17                       |
| 操作パネル18                     |
| 待ち受け画面(コピーモード)              |
| メニュー画面                      |
| 画面の操作例20                    |
| 電源ボタンについて21                 |
| 電源をオフにする                    |
| 電源をオンにする21                  |
| エラーランプについて22                |
| はじめに設定する                    |
| 日付と時刻を設定する                  |
| スリープモードに入る時間を設定する           |
| 記録紙のセット                     |
| 木製品で使用できる記録紙 25             |
| 市田紅·堆将紅 26                  |
| 守田礼・推突礼                     |
| 記球紙の印刷範囲21                  |
| トレイの種類                      |
| 記録紙トレイ                      |
| 人フ1トトレ1                     |
|                             |
| 記球紙トレイにセット9 る               |
| スライドトレイにセットする               |
| 印刷したあと、はがき、L 判の記録紙を取り出す 33  |
| 記録紙の種類を設定する                 |
| 記録紙のサイズを設定する                |
| 原稿のセット                      |
| ADF にセットできる原稿               |
| $(DCP - J715N \oplus B)$ 35 |
| ADF に原稿をセットする場合の注意事項        |
| 原稿の読み取り範囲35                 |
| 原稿をセットする                    |
| 原稿台ガラスに原稿をセットする             |
| ADF(自動原稿送り装置)に原稿をセットする      |
| (DCP-J715N のみ)36            |

ご使用の前に

付録

# 各部の名称とはたらき

# 外観図

### 外面図

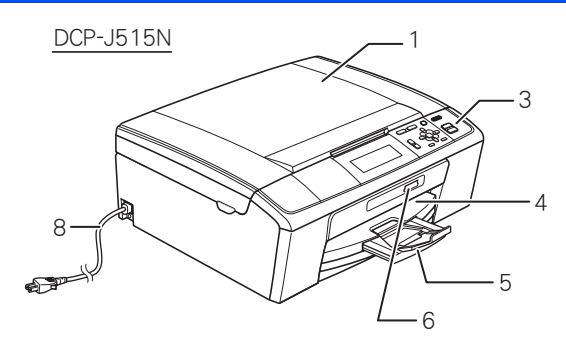

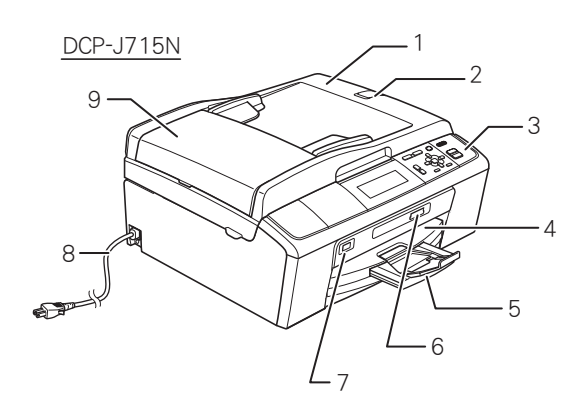

| 1 | 原稿台カバー                                                         |
|---|----------------------------------------------------------------|
| 2 | ADF 原稿ストッパー(DCP-J715N のみ)                                      |
| 3 | 操作パネル                                                          |
| 4 | 記録紙トレイ                                                         |
| 5 | 記録紙ストッパー                                                       |
| 6 | カードスロット                                                        |
| 7 | PictBridge ケーブル差し込みロ /<br>USB フラッシュメモリー差し込みロ<br>(DCP-J715N のみ) |
| 8 | AC 電源コード                                                       |
| 9 | ADF (自動原稿送り装置) (DCP-J715N のみ)                                  |

かならずお読みください

## 内面図

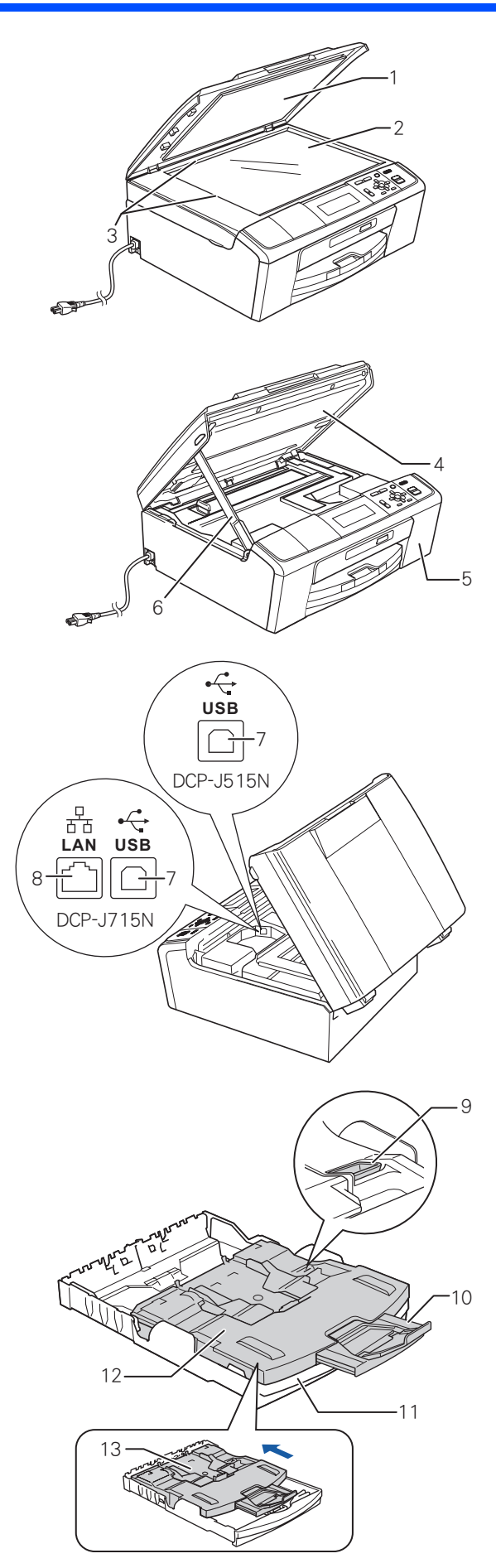

| 1  | 原稿台カバー                                                                                                    |
|----|----------------------------------------------------------------------------------------------------|
| 2  | 原稿台ガラス                                                                                                    |
| 3  | 原稿ガイド                                                                                                    |
| 4  | 本体カバー                                                                                                    |
| 5  | インクカバー(インク挿入口)                                                                                              |
| 6  | 本体カバーサポート                                                                                                   |
| 7  | USB ケーブル差し込みロ                                                                                               |
| 8  | LAN ケーブル差し込み口 (DCP-J715N のみ)                                                                                |
| 9  | リリースボタン                                                                                                    |
| 10 | 記録紙ストッパー                                                                                                    |
| 11 | 記録紙トレイ                                                                                                    |
| 12 | トレイカバー<br>排紙トレイのはたらきもしています。                                                                                 |
| 13 | スライドトレイ<br>L 判光沢紙やはがきなどをセットするとき<br>に、リリースボタンをつまんでカバー部分<br>を奥にスライドさせます。スライドトレイ<br>を使用しないときは必ず手前に戻しておき<br>ます。 |

ご使用の前に

付録

17

# 操作パネル

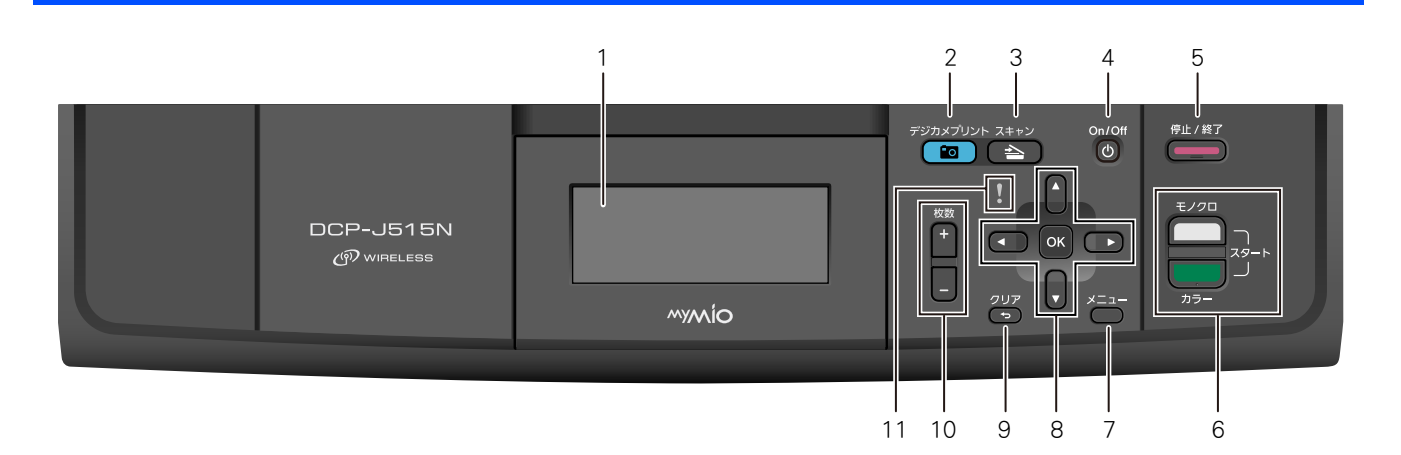

| 1  | 液晶ディスプレイ              | 各種メニュー、操作方法を案内するメッセージが表示されます。                                                              |
|----|-----------------------|--------------------------------------------------------------------------------------------|
| 2  | デジカメプリントボタン           | メモリーカードまたは USB フラッシュメモリーの写真を印刷する<br>など、フォトメディアキャプチャを実行するときに押します。<br>⇒ 48 ページ「写真や動画をプリントする」 |
| 3  | スキャンボタン               | スキャンやスキャン TO メディアを実行するときに押します。<br>⇒ 55 ページ「スキャンしたデータを保存する」                                 |
| 4  | 電源ボタン                 | 電源をオン/オフするときに押します。<br>⇒ 21 ページ「電源ボタンについて」<br>電源をオフにした場合でも、定期的にヘッドクリーニングを行いま<br>す。          |
| 5  | 停止/終了ボタン              | 操作を中止するときや設定を終了するときに押します。                                                                  |
| 6  | モノクロ / カラースタート<br>ボタン | コピー、デジカメプリントまたはスキャンをスタートするときに押<br>します。                                                     |
| 7  | メニューボタン               | 設定できるメニューを表示します。                                                                           |
| 8  | ナビゲーションキー             | 画面の項目を選択します。<br>⇒ <b>20</b> ページ「メニュー画面」                                                    |
|    | <b>OK</b> ボタン         | 機能を設定するときや設定した機能を確定(決定)するときに押し<br>ます。                                                      |
| 9  | クリアボタン                | 設定内容をキャンセルして前の画面に戻ります。                                                                     |
| 10 | 枚数ボタン                 | 何部コピーするかを設定します。<br>⇒ <b>39</b> ページ「複数部コピーする」                                               |
| 11 | エラーランプ                | インク切れなどのエラーが発生したときに赤色で点滅します。<br>⇒ <b>22</b> ページ「エラーランプについて」                                |

# 待ち受け画面(コピーモード)

本製品は、通常コピーモードで待機しています。したがって、待機状態である待ち受け画面からは、コピーの操作や設定がすぐに行えます。

待ち受け画面で確認できる情報は以下のとおりです。

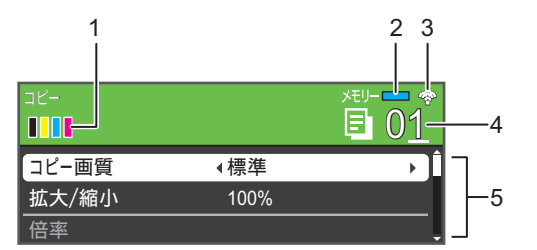

| 1 | インク残量表示     | ブラック、イエロー、シアン、マゼンタの各インクについてそれぞれ残量<br>の目安を表示します。 |
|---|-------------|-------------------------------------------------|
| 2 | メモリー残量表示    | 本製品のメモリー残量を表示します。                               |
| 3 | 無線 LAN 電波強度 | 無線 LAN の電波強度を 4 段階(. • ຈ ຈ)で表示します。              |
| 4 | コピー枚数       | コピーモードであることを示しています。原稿をセットし、記録紙を準備               |
| 5 | コピーメニュー     | 910はコレールできます。<br>⇒39ページ「コピーする」                  |

ご使用の前に

付録

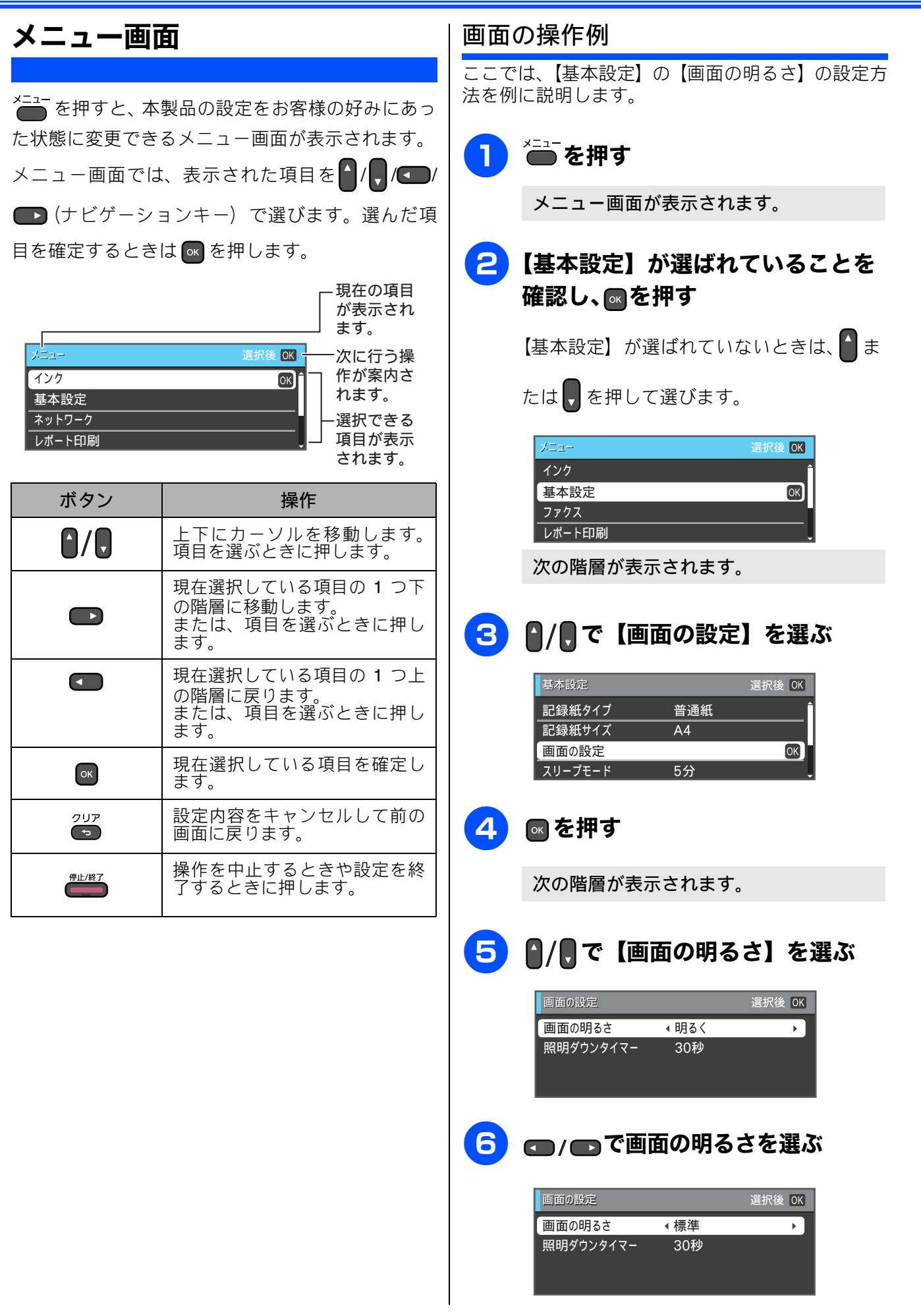

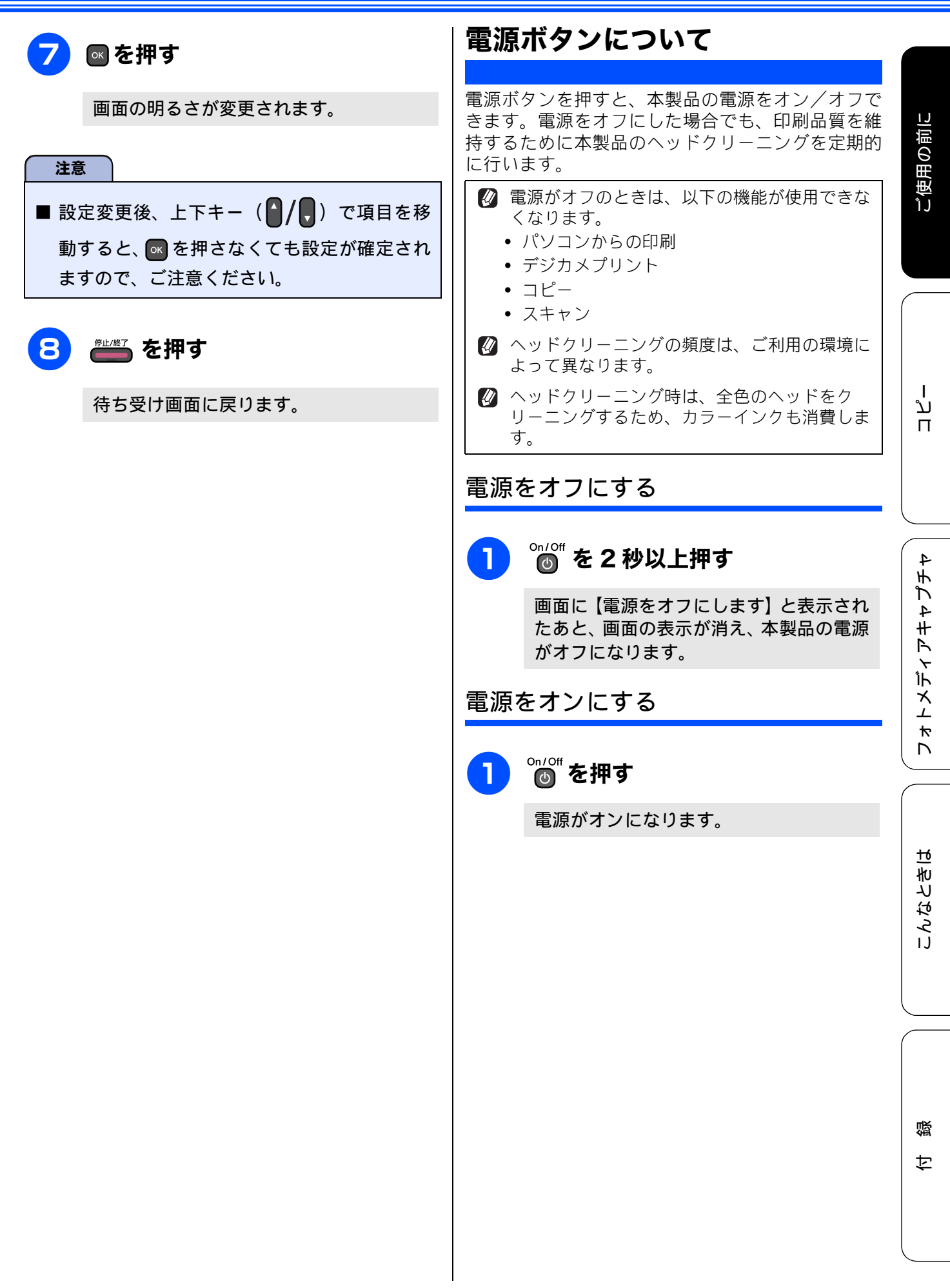

# エラーランプについて

インク切れなどのエラーが発生したときに赤色で点 滅します。

| 表示 | 状態                                                                                                    |
|----|----------------------------------------------------------------------------------------------------|
| 消灯 | エラーが発生していない状態です。                                                                                                    |
| ß  |                                                                                                    |
| 点滅 | エラーまたは保守メッセージがある<br>ときに点滅します。画面に本製品の<br>現在の状態や、保守手順を表示しま<br>す。⇒76ページ「エラーメッセー<br>ジ」の手順に従って操作、保守を<br>行ってください。<br>ひます。を押すと待ち<br>受け画面(コピーモード)に戻りま<br>す。 |

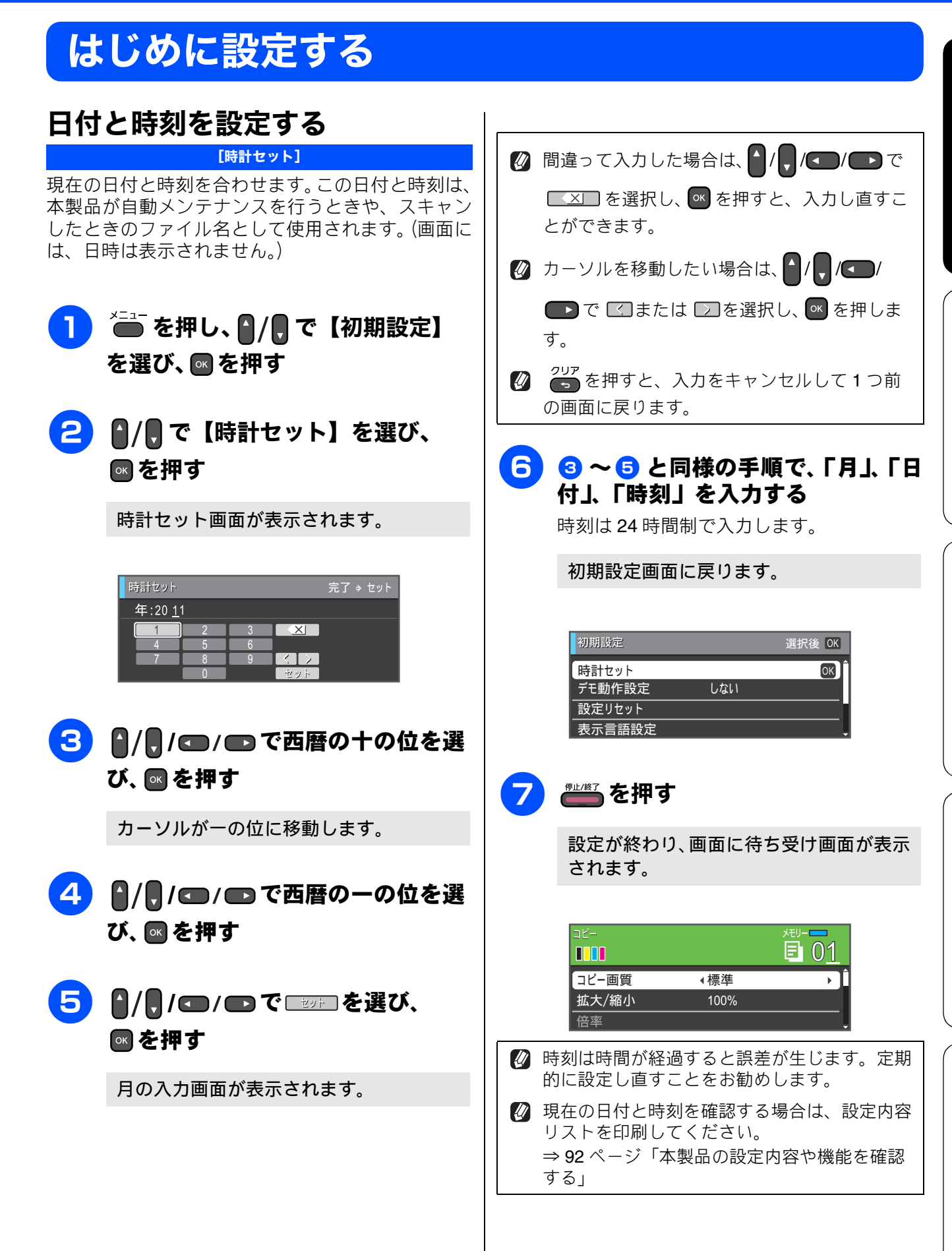

こんなときは

Γ

ォトメディアキャプチ

ご使用の前に

ח ת

# スリープモードに入る時間を設定する

設定した時間内にパソコンからの印刷、コピーなどが行われなかったとき、本製品は自動的に待機状態(スリープモード)に切り替わります。待機中でもパソコンからの印刷には影響はなく、受け付けるとただちに印刷します。この待機状態(スリープモード)に切り替わるまでの時間を設定します。

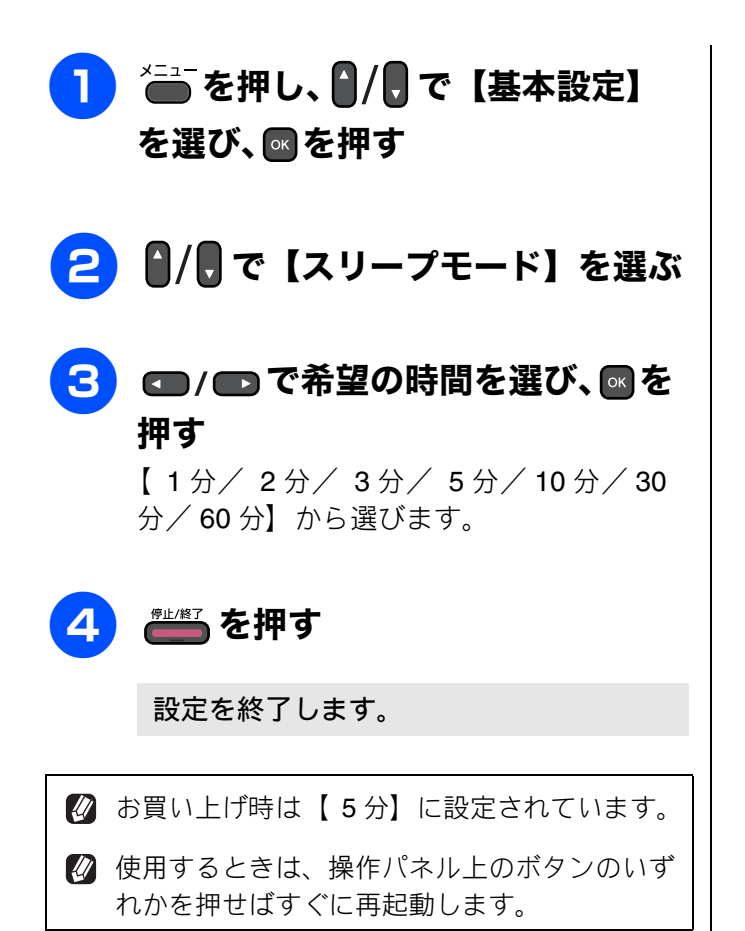

# 記録紙のセット

印刷品質は記録紙の種類によって大きく左右されます。目的に合った記録紙を選んでください。また、 記録紙をセットしたときは、本製品の「記録紙タイプ」(⇒34 ページ「記録紙の種類を設定する」)ま たはプリンタードライバーの「用紙種類」の設定を変更してください。(Windows<sup>®</sup>の場合⇒ユーザー ズガイドパソコン活用編「Windows<sup>®</sup>編」ー「印刷の設定を変更する」、Macintosh の場合⇒ユーザー ズガイドパソコン活用編「Macintosh 編」ー「印刷の設定を変更する」) 記録紙には色々な種類があるので、大量に購入される前に試し印刷することをお勧めします。

## 本製品で使用できる記録紙

|                   |                                                                                                    | 一度に               |                | サイス                      | ,<br>,                                       |                           |  |
|-------------------|----------------------------------------------------------------------------------------------------|-------------------|----------------|--------------------------|----------------------------------------------|---------------------------|--|
| 種類                | 厚さ                                                                                                    | セット<br>できる<br>枚数  | コピー            | デジカメ<br>プリント             | プリンター                                        | 参照                        |  |
| 普通紙               | 64g/m <sup>2</sup> $\sim$ 120g/m <sup>2</sup><br>(0.08mm $\sim$ 0.15mm)                                  | 100 <sup>*1</sup> | A4<br>B5<br>A5 | A4                       | A4<br>レター<br>エグゼクティブ<br>B5 (JIS)<br>A5<br>A6 |                           |  |
|                   |                                                                                                    | 100               | _              |                          | リーガル                                         |                           |  |
| インクジェット<br>紙      | $\begin{array}{l} \text{64g/m}^2 \sim \text{200g/m}^2 \\ (0.08\text{mm} \sim 0.25\text{mm}) \end{array}$ | 20                | A4<br>B5       | A4                       | <b>A4</b><br>レター<br>エグゼクティブ                  |                           |  |
| 光沢紙               | 220g/m <sup>2</sup> 以下<br>(0.25mm 以下) <sup>*3</sup>                                                      | 20                | A4<br>B5       | A4<br>2L 判 <sup>*2</sup> | B5 (JIS)<br>A5                               | ⇒28ページ<br>「記録紙トレ          |  |
| OHP フィルム          | 0.13mm 以下                                                                                                | 10                | A4<br>B5       | _                        | リーガル<br>2L 判 <sup>*2</sup>                   | イにセット<br>する」              |  |
| 封筒                | 75g/m $^2 \sim$ 95g/m $^2$                                                                               | 10                | _              | _                        | DL 封筒<br>COM-10<br>C5 封筒<br>モナーク<br>洋形 4 号封筒 |                           |  |
| ポストカード            | <b>0.25mm</b> 以下                                                                                         | 20                | —              | _                        | 101.6mm ×<br>152.4mm                         |                           |  |
| インデックス<br>カード     | 120g/m <sup>2</sup> 以下<br>(0.15mm 以下)                                                                    | 30                | _              | _                        | 127mm ×<br>203.2mm                           |                           |  |
| L判光沢紙             | 220g/m <sup>2</sup> 以下<br>(0.25mm 以下) <sup>*3</sup>                                                      | 20                | L 判            | L 判                      | L判                                           |                           |  |
| はがき(普通紙)          | <b>220g/m<sup>2</sup> 以下</b><br>( <b>0.25mm</b> 以下)                                                      | 20                | ハガキ            | ハガキ                      | ハガキ                                          | <b>⇒ 32</b> ページ<br>「スライドト |  |
| はがき(インク<br>ジェット紙) | 220g/m <sup>2</sup> 以下<br>(0.25mm 以下)                                                                    | 20                | ハガキ            | ハガキ                      | ハガキ                                          | レイにセッ<br>トする」             |  |
| はがき(写真用<br>光沢はがき) | 220g/m <sup>2</sup> 以下<br>(0.25mm 以下) <sup>*3</sup>                                                      | 20                | ハガキ            | ハガキ                      | ハガキ                                          |                           |  |

<sup>\*1</sup> 80g/m<sup>2</sup> の場合

 $^{*2}$  127mm imes 178mm

\*3 ブラザーBP71 写真光沢紙の厚さは 260g/m<sup>2</sup> ですが、本製品の専用紙として作られていますのでご使用いただけます。

ח ת

フォトメディアキャプチャ

こんなときは

25

跽

饣

### 専用紙・推奨紙

印刷品質維持のため、下記の弊社純正の専用紙をご利用になることをお勧めします。

| 記録紙種類 | 商品名               | 型番(サイズ)          | 枚数             |
|-------|-------------------|------------------|----------------|
| 普通紙   | 上質普通紙             | BP60PA (A4)      | 250 枚入り        |
| 光沢紙   | 写真光沢紙             | BP71GA4 (A4)     | 20 枚入り         |
|       |                   | BP71GLJ50(L 判)   | 50 枚入り         |
|       |                   | BP71GLJ100 (L 判) | 100 枚入り        |
|       |                   | BP71GLJ300 (L 判) | <b>300</b> 枚入り |
|       |                   | BP71GLJ500 (L 判) | 500 枚入り        |
| マット紙  | インクジェット紙 (マット仕上げ) | BP60MA (A4)      | 25 枚入り         |

- OHP フィルムは以下の推奨品をお使いください。 住友スリーエム社製 OHP フィルム 型番: CG3410
- ブラザー写真光沢紙をセットするときは、実際にプリントしたい枚数より1枚多くトレイにセットしてください。

※ブラザー BP71 写真光沢紙には、1 枚多く光沢紙が同封されています。

ブラザー BP71 写真光沢紙をお使いの場合は、光沢紙に同封されている「取扱説明書」と「取扱説明書 一印刷後の乾燥・保存方法について」をよくお読みください。

#### 注意

- 指定された記録紙でも、以下の状態の記録紙は使用できません。 傷がついている記録紙、カールしている記録紙、シワのある記録紙、留め金のついた記録紙、すでに 印刷された記録紙(写真つきはがきを含む)
- 指定以外の記録紙は使用できません。誤って使用すると、故障や紙づまりの原因になります。封筒の 場合は斜めに送り込まれたり、汚れたりします。
- ラベル用紙は使用できません。誤って使用すると、正しく印刷されなかったり、ラベルが内部に付着し、故障の原因となることがあります。
- 使用していない記録紙は袋に入れ、密封してください。湿気のある場所、直射日光の当たる場所には 保管しないでください。
- 往復はがきには、「折ってあるタイプのもの」と「折り目はあるが折っていないタイプのもの」があり ます。「折ってあるタイプのもの」を使用すると往復はがきの後端に汚れなどが発生することがありま すので、「折り目はあるが折っていないタイプのもの」をご使用ください。

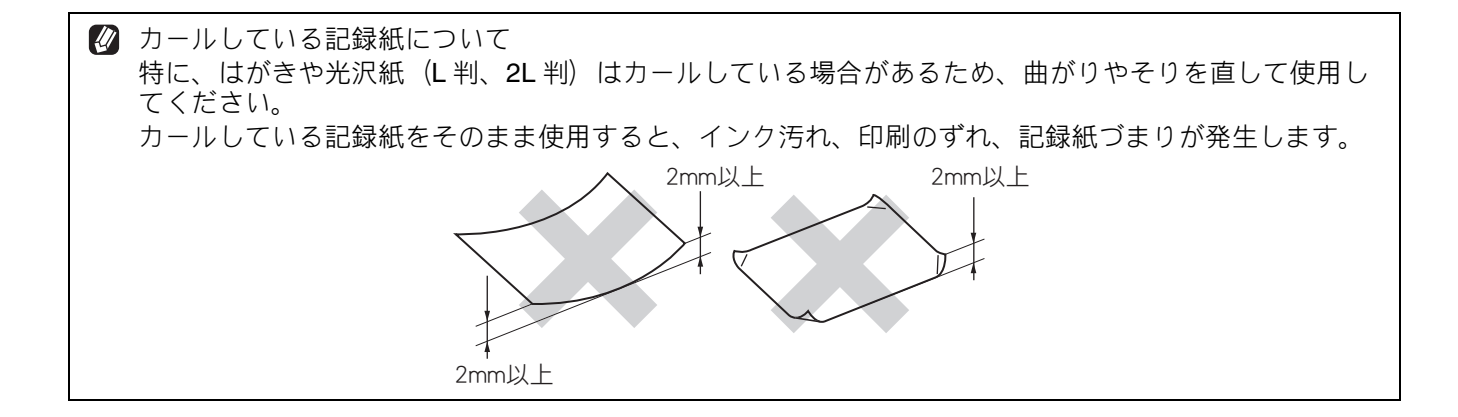

### 記録紙の印刷範囲

記録紙には印刷できない部分があります。以下の図 と表に、印刷できない部分を示します。なお、図と 表のA、B、C、Dはそれぞれ対応しています。

◎ 下記の数値は、プリンター機能でふちなし印刷 を行っていない場合の数値です。ふちなし印刷 を行っている場合、印刷できる範囲はお使いの OS やプリンタードライバーによって異なりま す。

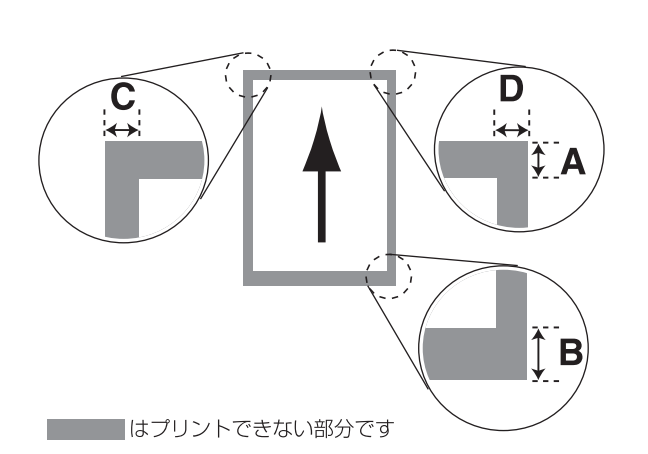

(単位:mm)

| 記録紙                                                       | А  | В  | С | D |
|-----------------------------------------------------------|----|----|---|---|
| 普通紙<br>インクジェット紙<br>光沢紙<br>OHP フィルム<br>ポストカード<br>インデックスカード | 3  | 3  | 3 | 3 |
| 封筒                                                        | 12 | 24 | 3 | 3 |

※印刷できない部分の数値(A、B、C、D)は、概算 値です。また、この数値はお使いの記録紙やプリン タードライバーによっても変わることがあります。

# トレイの種類

記録紙をセットするトレイは、「記録紙トレイ」と「スライドトレイ」の2種類があります。

記録紙トレイ

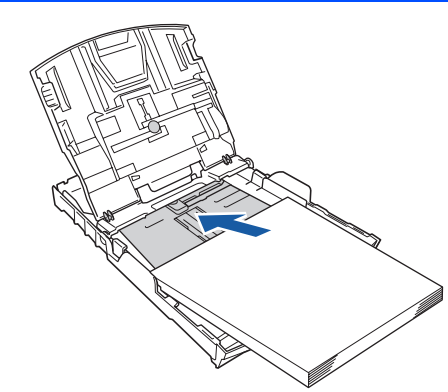

主に、A4、B5 などの記録紙、封筒などをセットします。 ⇒ 28 ページ「記録紙トレイにセットする」

## スライドトレイ

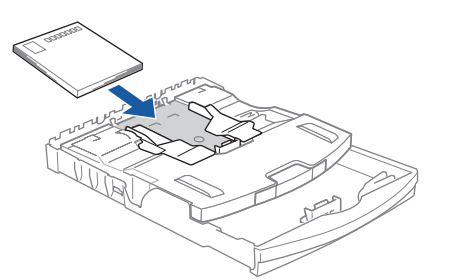

L 判光沢紙、ハガキ (普通紙)、はがき (インクジェット紙)、写真用光沢はがきをセットします。 ⇒ 32 ページ「スライドトレイにセットする」

### 最大排紙枚数について

厚さ **80g/m<sup>2</sup>** の A4 記録紙の場合、最大 50 枚まで排 紙できます。

写真用光沢紙やOHP フィルムに印刷した場合は、インク汚れを防ぐため、排紙トレイから1枚ずつ取り出してください。

白錄

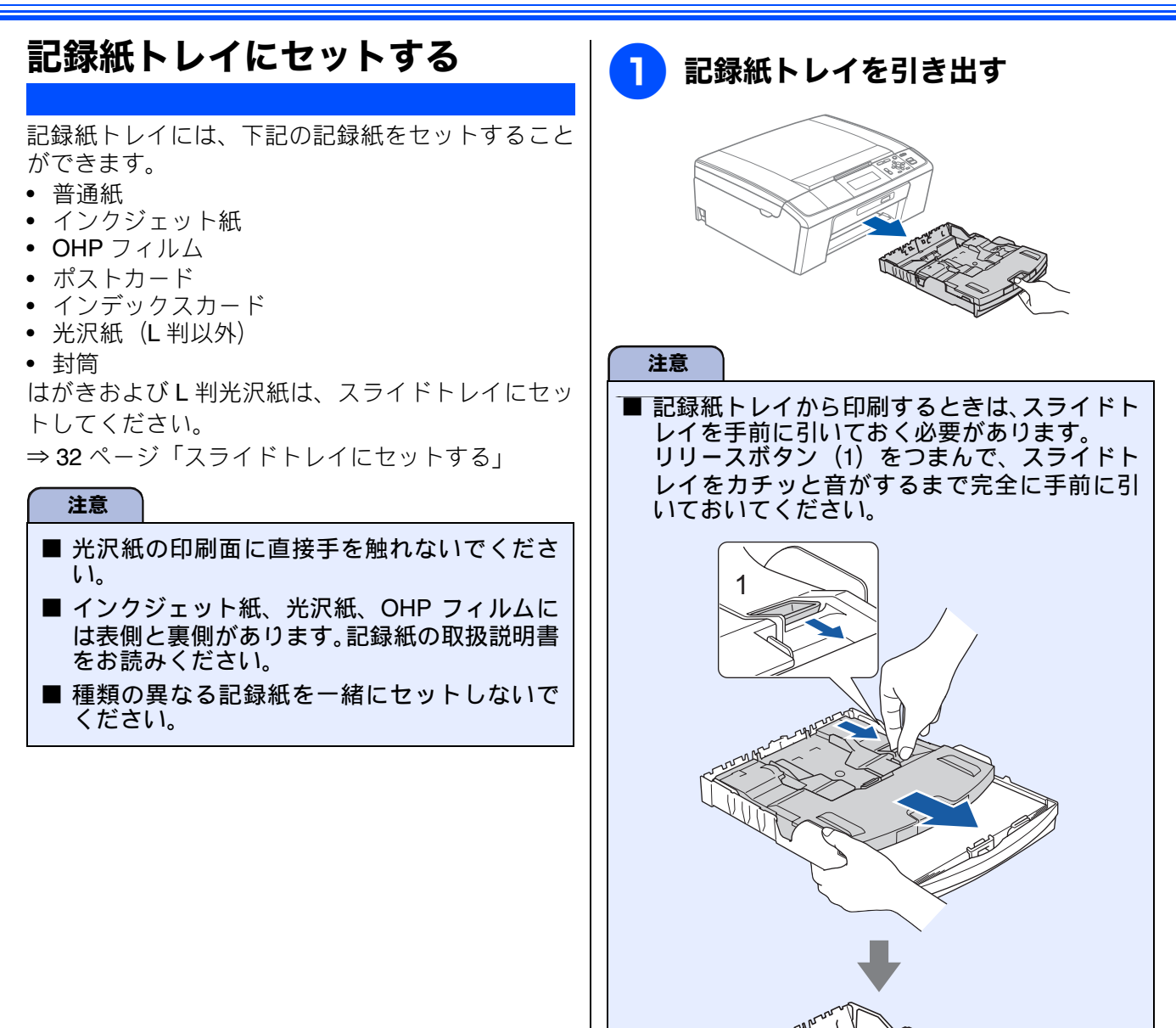

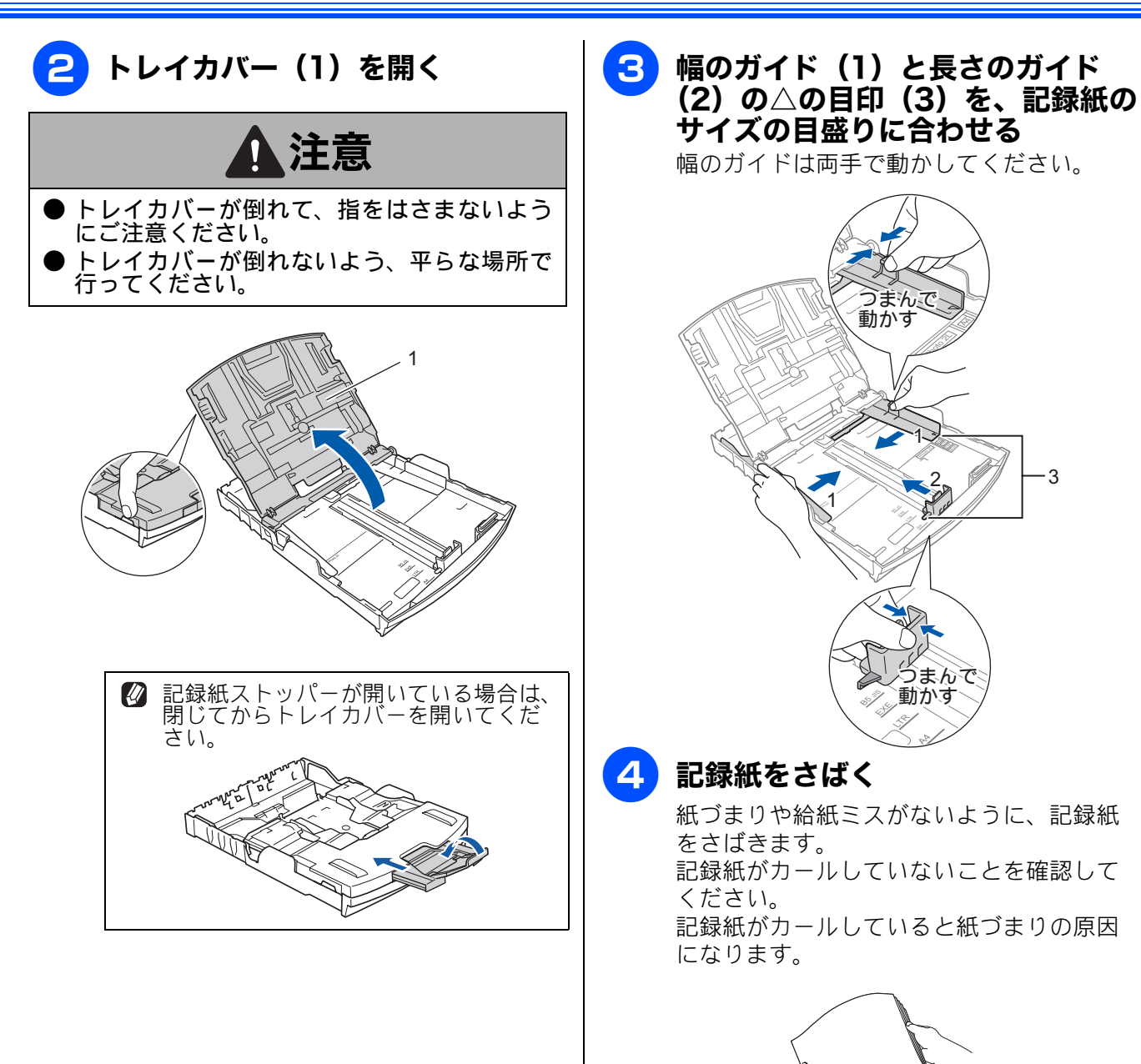

29

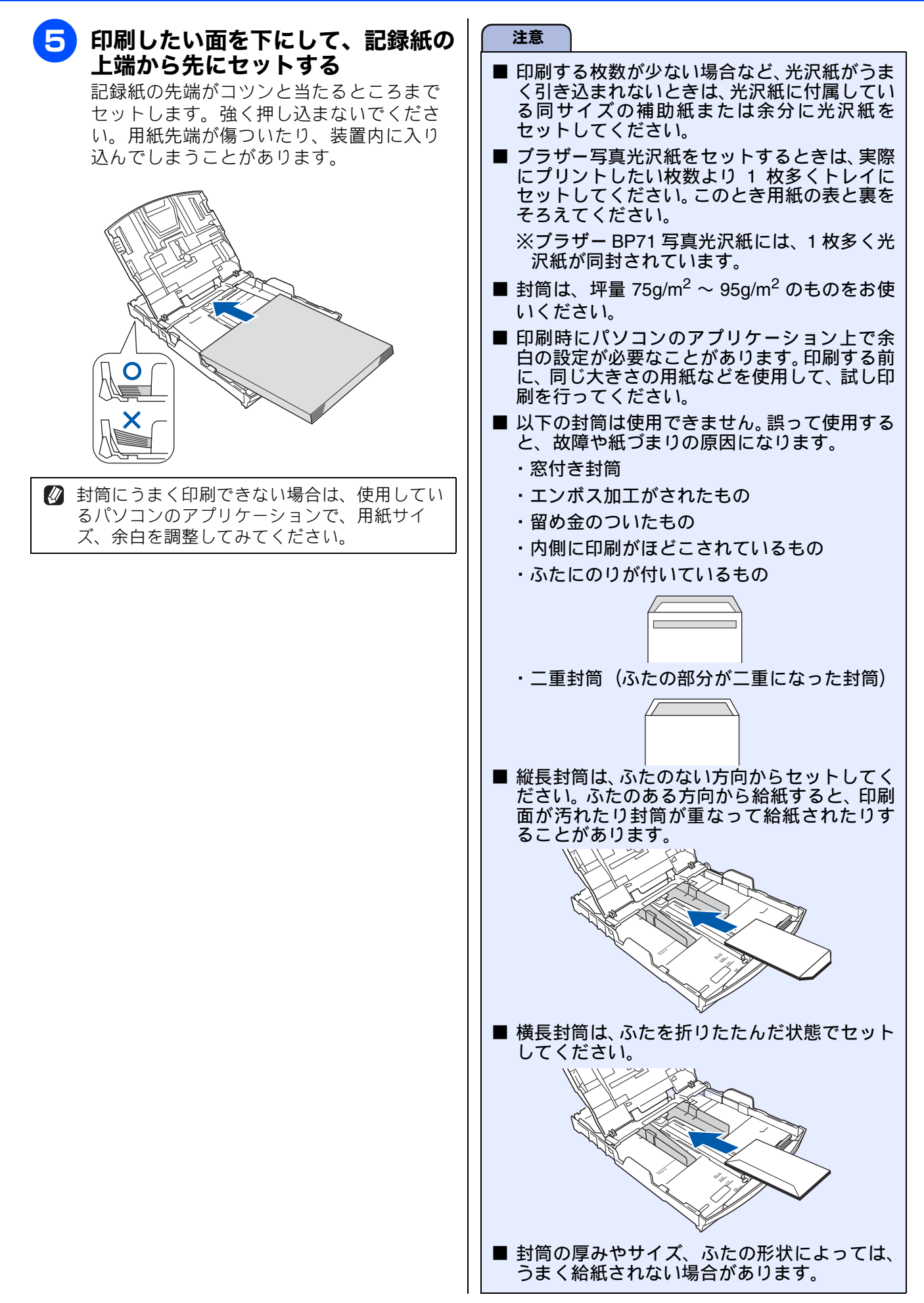

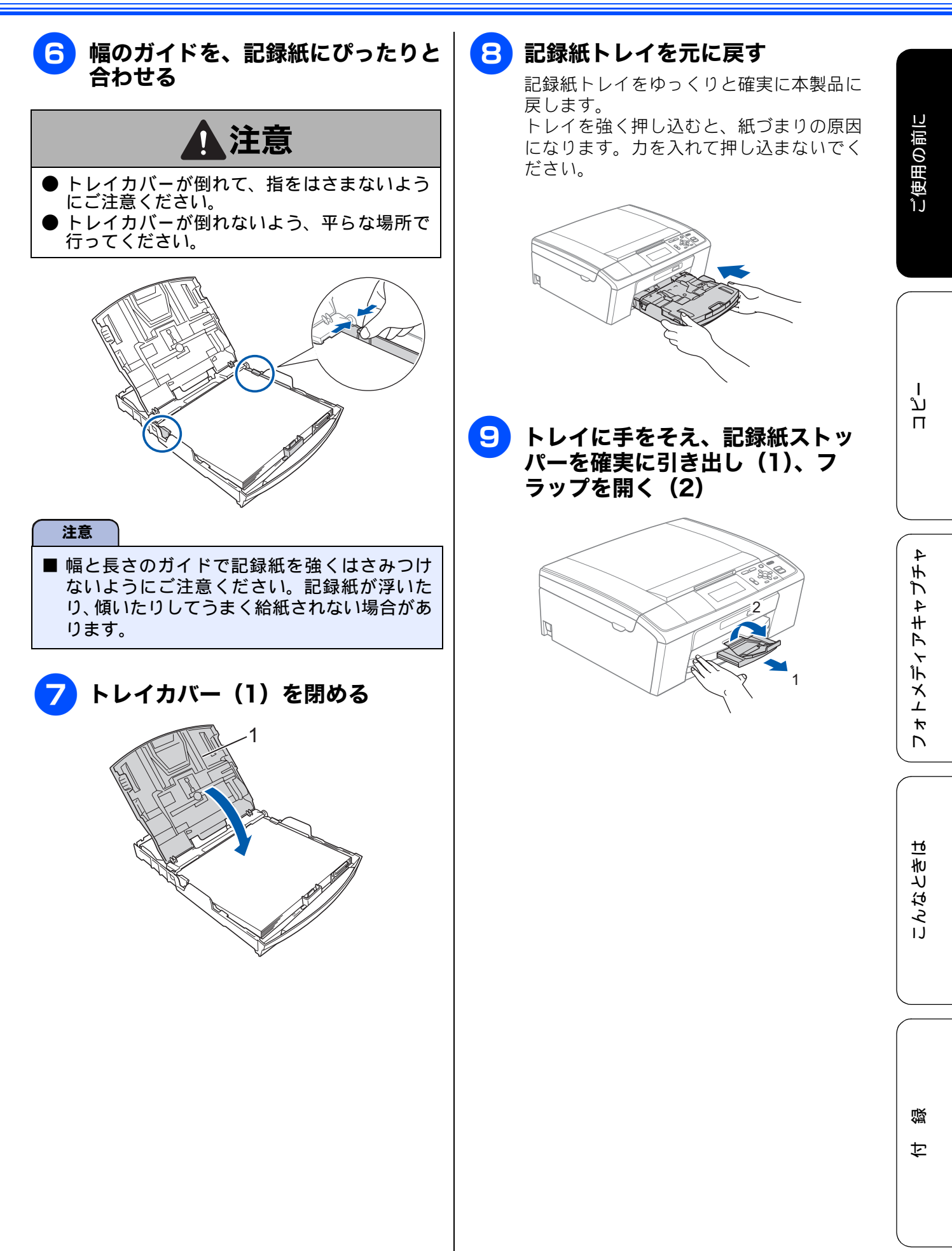

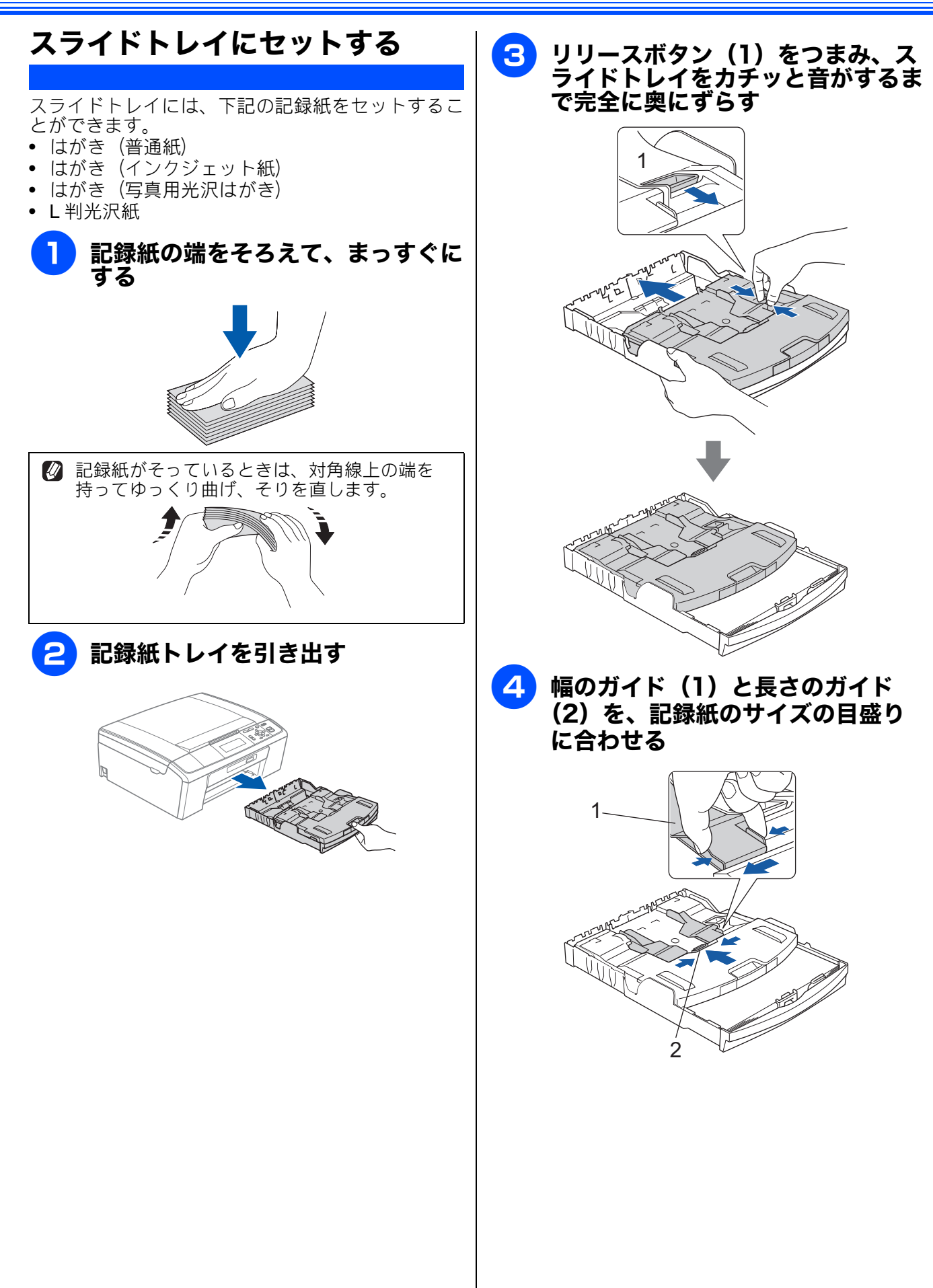

### 5 印刷したい面を下にして、記録紙の 下端から先に、図のようにセットす る

はがきを印刷する場合は、上側(郵便番号 欄)が記録紙トレイの奥になるようにセッ トしてください。

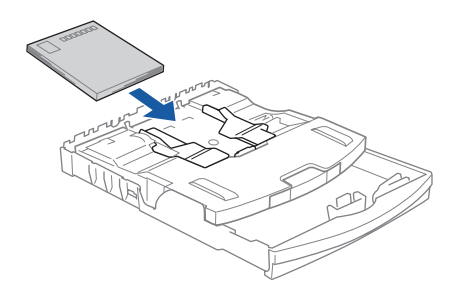

記録紙がスライドトレイの中で平らになっていることを確認してください。また、幅 と長さのガイドが記録紙に合っていること を確認してください。

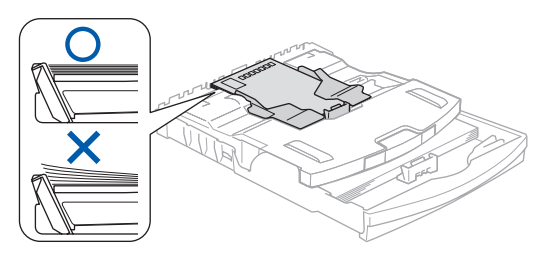

#### 注意

- 印刷する枚数が少ない場合など、光沢紙がうまく引き込まれないときは、光沢紙に付属している同サイズの補助紙または余分に光沢紙をセットしてください。
- ブラザー写真光沢紙をセットするときは、実際 にプリントしたい枚数より 1 枚多くトレイに セットしてください。このとき用紙の表と裏を そろえてください。

※ブラザー BP71 写真光沢紙には、1 枚多く光 沢紙が同封されています。

### 6 記録紙トレイを元に戻す

記録紙トレイをゆっくりと確実に本製品に 戻します。 トレイを強く押し込むと、紙づまりの原因 になります。力を入れて押し込まないでく ださい。

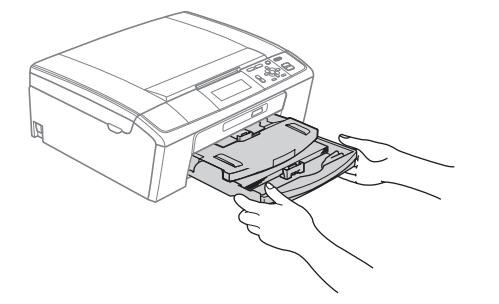

### 印刷したあと、はがき、L 判の記録紙を 取り出す

はがきや L 判サイズの記録紙など、小さなサイズの 記録紙に印刷したときは、記録紙トレイを引き出し て、印刷した記録紙を取り出してください。

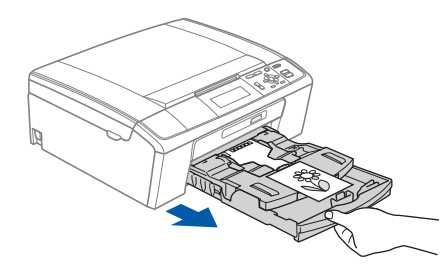

33

#### 記録紙のサイズを設定する 記録紙の種類を設定する [記録紙タイプ] [記録紙サイズ] セットした記録紙の種類を本製品で設定します。 セットした記録紙のサイズを本製品で設定します。 お買い上げ時は【A4】に設定されています。 お買い上げ時は、【普通紙】に設定されています。 🛿 コピーやフォトメディアキャプチャを行うとき ☑ コピーやフォトメディアキャプチャを行うとき に、一時的に記録紙の種類を変更することもで に、一時的に記録紙のサイズを変更することも きます。 できます。 ⇒42ページ「L判の写真を写真用光沢はがき ⇒ 42 ページ「L 判の写真を写真用光沢はがき にコピーする (設定変更の操作例)」 にコピーする (設定変更の操作例) ⇒ 52 ページ「L 判、2L 判、はがきに画像をプ ⇒ 52 ページ「L 判、2L 判、はがきに画像をプ リントする(設定変更の操作例)」 リントする(設定変更の操作例) 🖉 パソコンから印刷するときは、パソコンで記録 🛿 パソコンから印刷するときは、パソコンで記録 紙の種類を設定します。 紙のサイズを設定します。 Windows<sup>®</sup>の場合 Windows<sup>®</sup>の場合 ⇒ユーザーズガイド パソコン活用編 ⇒ユーザーズガイド パソコン活用編 「Windows<sup>®</sup>編」-「印刷の設定を変更する」 「Windows<sup>®</sup>編」-「印刷の設定を変更する」 Macintosh の場合 Macintosh の場合 ⇒ユーザーズガイド パソコン活用編 ⇒ユーザーズガイド パソコン活用編 「Macintosh 編」ー「印刷の設定を変更する」 「Macintosh 編」 – 「印刷の設定を変更する」 | ~ を押し、 | / | で【基本設定】 ▶ 差⇒を押し、 を押し、 ★ ★ を選び、🗖を押す を選び、🐼を押す 🔁 📲/🖥 で【記録紙タイプ】を選ぶ 2 🛯 / 🖥 で【記録紙サイズ】を選ぶ □/□で記録紙の種類を選び、 3 □ / □ で記録紙サイズを選び、 ▶ を押す ▶ を押す 記録紙タイプは、【普通紙/インクジェット 記録紙サイズは、【A4 / A5 / B5 / ハガキ 紙/ブラザー BP71 光沢/ブラザー BP61 / 2L 判/L判】から選びます。 光沢/その他光沢/OHP フィルム】から選 びます。 ● を押す 4 🛿 ブラザー BP71、BP61 写真光沢紙以外 の光沢紙をお使いの場合は【その他光 沢】を選んでください。 設定を終了します。 🛿 カラーやグラフなどを多く含むビジネ ス文書を印刷するときは、【インク ジェット紙】を選ぶと、よりきれいに 印刷できます。 4 ● を押す 設定を終了します。
## 原稿のセット

### ADF にセットできる原稿 (DCP-J715N のみ)

ADF にセットできる原稿サイズは下記のとおりです。これ以外のサイズの原稿は、原稿台ガラスにセットしてください。

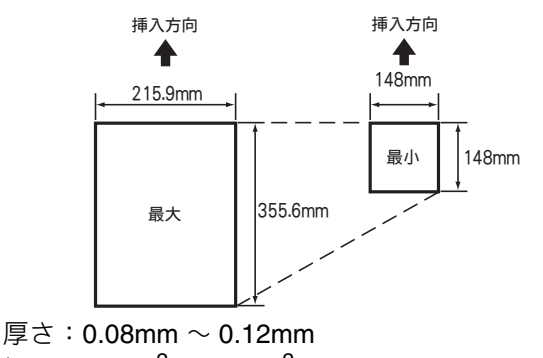

#### 坪量:64g/m<sup>2</sup> $\sim$ 90g/m<sup>2</sup>

### ADFに原稿をセットする場合の注意事項

- インクやのり、修正液などが乾いていない原稿は、
   完全に乾いてからセットしてください。
- 原稿にクリップやホチキスの針が付いていると、 故障の原因になります。取り外してください。
- 異なるサイズ・厚さ・紙質の原稿を混ぜて ADF に セットしないでください。
- ADF に原稿を強く押し込まないでください。原稿づまりを起こしたり、複数枚の原稿が一度に送られることがあります。
- 以下のような原稿は、ADF にセットしないでください。原稿台ガラスにセットしてください。

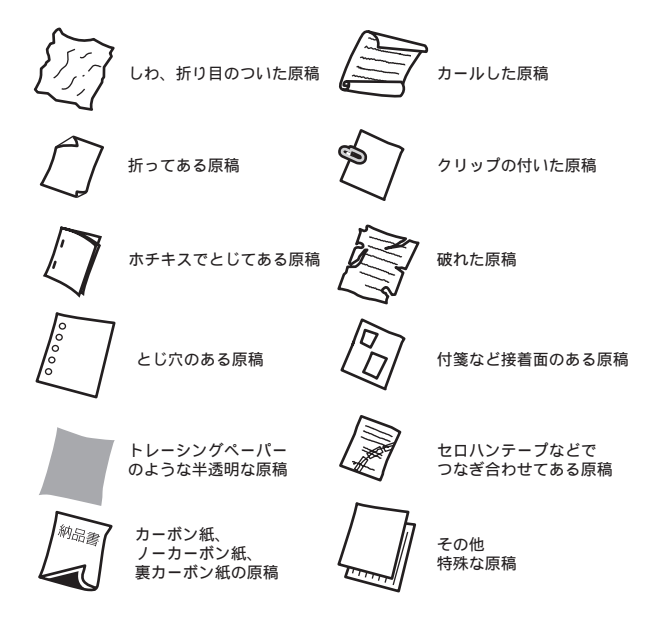

### 原稿の読み取り範囲

ADF または原稿台ガラスに、原稿をセットしたときの最大読み取り範囲は下記のとおりです。

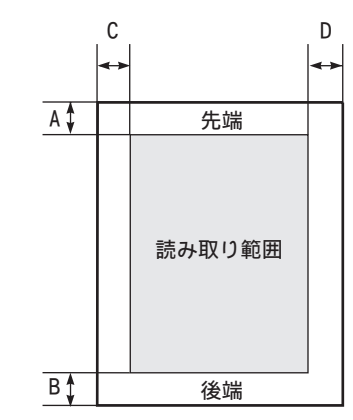

(単位:mm)

| 機能   | А | В | С | D |
|------|---|---|---|---|
| コピー  |   | 3 | 3 |   |
| スキャン | 3 |   |   |   |

ご使用の前に

ا لا

П

### 原稿をセットする

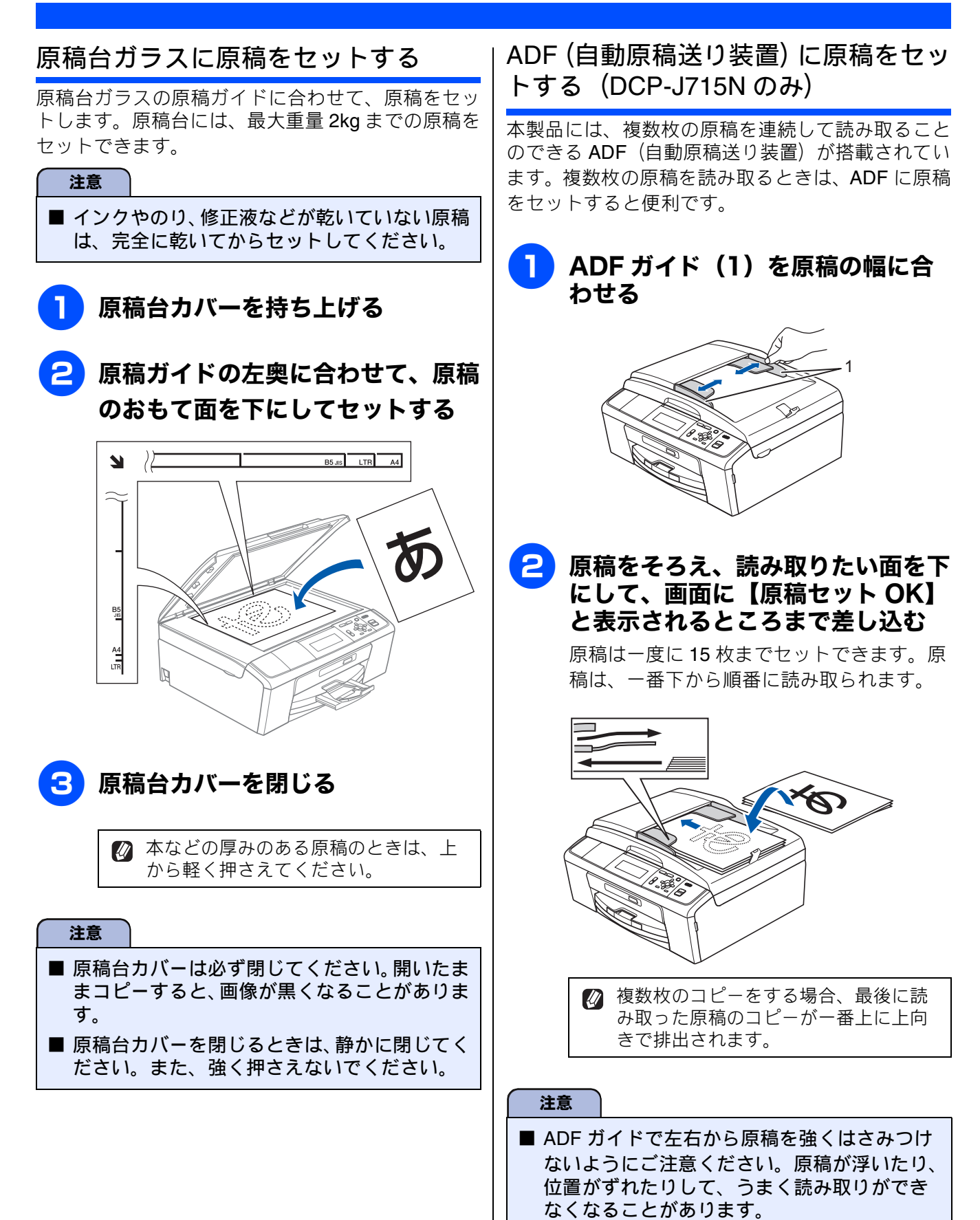

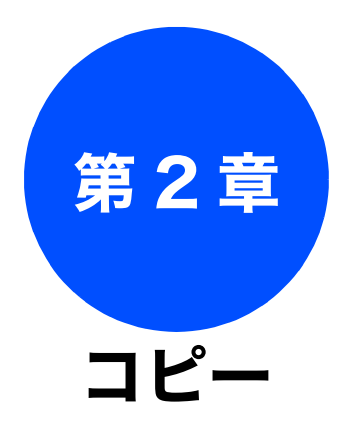

#### 基本 コピーに関するご注意 ...... 38 設定を変えてコピーするには ......40 L判の写真を写真用光沢はがきにコピーする (設定変更の操作例) ......42

下記の機能については・・・

■ インク節約モード

졣

勺

応用編 (CD-ROM) を参照

37

## コピーに関するご注意

コピーを行うときは、以下の点にご注意ください。

- ●法律で禁止されているもの(絶対にコピーしないでください)
  - 紙幣、貨幣、政府発行有価証券、国債証券、 地方証券
  - 外国で流通する紙幣、貨幣、証券類
  - 未使用の郵便切手やはがき
  - 政府発行の印紙および酒税法や物品税法で規 定されている証券類

#### ● 著作権のあるもの

- 著作権の目的となっている著作物を、個人的に限られた範囲内で使用する以外の目的でコピーすることは、禁止されています。
- その他注意を要するもの
  - 民間発行の有価証券(株券、手形、小切手)、
     定期券、回数券
  - 政府発行のパスポート、公共事業や民間団体の免許証、身分証明書、通行券、食券などの切符類など

#### ● 記録紙について

- しわ、折れのある紙、湿っている紙、一度記録した紙の裏などは使用しないでください。
- •記録紙の保管は、直射日光、高温、高湿を避けてください。
- コピーをする場合(特にカラーの場合)は、
   記録紙の選択が印刷品質に大きな影響を与えます。推奨紙をお使いください。

#### ● 原稿について

 インクやのり、修正液などが乾いていない原稿は、完全に乾いてからセットしてください。 スキャナー(読み取り部)が汚れて、印刷品 質が悪くなることがあります。
 ⇒35ページ「ADFにセットできる原稿(DCP-J715Nのみ)」

- スキャナー(読み取り部)について
  - スキャナー(読み取り部)は常にきれいにしておいてください。汚れているときれいにコピーすることができません。
     ⇒ 61 ページ「スキャナー(読み取り部)を清掃する」

ご使用の前に

## コピーする

カラーまたはモノクロでコピーします。

## 注意 スキャナー(読み取り部)はきれいにしておきましょう。汚れているときれいなコピーができません。 スキャナー(読み取り部)のお手入れ方法について詳しくは、⇒ 61 ページ「スキャナー(読み取り 部)を清掃する」をご覧ください。

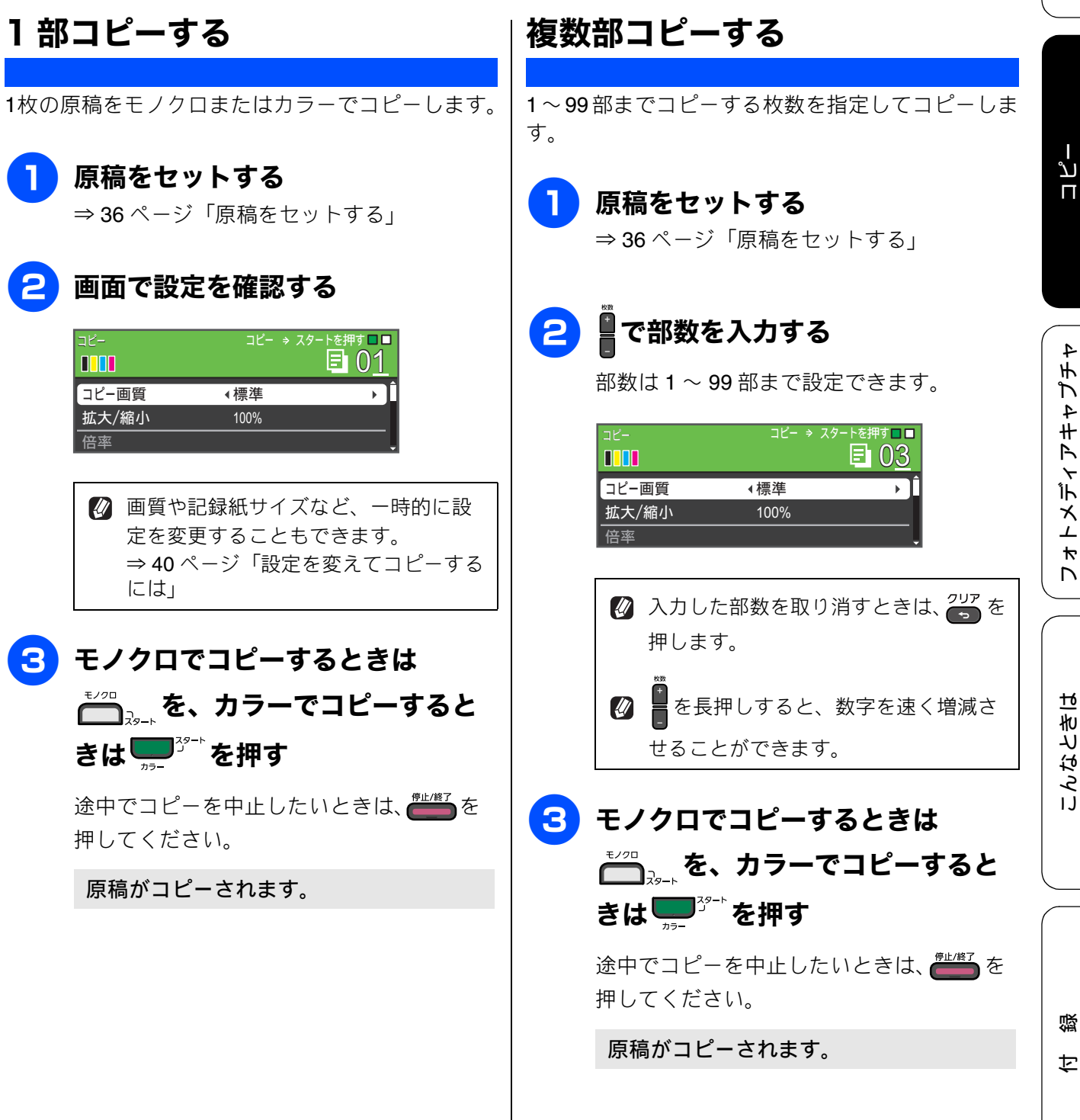

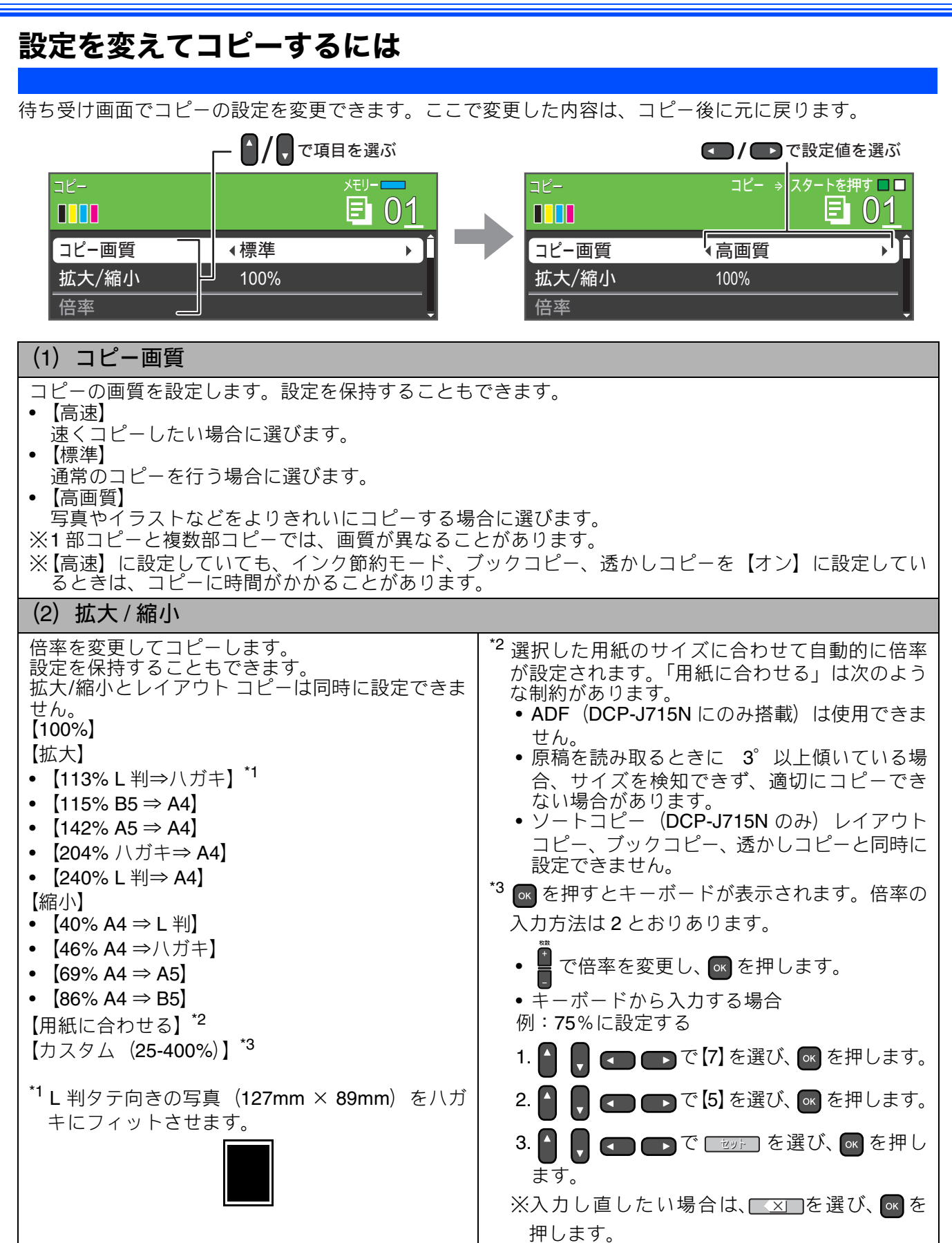

| (3) 記録紙タイプ                                                                                                    |                     |
|----------------------------------------------------------------------------------------------------|---------------------|
| 使用する記録紙に合わせて、記録紙タイプを設定します。<br>【普通紙/インクジェット紙/ブラザー BP71 光沢/ブラザー BP61 光沢/その他光沢/ OHP フィルム】                                                         |                     |
| (4) 記録紙サイズ                                                                                                    |                     |
| 使用する記録紙に合わせて、記録紙サイズを設定します。<br>【A4 / A5 / B5 /ハガキ/ 2L 判/ L 判】                                                                                   | 更用の良                |
| (5) コピー濃度                                                                                                    | <u>ال</u>           |
| コピーの濃度を調整します。5 段階の調整ができます。 <b>▶</b> を押すと濃くなり、 <b>&lt;●</b> を押すと薄くなり<br>ます。設定を保持することもできます。                                                      |                     |
| (6)インク節約モード                                                                                                    |                     |
| 文字や画像などの内側を薄く印刷して、インクの消費量を抑えます。設定を保持することもできます。<br>⇒ユーザーズガイド 応用編 第2章「インクを節約してコピーする」                                                             |                     |
| (7) スタック / ソート コピー(DCP-J715N のみ)                                                                                                    | 1                   |
| 複数部コピーをするとき、一部ごと(ソートコピー)、ページごと(スタックコピー)にまとめてコピー<br>できます。                                                                                       | نڈ<br>ח             |
| ⇒ユーサースカイト 応用編 第 2 章「スタック/ソートコヒーする (DCP-J715N のみ)」                                                                                              |                     |
|                                                                                                    |                     |
| 2 枚または4 枚の原稿を「枚の記録紙に割りわけてコヒーしたり、原稿をホスターリイスに拡大してコヒー<br>したりできます。設定を保持することもできます。<br>⇒ユーザーズガイド 応用編 第 2 章「2in1 コピー/4in1 コピー/ ポスターコピーする (レイアウト コピー)」 |                     |
| (9) ブックコピー                                                                                                    | <del>ر</del> #<br>ج |
| 原稿台ガラスに本のようにとじた原稿をセットするとき、とじ部分の影や原稿セットの傾きを修正して<br>コピーできます。<br>⇒ユーザーズガイド 応用編 第 2 章「ブックコピーする」                                                    | L 4 士 乙             |
| (10) 透かしコピー                                                                                                    | 、<br>下<br>1         |
| コピー画像にロゴやテキストなど、設定した画像を同時に追加できます。<br>⇒ユーザーズガイド 応用編 第2章「コピーに文字や画像を重ねる」                                                                          | メトキン                |
| (11) 設定を保持する                                                                                                    |                     |
| <ul> <li>(1) 待ち受け画面で、初期値にしたい設定に変更する</li> <li>保持できる設定は以下のとおりです。</li> <li>         ・ コピー画質     </li> </ul>                                       |                     |
| <ul> <li>● 拡大 / 縮小</li> <li>● コピー 濃度</li> </ul>                                                                                                | また                  |
| <ul> <li>コヒー 辰反</li> <li>インク節約モード</li> <li>レイアウト コピー</li> </ul>                                                                                | しなら                 |
| (2) ▲/ ● で【設定を保持する】を選び、 ◎ を押す                                                                                                    | IJ                  |
| ◆【設定を保持しますか?/はい ⇒ 田 を押してください/いいえ ⇒ 日 を押してください】と表示                                                                                              |                     |
| されます。                                                                                                    |                     |
|                                                                                                    |                     |
| ◆ 发史した設定か初期値として登録されます。 (10) 恐守をリセットする                                                                                                    | 頌                   |
| (12) 政圧をリビットする                                                                                                    | 竹                   |
| コレーの政定をの見い上り吋の仏恐に大しより。                                                                                                    |                     |

41

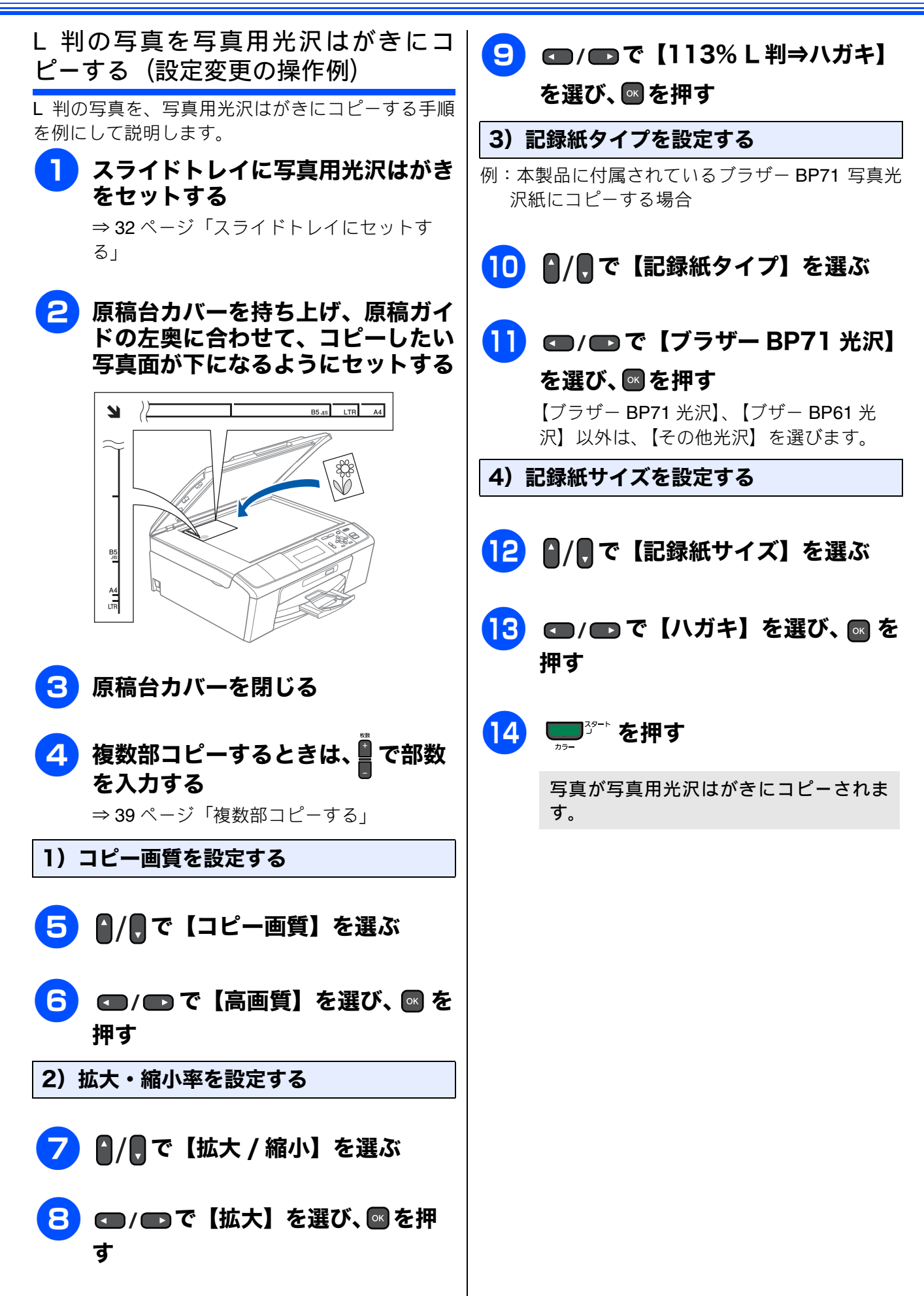

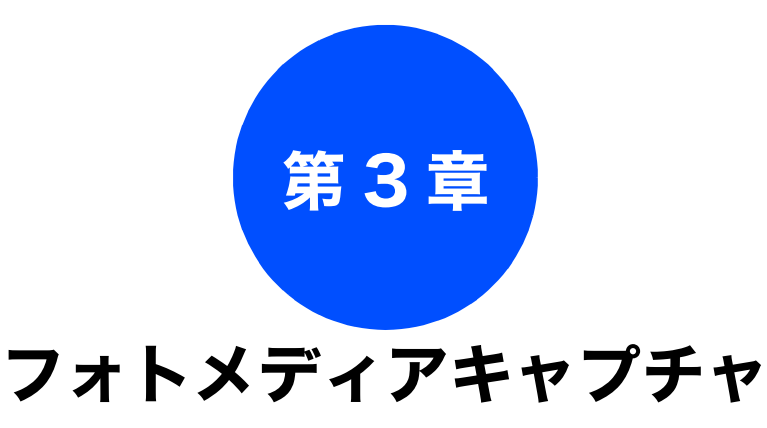

#### デジカメプリント

| 写真や動画をプリントする前に            | . 44 |
|---------------------------|------|
| メモリーカードまたは USB フラッシュメモリー  | を    |
| セットする                     | . 45 |
| メモリーカードまたは USB フラッシュメモリーの |      |
| アクセス状況                    | 46   |
| 本製品の動画プリントについて            | . 47 |
|                           |      |
| 写真や動画をプリントする              | 48   |
| メモリーカードまたは USB フラッシュメモリー  |      |
| 内の画像を見る・プリントする            | . 48 |
|                           |      |
| いろいろなブリント方法               | 50   |
| 設定を変えて画像をプリントするには         | . 50 |
| L 判、2L 判、はがきに画像をプリントする    |      |
| (設定変更の操作例)                | 52   |

#### **PictBridge**

| デジタルカメラから直接プリントする |    |
|-------------------|----|
| (DCP-J715N のみ)    | 53 |
| PictBridge とは     | 53 |
| デジタルカメラで行う設定について  | 53 |
| 写真をプリントする         | 54 |

#### スキャン TO メディア

| したデータを保存する55       |
|--------------------|
| ・ンしたデータをメモリーカードまたは |
| フラッシュメモリーに保存する55   |

ご使用の前に

ח ת ו

藵

ţ

下記の機能については・・・ ■ インデックスプリント/番号指定プリント ■ こだわりの色調整プリント

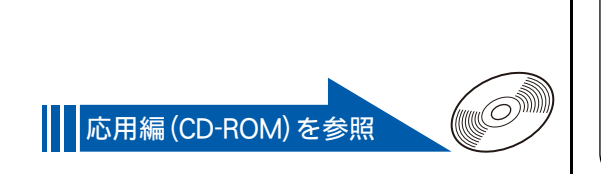

## 写真や動画をプリントする前に

デジカメプリント

デジタルカメラで撮影した写真や動画が保存されているメモリーカードまたは USB フラッシュメモリーを、本製品のカードスロットまたは USB フラッシュメモリー差し込みロに差し込んで写真や動画の画像をプリントします。パソコンがなくてもデジタルカメラの写真や動画の画像をプリントできます。

#### 注意

- L 判サイズの記録紙および写真用光沢はがきは、必ずスライドトレイにセットしてください。
   ⇒ 32 ページ「スライドトレイにセットする」
- メモリーカードまたは USB フラッシュメモリーは正しくフォーマットされたものをお使いください。
- 画像データのフォーマットは「JPEG」形式をお使いください。(プログレッシブ JPEG、TIFF、その他の形式の画像データには対応していません。)
- 拡張子が「.JPEG」「.JPE」のファイルは認識しません。拡張子を「.JPG」に変えてください。(拡張 子の大文字と小文字は区別せず、どちらも認識します。ただし、インデックスシートにはすべて大文 字で表示されます。)
- 動画のフォーマットは「AVI」または「MOV」形式の MotionJPEG をお使いください。ただし1ファ イルのファイルサイズが1GB以上(撮影時間およそ30分前後)のAVIファイル、2GB以上(撮影時 間およそ60分前後)のMOVファイルは印刷できません。
- 画像ピクセルサイズが処理可能サイズ (横幅が 8192 ピクセル以内)を超えた場合は、印刷できません。
- 日本語のファイル名が付けられたデータは、インデックスプリント(⇒ユーザーズガイド応用編第3章「インデックスシートをプリントする」)を行うと、ファイル名が正しく表示されません。画像データのファイル名を英数字に変えてください。
- メモリーカードまたは USB フラッシュメモリー内の画像データは、4 階層までしか認識されません。メモリーカードまたは USB フラッシュメモリーにパソコン上から画像データを書き込んだ場合、5 階層以上のフォルダーに保存しないでください。

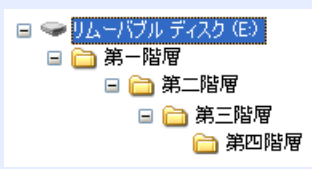

- メモリーカードまたは USB フラッシュメモリー内の画像データは、フォルダーとファイルを合わせて 999 個まで認識します。
- フォトメディアキャプチャとパソコンからのメモリーカードまたはUSBフラッシュメモリーの操作は 同時にできません。必ず、どちらかの作業が終わってから操作してください。
- Macintosh の場合、デスクトップにメモリーカードまたは USB フラッシュメモリーのアイコンが表示 されているときは、フォトメディアキャプチャが使用できません。デスクトップのメモリーカードま たは USB フラッシュメモリーのアイコンをゴミ箱に移動したあと、フォトメディアキャプチャをお使 いください。

### メモリーカードまたは USB フラッシュメモリーをセットする

本製品のカードスロットまたは USB フラッシュメモリー差し込み口に、メモ リーカードまたは USB フラッシュメモリーを 1 つだけ差し込む

下記のメモリーカードおよび USB フラッシュメモリーを使用できます。

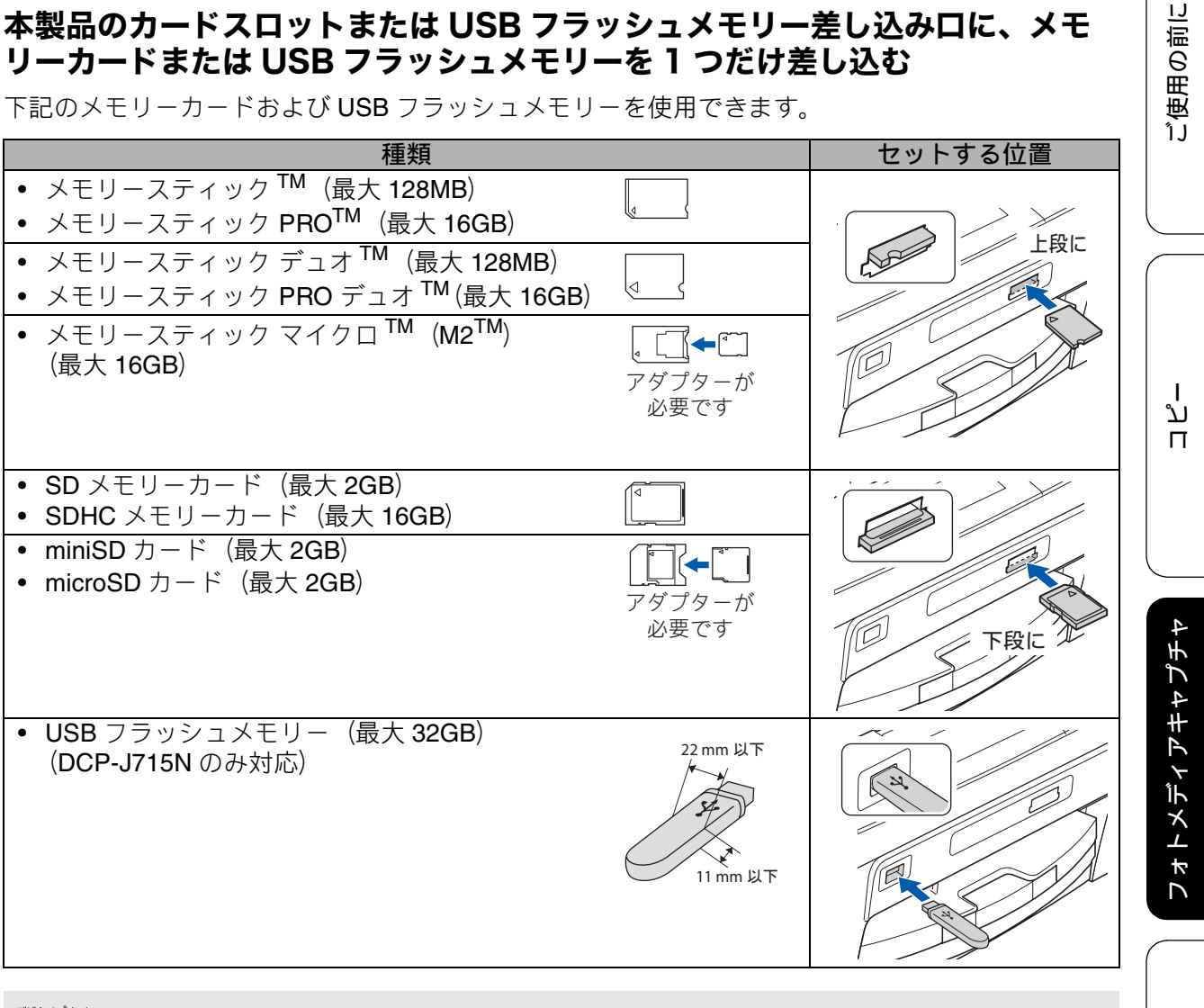

シシカメブリントが点灯します。

#### 注意

- 著作権保護機能には対応していません。
- コンパクトフラッシュ<sup>®</sup>、xD-Picture Card<sup>TM</sup>、スマートメディア、マイクロドライブ、マルチメディ アカードには対応していません。また、DCP-J515N は、USB フラッシュメモリーには対応していま せん。
- カードスロットまたは USB フラッシュメモリー差し込み口には、メモリーカードまたは USB フラッ シュメモリー、PictBridge 対応デジタルカメラ以外のものを差し込まないでください。内部を壊す恐 れがあります。
- 2 つのメモリーカードまたは USB フラッシュメモリーを同時に挿入しても、最初に挿入したカードし か読み込みません。
- 『 が点滅しているときは、電源プラグを抜いたり、メモリーカードまたは USB フラッシュメモ リーの抜き差しをしないでください。データやメモリーカードまたは USB フラッシュメモリーを壊 す恐れがあります。

뎷

t

こんなときは

#### メモリーカードまたは USB フラッシュメモリーのアクセス状況

の表示で、メモリーカードまたは USB フラッシュメモリーのアクセス状況がわかります。

| 点灯<br>デジカメブリント<br>〇〇                                | メモリーカードまたは USB フラッシュメモリーが正しく差し込まれています。この<br>ときは、メモリーカードまたは USB フラッシュメモリーを取り出すことができます。                  |
|-----------------------------------------------------|----------------------------------------------------------------------------------------------------|
| 点滅<br>・.テシカxフリン>ト<br>い - ご<br>・<br>・<br>・<br>・<br>・ | 読み取り、または書き込みが行われています。このときはメモリーカードまたは USB<br>フラッシュメモリーにさわらないでください。                                      |
| 消灯                                                  | メモリーカードまたは USB フラッシュメモリーが差し込まれていません。または、<br>メモリーカードまたは USB フラッシュメモリーが正しく差し込まれていないため、<br>本製品に認識されていません。 |

※ メモリーカードまたは USB フラッシュメモリーが認識されないときは、記録した機器に戻して確認して ください。

#### メモリーカードまたは USB フラッシュメモリーを取り出すときは

<sup>デジカメプリット</sup> が点滅していないことを確認して、そのまま引き抜きます。 パソコンに接続しているときは、必ず、パソコン上でメモリーカードまたは USB フラッシュメモリーへの アクセスを終了してから、 での が点滅していないことを確認して、メモリーカードまたはUSBフラッシュ メモリーを引き抜いてください。

#### パソコンからメモリーカードまたは USB フラッシュメモリーにアクセスする

本製品のカードスロットまたは USB フラッシュメモリー差し込みロにセットしたメモリーカードまた は USB フラッシュメモリーは、接続しているパソコンからもアクセスできます。 詳しくは、下記をご覧ください。 Windows<sup>®</sup> の場合 ⇒ユーザーズガイド パソコン活用編「パソコンからメモリーカードまたは USB フラッシュメモリーを 使う」 Macintosh の場合 ⇒ユーザーズガイド パソコン活用編「Macintosh からメモリーカードまたは USB フラッシュメモリー を使う」

## 本製品の動画プリントについて

本製品はメモリーカードまたはUSBフラッシュメモ リーに保存されている動画から画像をプリントする ことができます。

メモリーカードまたはUSBフラッシュメモリーを本 製品にセットして表示されるデジカメプリントメ ニューから【写真プリント】を選ぶと、以下の画面 が表示されます。

写真

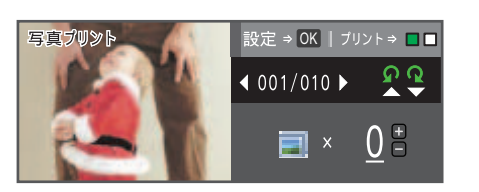

動画

動画は動画記録時間から自動的に9分割され、縦 3×横3に配置して表示/プリントされます。

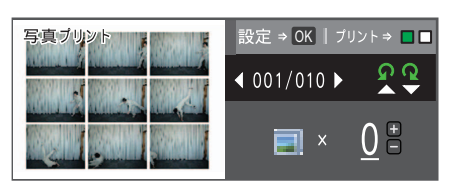

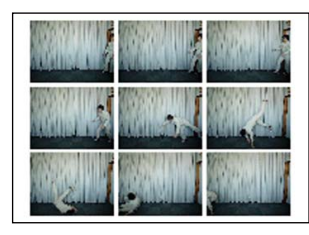

出力例

動画の特定のシーンを指定することはできません。

ご使用の前に

## 写真や動画をプリントする

デジタルカメラで撮影した写真や動画が保存されているメモリーカードまたは USB フラッシュメモ リーを本製品のカードスロットまたは USB フラッシュメモリー差し込み口に差し込んで写真や動画の 画像をプリントします。

 パソコンからメモリーカードまたは USB フラッシュメモリーにアクセスしている間は、デジカメプリン ト機能は使用できません。

### メモリーカードまたは USB フラッシュメモリー内の画像を見る・プ リントする

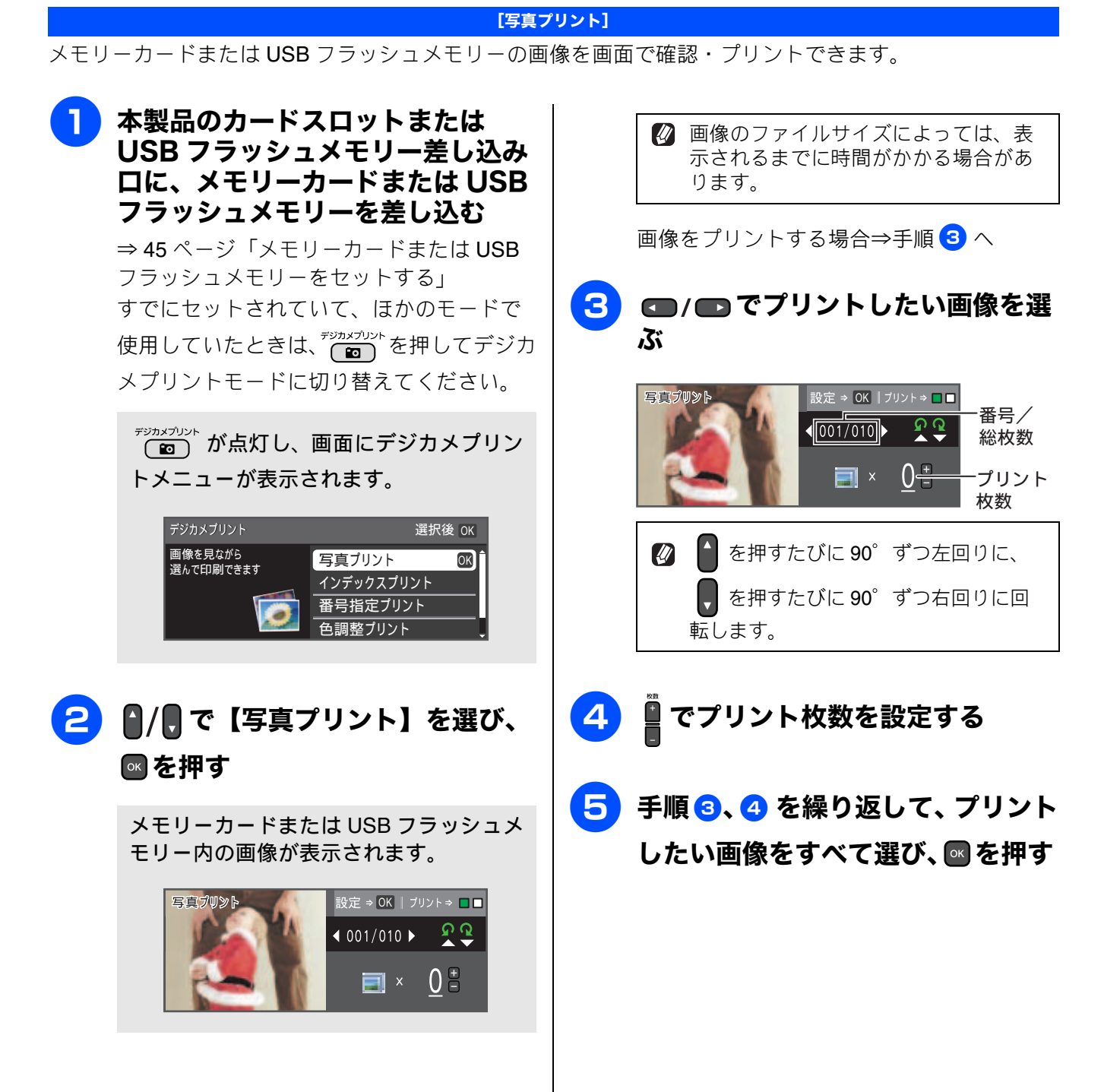

#### 《デジカメプリント》

### 6

#### 画面で設定を確認する

| 印刷設定             | プリント ⇒ スタート | 、を押す ■ ■ |
|------------------|-------------|----------|
| <b>≚</b> ×0001 — |             | プリント     |
| プリント画質           | ∢きれい        | ▶ 🗋 合計枚数 |
| 記録紙タイプ           | その他光沢       |          |
| 記録紙サイズ           | L判          |          |
|                  |             |          |

 

 画質や記録紙のサイズなど、設定を変 えることもできます。
 ⇒ 50 ページ「設定を変えて画像をプリ ントするには」

<sup>モノクロ</sup> <sub>スタート</sub>または
<sup>スタート</sup>を押す 7

選択した画像がプリントされます。

#### DPOF を使用する場合

DPOF (デジタルプリントオーダーフォーマット)・<sup>1</sup> を利用して、プリントする写真や枚数を指定してい る場合、メモリーカードまたは USB フラッシュメ モリーをセットすると、【DPOF で印刷しますか? /はい ⇒ 田を押してください/いいえ ⇒ 日を押 してください】というメッセージが表示されます。 DPOF でプリントする場合は、以下の手順で操作 してください。

(1) 🚰を押す

◆デジカメプリントの設定画面が表示され ます。

- (2) / で【記録紙サイズ】を選ぶ
- (3) < / で記録紙のサイズを選び、</li>
   ◎ を押す

◆他の設定項目も変更することができます。 ただし、プリント画質は変更できません。 また、プリント枚数と日付も DPOF での 設定が優先されるため変更できません。

## (4) <sup>モンクロ</sup><sub>スタート</sub> または<sup>ー・スタート</sup>を押す

◆DPOF で指定したとおりに写真がプリン トされます。

\*1 デジタルカメラの記録フォーマットの一つで、 撮影した画像のプリントに関する規格です。プ リントする写真の選択やプリント枚数の指定 をデジタルカメラ側で行えます。DPOFを使用 すると、プリントしたい写真や枚数を本製品側 で指定する必要がありません。 ご使用の前に

## いろいろなプリント方法

## 設定を変えて画像をプリントするには

デジカメプリントの設定画面で、画像をプリントする際の設定を変更できます。

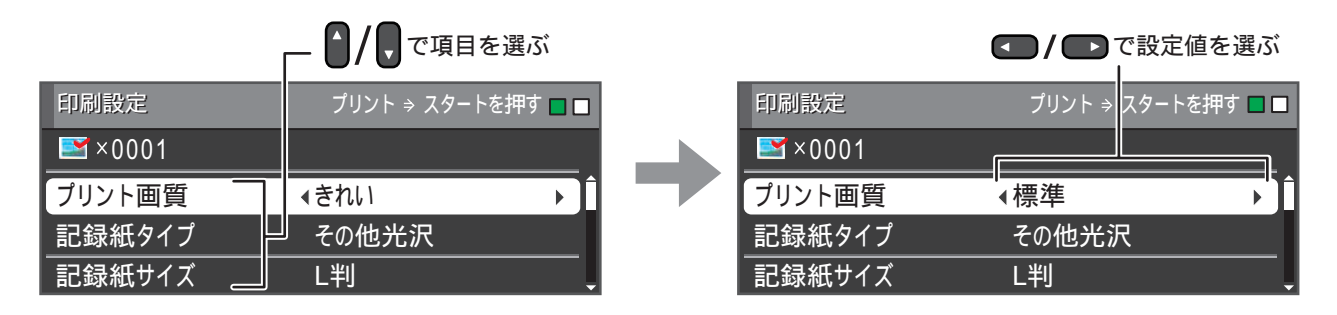

(1) プリント画質

画像をプリントする際の画質を設定します。

- •【標準】
- 速くプリントする場合に選びます。
- 【きれい】
   画像をよりきれいにプリントする場合に選びます。

   ※DPOF を使用していない場合に設定できます。

(2) 記録紙タイプ

プリントする記録紙の種類を選びます。 【普通紙/インクジェット紙/ブラザー BP71 光沢/ブラザー BP61 光沢/その他光沢】

#### (3) 記録紙サイズ

プリントする記録紙のサイズを選びます。 【L 判/2L 判/ハガキ/ A4】

【A4】を選んだ場合は、プリントサイズ(レイアウト)を以下の設定から選びます。

| 8x10cm | 9x13cm | 10x15cm | 13x18cm | 15x20cm | 用紙全体に印刷 |
|--------|--------|---------|---------|---------|---------|
|        |        |         |         |         |         |

(4) 明るさ(色調整プリントの場合は表示されません)

画像をプリントする際の明るさを調整します。5 段階の調整ができます。 ● を押すと明るくなり、 ● を押すと暗くなります。

#### (5) コントラスト(色調整プリントの場合は表示されません)

画像をプリントする際のコントラストを調整します。5 段階の調整ができます。 **●** を押すとコントラストが強くなり、 **●** を押すとコントラストが弱くなります。

#### 《デジカメプリント》

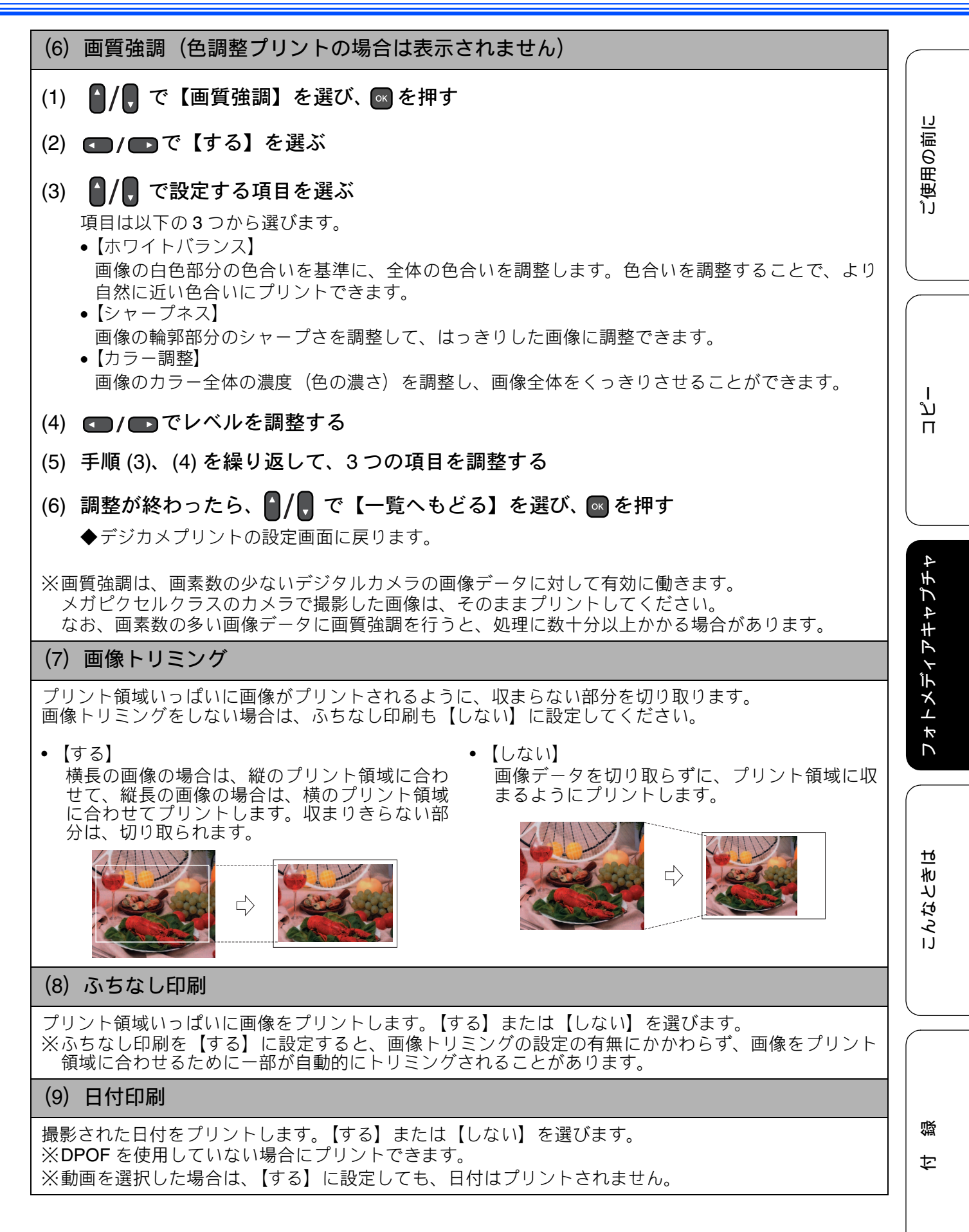

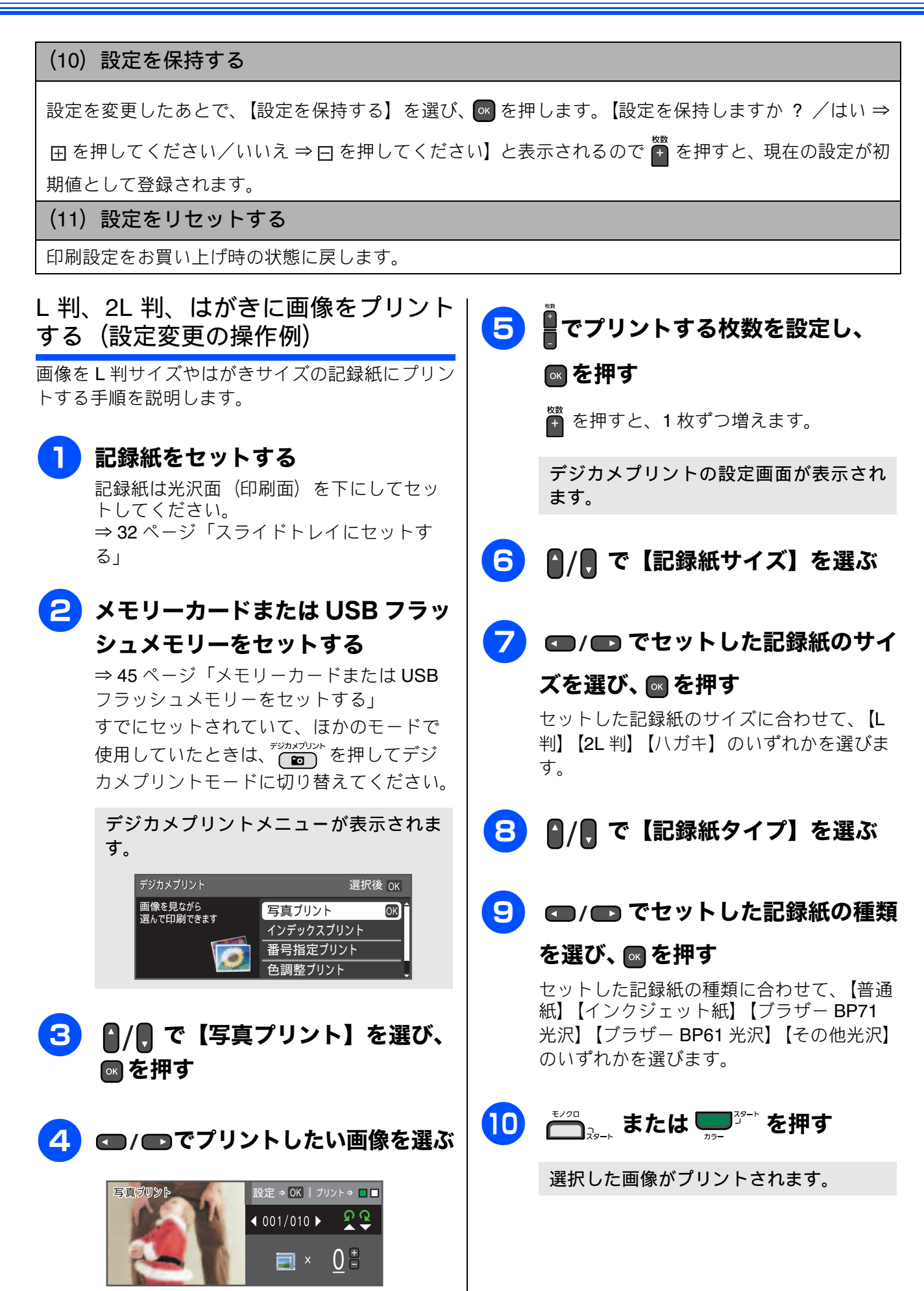

**PictBridge** 

## デジタルカメラから直接プリントする(DCP-J715N のみ)

本製品は PictBridge に対応しています。PictBridge 対応のデジタルカメラと本製品を USB ケーブルで 接続して、直接写真をプリントします。

## PictBridge とは

PictBridge は、デジタルカメラやデジタルビデオカ メラ、カメラ付き携帯電話などで撮影した画像を、 パソコンを使わずに直接プリントするための規格で す。PictBridge に対応した機器であれば、メーカー や機種を問わず、本製品と接続して写真をプリント できます。

PictBridge に対応しているデジタルカメラには、以下のロゴマークがついています。

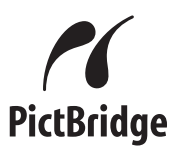

注意

- PictBridge ケーブル差し込み口には、 PictBridge 対応のデジタルカメラおよび USB フラッシュメモリー以外を接続しないでくだ さい。本製品が損傷する恐れがあります。
- PictBridge使用中はメモリーカードの使用はで きません。

■本製品は、動画を9分割画像にしてプリントすることができますが、PictBridgeではこの機能は使用できません。

## デジタルカメラで行う設定について

本製品で PictBridge 機能を使う場合は、デジタルカ メラの以下の設定が有効になります。

| 設定項目                           | 設定内容                          |
|--------------------------------|-------------------------------|
| 記録紙サイズ                         | A4、10 × 15cm、L 判、<br>2L 判、はがき |
| 記録紙タイプ                         | 普通紙、光沢紙、<br>インクジェット紙          |
| <b>DPOF</b> プリント <sup>*1</sup> | する、しない、プリント枚数、<br>日付          |
| プリント品質                         | 標準、高画質                        |
| 画質補正 <sup>*2</sup>             | する、しない                        |
| 日付印刷                           | する、しない                        |

- \*1 DPOF とは、デジタルカメラの記録フォーマットの一つで、撮影した画像のプリントに関する規格です。プリントする写真の選択やプリント枚数の指定をデジタルカメラ側で行えます。DPOF を使用すると、プリントしたい写真や枚数を本製品で指定する必要がありません。
- \*2 画質補正を「する」に設定した場合は、本製品のメニュー【画質強調】で、設定を行います。
- 設定項目や設定内容は、お使いのデジタルカメ ラによって異なります。詳しくは、デジタルカ メラの取扱説明書をご覧ください。
   デジタルカメラから設定ができない場合、また はデジタルカメラでプリンター設定を選んだ場 合は、以下の設定でプリントされます。
  - プリント画質:きれい
  - 記録紙タイプ:その他光沢
  - 記録紙サイズ:L判

  - ふちなし印刷:する

付録

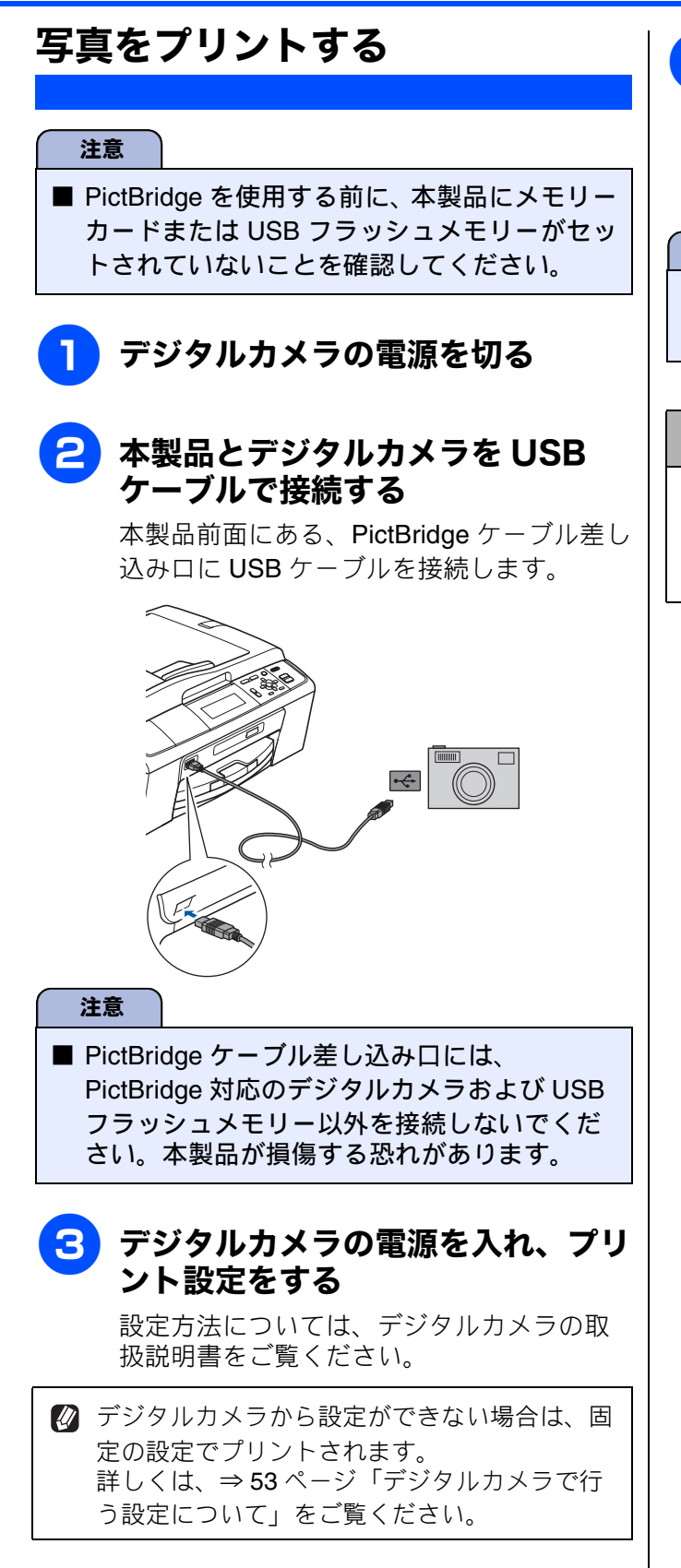

### 4 デジタルカメラからプリントを実行 する

設定した内容で写真がプリントされます。

注意

■ プリントが終了するまで、USB ケーブルを抜かないでください。

#### DPOF を使用する

DPOF設定を行ったメモリーカードをデジタルカ メラから取り出して本製品にセットします。 操作方法について詳しくは、⇒49ページ「DPOF を使用する場合」をご覧ください。

ご使用の前に

ו ע

П

フォトメディアキャプチャ|

こんなときは

## スキャンしたデータを保存する スキャン TO メディア

本製品でスキャンした画像を、パソコンを使用せずにメモリーカードまたは USB フラッシュメモリー に保存できます。TIFF ファイル形式 (.TIF) または PDF ファイル形式 (.PDF) を選ぶと、複数枚の 原稿を1つのファイルにまとめて保存できます。

### スキャンしたデータをメモリーカードまたはUSBフラッシュメモリーに 保存する

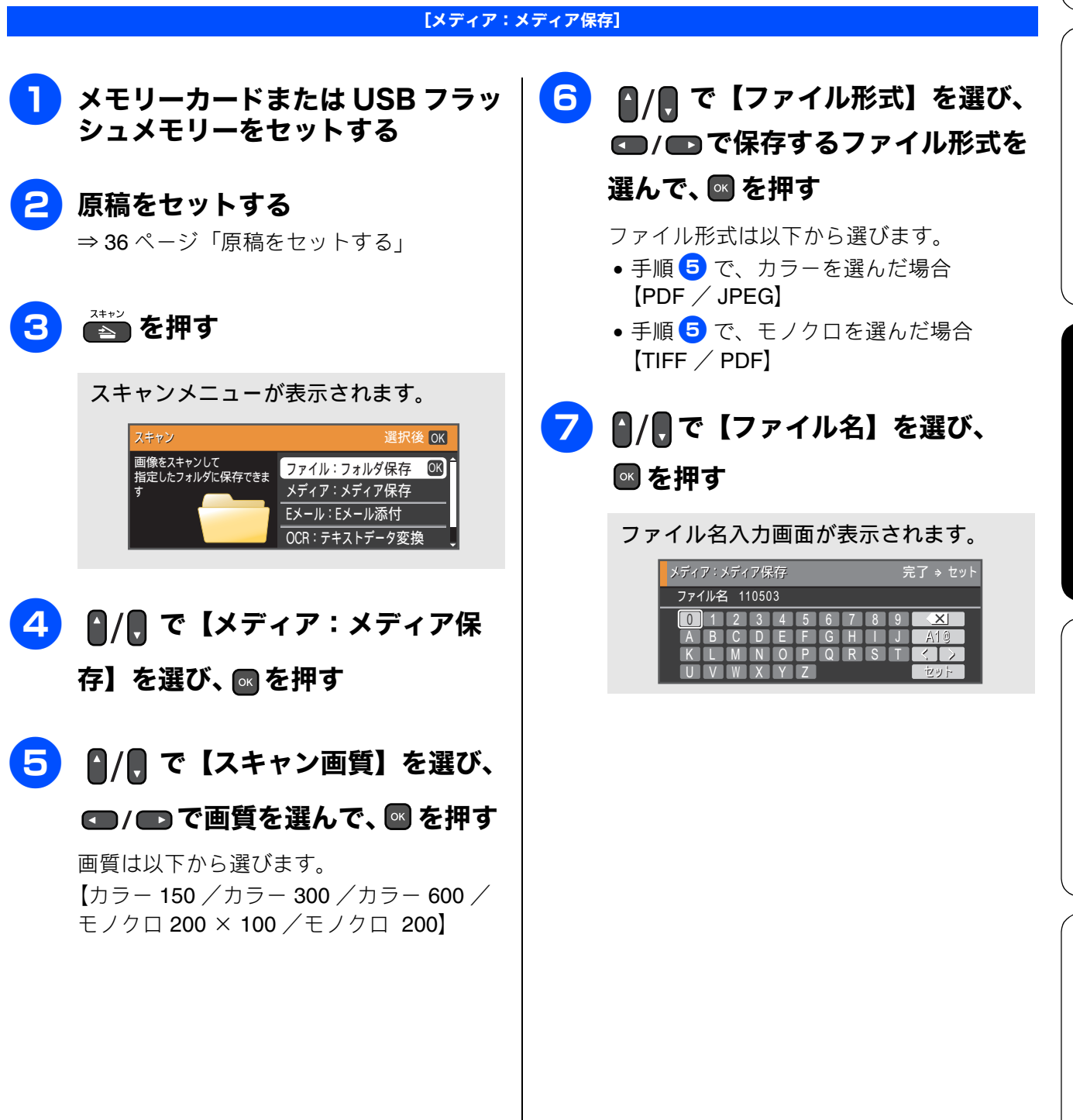

\_

口錄

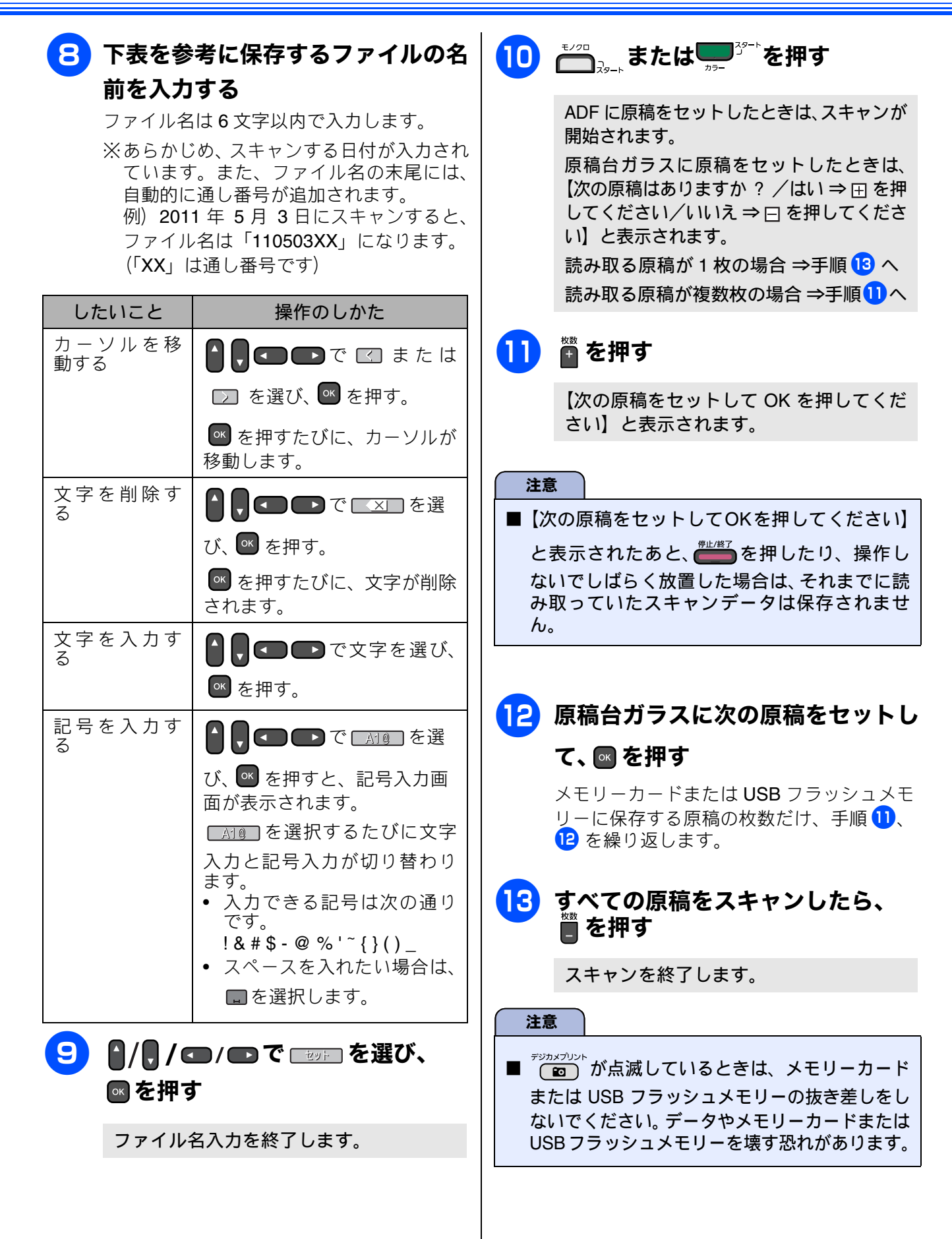

#### 《スキャン TO メディア》

ご使用の前に

ח ת

フォトメディアキャプチャ

こんなときは

白録

|   | 本製品をスキャナーとして使う操作について                                                                                                    |
|---|----------------------------------------------------------------------------------------------------|
|   | は、下記をご覧ください。                                                                                                    |
|   | Windows <sup>®</sup> の場合                                                                                                |
|   | ⇒ユーザーズガイド パソコン活用編                                                                                                    |
|   | 「Windows <sup>®</sup> 編」-「スキャナーとして使う前に」                                                                                 |
|   | Macintosh の場合                                                                                                    |
|   | ⇒ユーザーズガイド パソコン活用編                                                                                                    |
|   | 「Macintosh 編」-「スキャナーとして使う前に」                                                                                            |
| Ø | パソコンで PDF ファイルを閲覧するには、<br>Adobe <sup>®</sup> Reader <sup>®</sup> または Adobe <sup>®</sup> Acrobat <sup>®</sup> が<br>必要です。 |

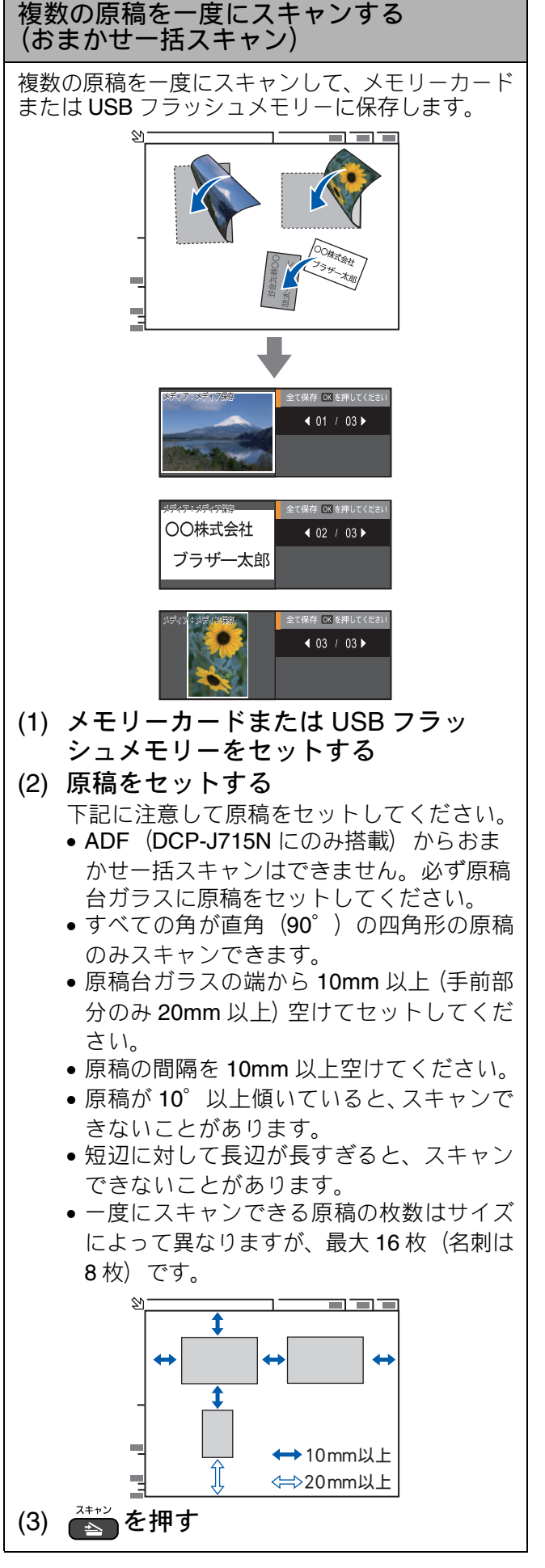

57

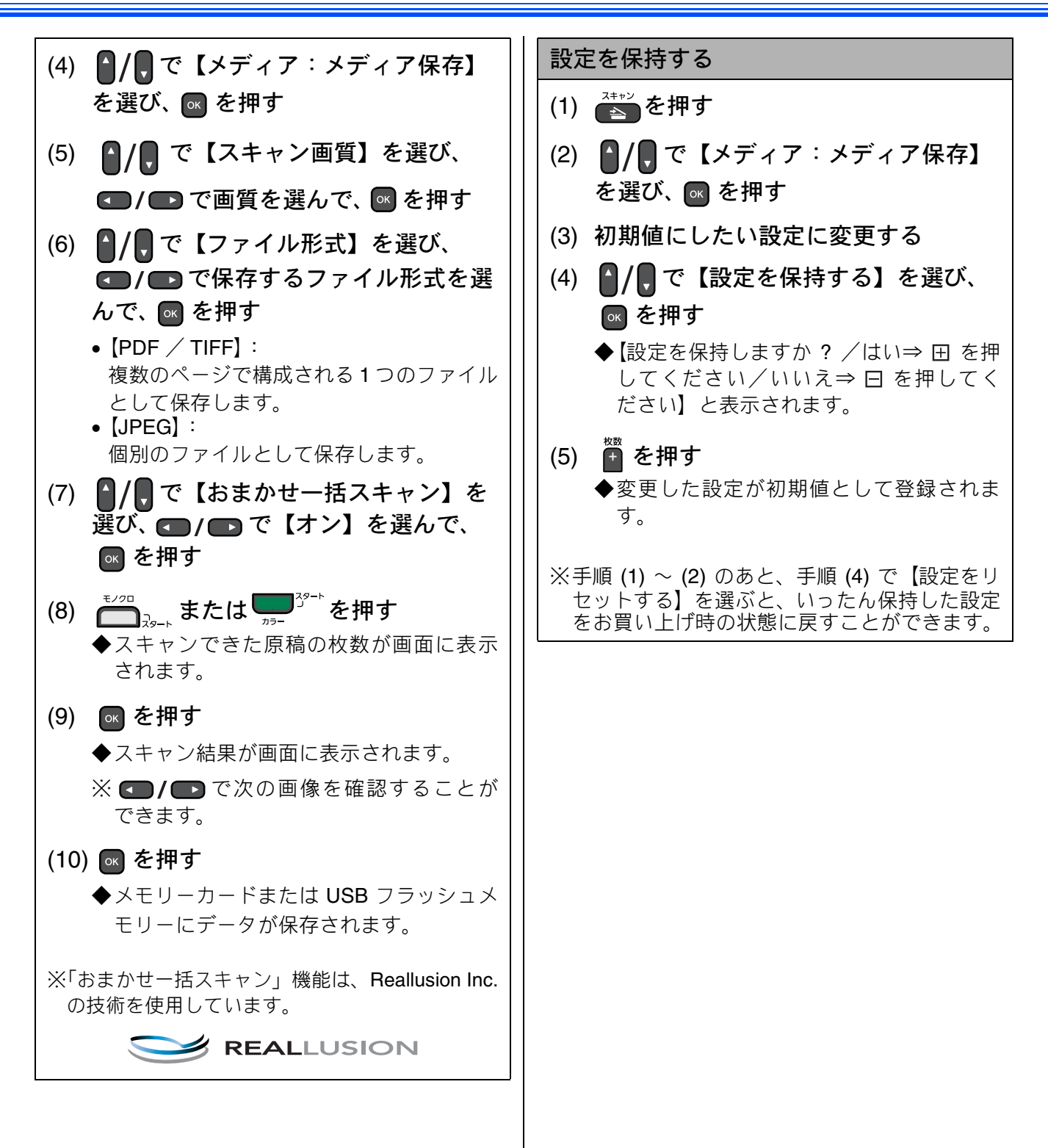

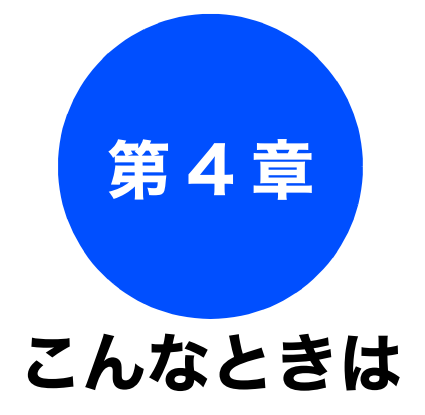

#### 日常のお手入れ

| 本製品が汚れたら          | 60   |
|-------------------|------|
| 本製品の外側を清掃する       | 60   |
| スキャナー(読み取り部)を清掃する | 61   |
| 給紙ローラーを清掃する       | 62   |
| 本体内部を清掃する         | 63   |
| インクがなくなったときは      | 64   |
| インクカートリッジを交換する    | 65   |
|                   | 67   |
| インク残里を唯認する        | 67   |
| 印刷が汚いときは          | 68   |
| 定期メンテナンスについて      | 68   |
| プリントヘッドをクリーニングする  | 68   |
| 記録紙のうら面が汚れるときは    | 69   |
| 印刷テストを行う          | 70   |
| 印刷品質をチェックする       | 70   |
| 印刷位置のズレをチェックする    | . 71 |

#### 困ったときは

| 紙が詰まったときは72                             |
|-----------------------------------------|
| 記録紙が詰まったときは                             |
| ADF に原稿が詰まったときは                         |
| (DCP-J715N のみ)                          |
| — · · · · · · · · · · · · · · · · · · · |
| エラーメッセージ                                |
| 故障かな?と思ったときは                            |
| (修理を依頼される前に)80                          |
|                                         |
| 動作かおかしいとさは(修理を依頼される則に)88                |
| 初期状態に戻す                                 |
| ネットワーク設定を元に戻す                           |
| すべての設定を元に戻す 89                          |
|                                         |
| こんなときは90                                |
| インターネット上のサポートの案内を                       |
| 見るときは90                                 |
| Windows <sup>®</sup> の場合90              |
| Macintosh の場合                           |
| 最新のドライバーやファームウェアをサホート                   |
| サイトからダリンロートして使うとさは                      |
| リホートリイト<br>(ブラザーソリューションセンター)のUBI 91     |
| ドライバーやファームウェアをサポートサイトから                 |
| ダウンロードするときは91                           |
| ドライバーをインストールするときの注意                     |
| ファームウェアをインストールするときの注意91                 |
| 本製品のシリアルナンバーを確認する                       |
| 本製品の設定内容や機能を確認する                        |
| 本製品を輸送するときは                             |

付録

## 本製品が汚れたら 日常のお手入れ 本製品が汚れたときは、必要に応じて以下のようにお手入れを行ってください。 本製品の外側を清掃する 3 トレイカバー(1)を開いて記録紙 トレイから記録紙を取り除き、記録 紙トレイの内側、外側および右側の 注意 枠の上(2)を軽く拭く ■ 可燃性スプレー、ベンジンやシンナーなどの有機溶剤や、アルコールを使用しないでくださ い。本製品の操作パネルの文字が消えることが 注意 あります。 トレイカバーが倒れて、指をはさまないよう にご注意ください。 本体を乾いた柔らかい布で軽く拭く トレイカバーが倒れないよう、平らな場所で 行ってください。 **I**D 記録紙トレイを引き出す 2) 記録紙ストッパーが開いている場合は、 閉じてからトレイカバーを開いてくだ さい。 4 トレイカバーを閉じて、記録紙トレ イを元に戻す 記録紙トレイをゆっくりと確実に本製品に 戻します。

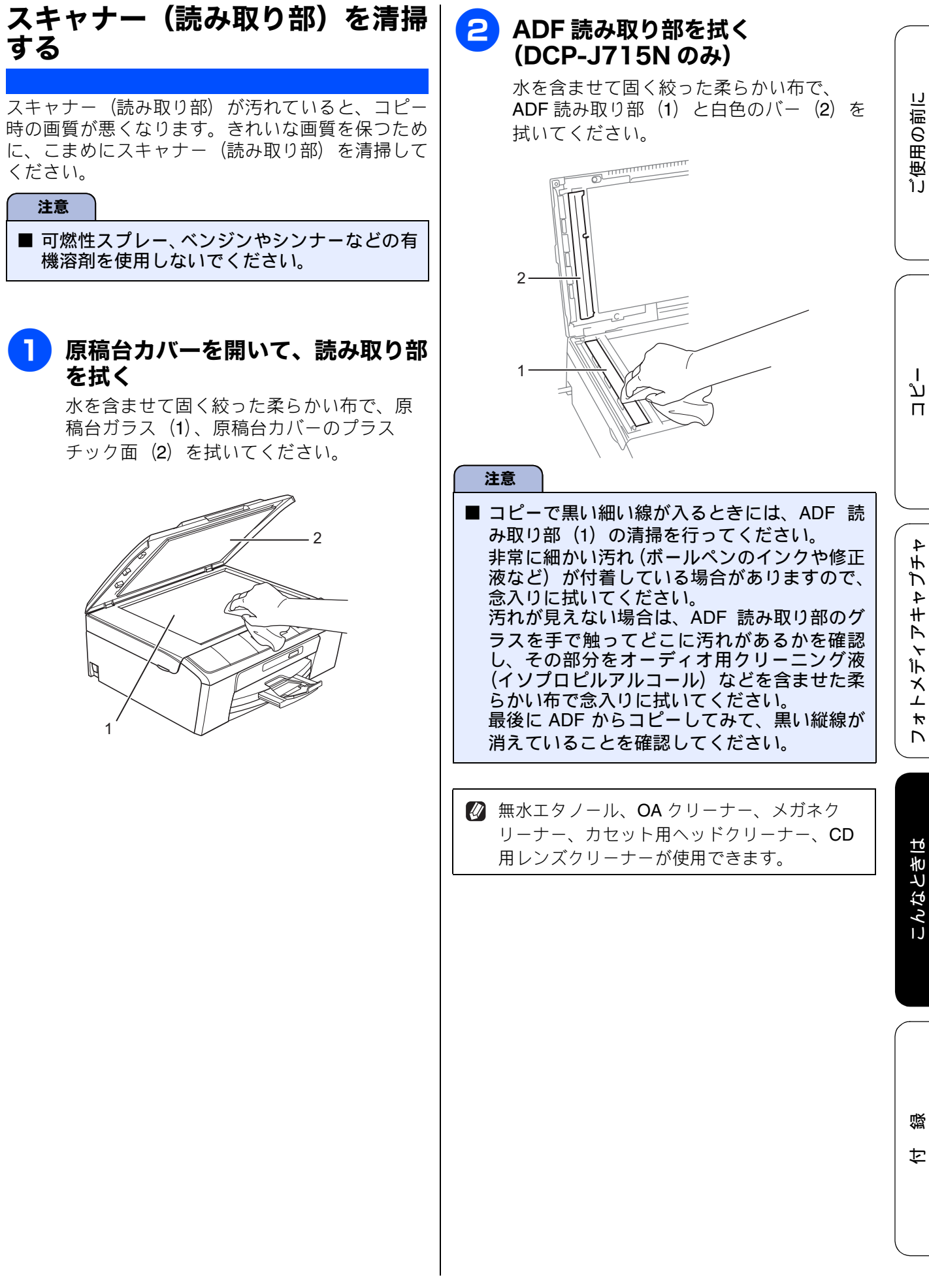

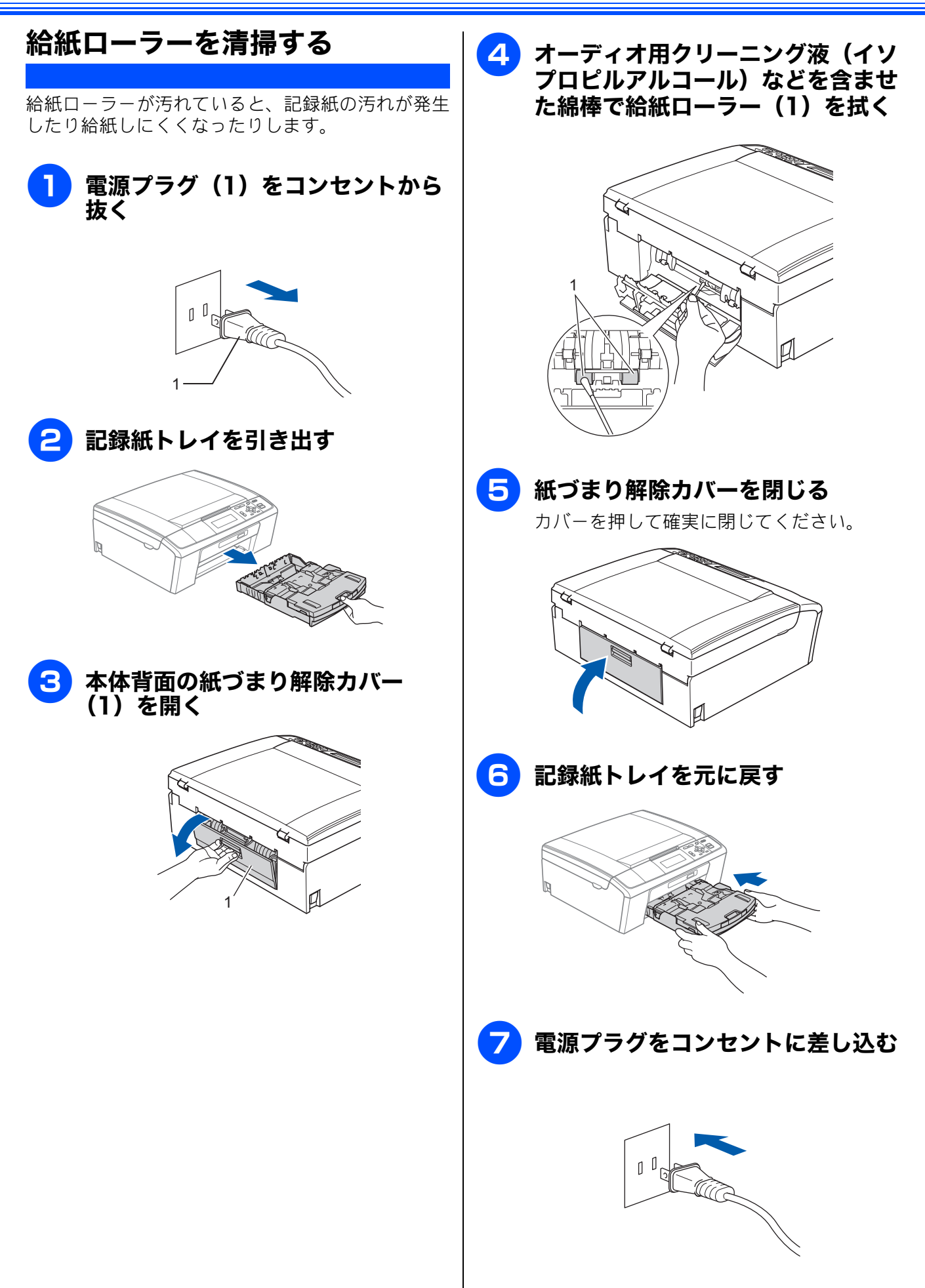

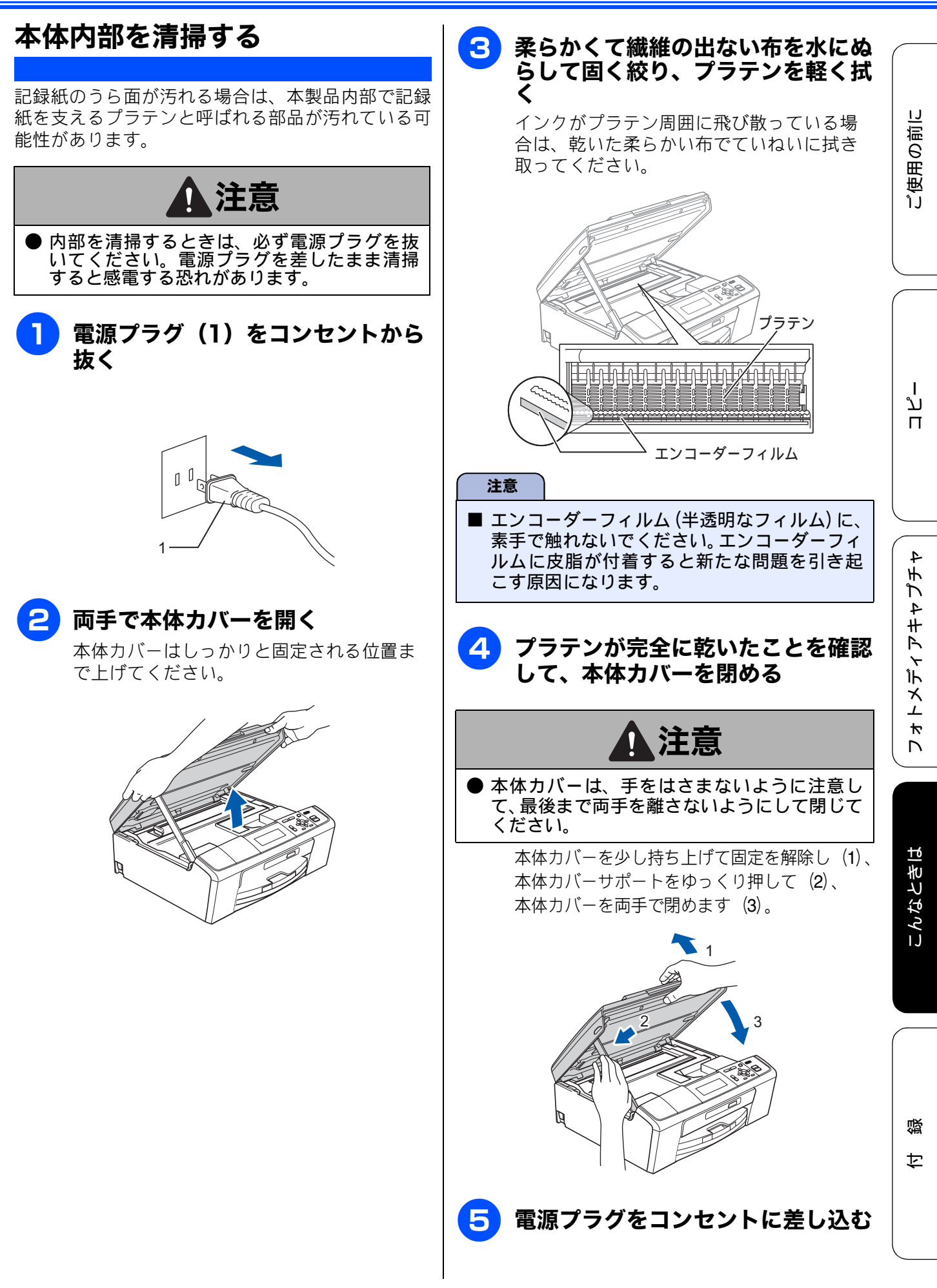

| インクがなくなったときは                                                                                                    |
|----------------------------------------------------------------------------------------------------|
| 本製品は、インクカートリッジの残量が少なくなると自動的に下記のメッセージを表示し、インクカートリッジの交換時期をお知らせします。インクの残りが少なくなると、文字のカスレなどが発生しやすくなります                                               |
| インクの残りが少なくなったときはできるだけ早くインクカートリッジをお求めいただくことをお勧めします。                                                                                              |
| <ul> <li>インクの残りが少なくなったとき(ブラックが少なくなったとき):【まもなくインク切れ BK】</li> <li>インクがなくなったとき(ブラックがなくなったとき):【印刷できません インクを交換してください BK】</li> </ul>                  |
| 注意                                                                                                    |
| ■【モノクロ印刷のみ可能です】と表示されているときは、一定期間に限りブラックインクでモノクロ印刷を続けることができます。この状態で印刷をする場合、次のことにご注意ください。                                                          |
| <ul> <li>パソコンから印刷をする場合は、「印刷設定」をモノクロに設定する必要があります。</li> <li>Windows<sup>®</sup>の場合</li> </ul>                                                     |
| ⇒ユーザーズガイド パソコン活用編「Windows <sup>®</sup> 編」一「印刷の設定を変更する」<br>Macintosh の場合                                                                         |
| ⇒ユーザーズガイド パソコン活用編「Macintosh 編」一「印刷の設定を変更する」                                                                                                    |
| <ul> <li>コピーの場合は【記録紙タイプ】が【普通紙】または【インクジェット紙】に設定されている必要が<br/>あります。</li> </ul>                                                                     |
| ただし、次の場合はモノクロでも印刷ができなくなりますので、速やかにインクを交換してください。<br>• 電源プラグを抜いたり、空のインクカートリッジを取り外した場合                                                              |
| • ブラックインクがなくなったとき                                                                                                    |
| ■本製品は、プリントヘッドのノズルの目詰まりを防ぐために、自動的にプリントヘッドをクリーニングします。そのため、印刷をしていなくてもインクが消費されます。                                                                   |
| ■ インクカートリッジは、色によってセットする場所が決められています。間違った色の場所にインク<br>カートリッジをセットしないようご注意ください。                                                                      |
| 🛿 必要なときに、インク残量を確認することもできます。                                                                                                    |
| ⇒ 67 ページ「インク残量を確認する」                                                                                                    |
| <ul> <li>                          インクカートリッジは、それぞれの機種に対応したカートリッジをお買い求めください。お近くの販売店<br/>で交換用の純正インクカートリッジが手に入らないときは、弊社ダイレクトクラブでご注文ください。</li></ul> |

⇒ 113 ページ「消耗品などのご注文について」

### インクカートリッジを交換する

画面に【印刷できません インクを交換してください】と表示されたら、新しいインクカートリッジに交換 します。

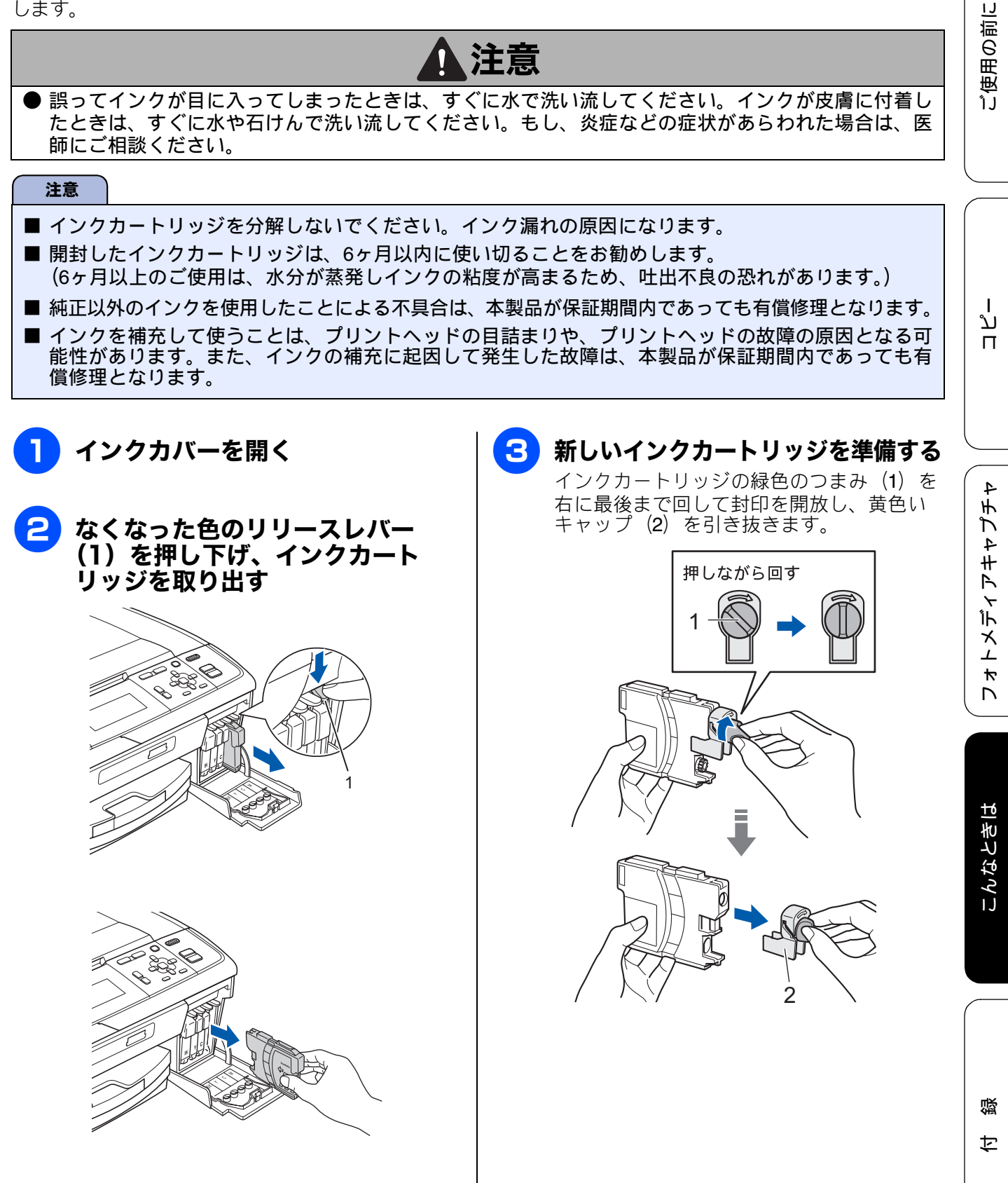

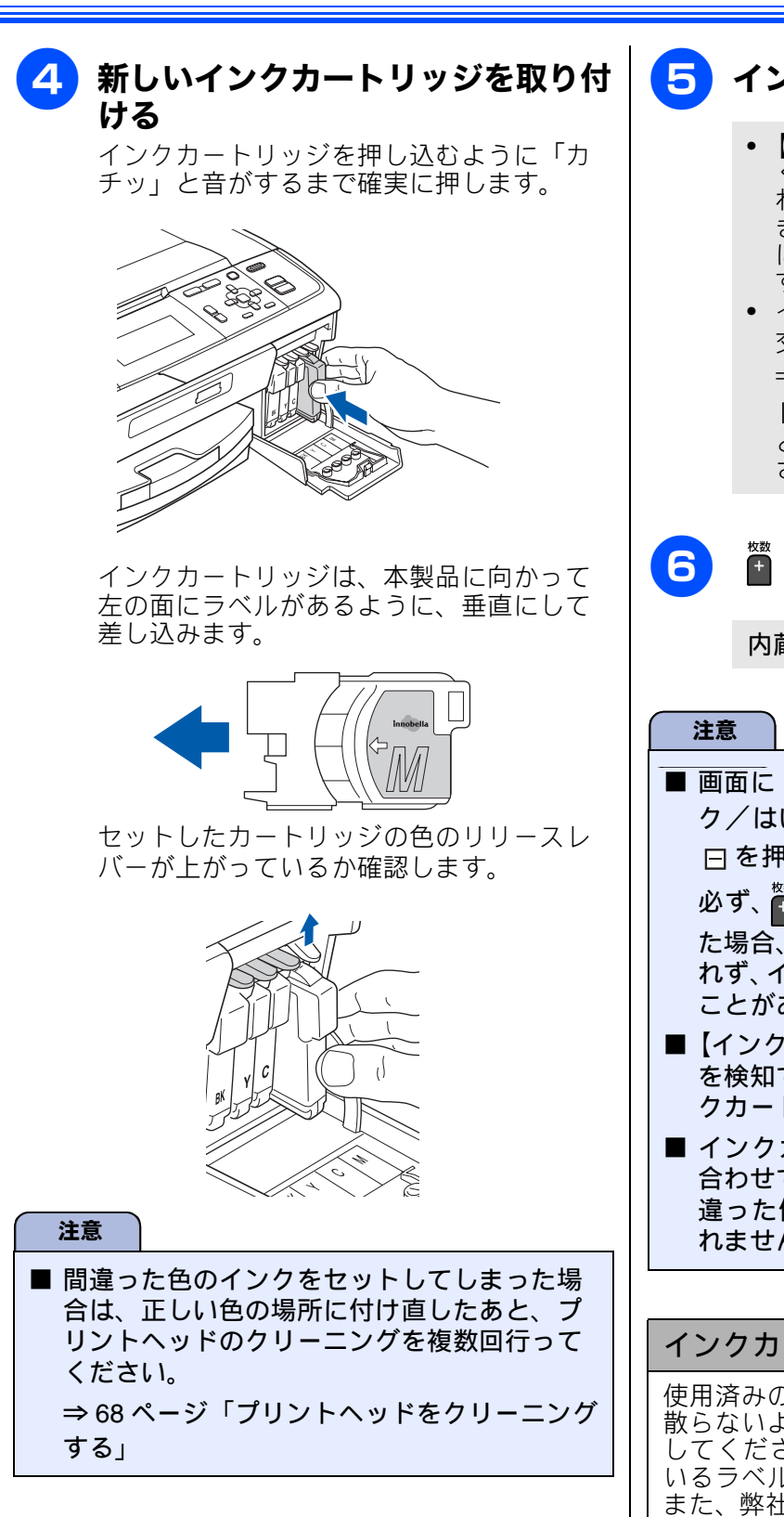

5 インクカバーを閉じる

- 【印刷できません インクを交換して ください】または【まもなくインク切 れ】のメッセージが表示されていると きにインクを交換した場合は、自動的 に内蔵カウンターがリセットされま す。
- インク交換を行った場合は、【インクを 交換しましたか/BК ブラック/はい ⇒田を押してください/いいえ ⇒ 戸を押してください】と表示されるこ とがあります。次の手順に進んでくだ さい。

☆ を押す

内蔵カウンターがリセットされます。

- 画面に【インクを交換しましたか/BK ブラッ ク/はい ⇒ 田を押してください/いいえ ⇒ 日を押してください】と表示されたときは、 必ず、 🎬 を押してください。 👹 を押さなかっ た場合、本製品の内蔵カウンターがリセットさ れず、インクの残量を正しく把握できなくなる ことがあります。
- ■【インクカートリッジがありません】、【インク を検知できません】と表示されたときは、イン クカートリッジをセットし直してください。
- インクカートリッジはリリースレバーの色に 合わせて正しい位置にセットしてください。間 違った位置にセットすると正しい色で印刷さ れません。

#### インクカートリッジを捨てるときは

使用済みのインクカートリッジは、インクが飛び 散らないように注意し、地域の規則に従って廃棄 してください。(インクカートリッジに貼られて いるラベルは、剥がす必要はありません。) また、弊社では使用済みインクカートリッジの回 収・リサイクルに取り組んでおります。 ⇒ 113ページ「インクカートリッジの回収・リサ イクルのご案内」

#### 《日常のお手入れ》

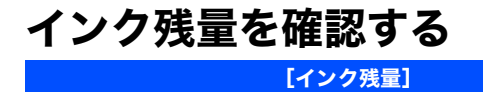

本製品では、以下の手順でインク残量を確認できま す。

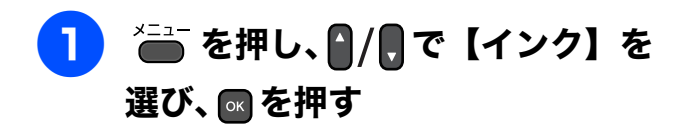

## 2 ●/ , で【インク残量】を選び、 ■を押す

「ブラック/イエロー/シアン/マゼン タ」のインク残量が表示されます。

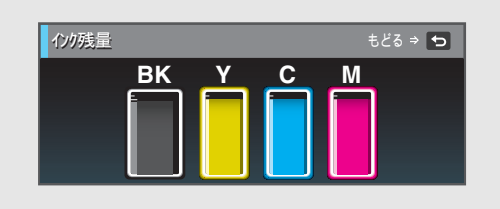

3 📇 を押す

確認を終了します。

「使用の前に

付録

## 印刷が汚いときは

横縞が目立つときなど、印刷画質が良くないときは、プリントヘッドのクリーニングや、印刷ズレを 補正する必要があります。

🛿 印刷したものに横縞が目立つときは、ヘッドクリーニングが効果的です。

## 定期メンテナンスについて

プリントヘッドのノズルの目詰まりを防ぐために、 本製品は自動的にプリントヘッドをクリーニングし ています。目詰まりを防ぎ、長く快適にご利用いた だくために以下の点にご注意ください。

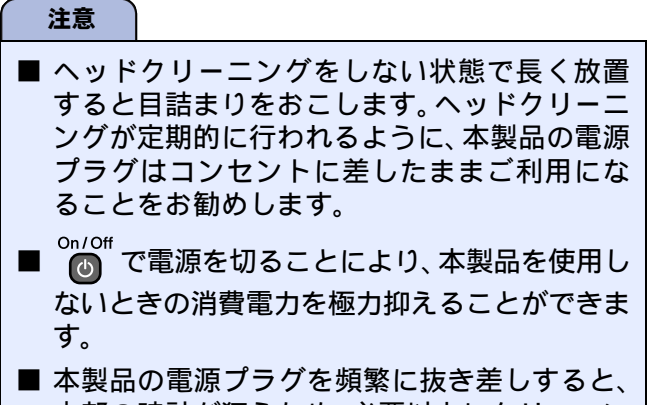

内部の時計が狂うため、必要以上にクリーニン グが実行されることがあります。その際、イン クが多く消費されたり、クリーニング時に排出 される微量のインクを吸収するための部品が 通常よりも早く限界に達して、交換が必要とな る場合があります。

## プリントヘッドをクリーニングする

#### [ヘッドクリーニング]

プリントヘッドをクリーニングします。1 回のヘッ ドクリーニングで問題が解決しない場合、何度かク リーニングを行うことで、解決できる場合がありま す。ヘッドクリーニングを5回行っても問題が解決 しない場合は、お客様相談窓口にご連絡ください。

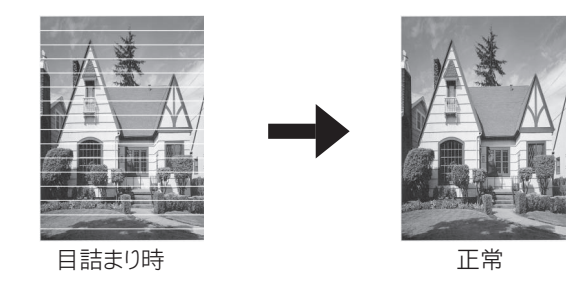

- ヘッドクリーニングはある程度のインクを消耗します。
- 1 ← を押し、 / で【インク】を 選び、 ∞を押す
- 2 ♪/見で【ヘッドクリーニング】を 選び、 ■を押す

ヘッドクリーニングの設定画面が表示されます。

# 3 「/」でクリーニングする色を選び、「

色は、【ブラック/カラー/全色】から選択 します。

プリントヘッドのクリーニングが開始さ れます。

【ブラック】または【カラー】を選んだときは、 クリーニングに約1、2分かかります。【全色】 を選んだときは、約2分かかります。

## 記録紙のうら面が汚れるときは

印刷したあと、記録紙のうら面に汚れが付く場合は、 プリンター内部(プラテン、給紙/排紙ローラー)に インクが付着している可能性があります。以下の手 順で、クリーニングを行います。

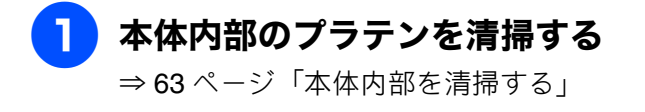

2 紙づまり解除カバーを開け、給紙 ローラーに汚れがないかを確認する ⇒ 62 ページ「給紙ローラーを清掃する」

3 原稿台や ADF に原稿をセットせず に、 <sup>1</sup>→<sup>2</sup>→<sup>2</sup>→<sup>2</sup> を押してコピーを行う

> 記録紙が排紙され、それによって本製品の 内部がクリーニングされます。

ご使用の前に

付録

### 印刷テストを行う

**【テストプリント】** プリントヘッドをクリーニングしても印刷品質が改 善されない場合は、印刷テストを行い、再度クリー ニングを行います。

#### 印刷品質をチェックする

A4 サイズの記録紙をセットする

⇒28ページ「記録紙トレイにセットする」

- 2 ── を押し、 / 「で【インク】を 選び、 ◎ を押す
- 3 ┃/見で【テストプリント】を選び、 ■を押す
- 4 ┃/見 で【印刷品質チェックシー
   ト】を選び、 を押す
- <mark>5</mark> ■<sup>♂−</sup>を押す

「印刷品質チェックシート」が印刷されます。 印刷後は、【印刷品質は OK ですか? / は い ⇒ ⊞ を押してください/いいえ ⇒ □を押してください】と表示されます。

### **6** きれいに印刷されているときは

を、きれいに印刷されていない
 ときは
 を押す

1 色でも「悪い例」のような状態があるとき は、 🛄 を押します。

<良い例> <悪い例>

を押した場合は、印刷品質チェックが
終了します。

● を押した場合は、【ブラックは OK で すか? / はい ⇒ 団 を押してください/い いえ ⇒ □ を押してください】と表示され ます。 乙 黒色がきれいに印刷されているとき
は ■を、きれいに印刷されていな
いときは ■を押す

【カラーは OK ですか?/はい ⇒ ⊞ を押 してください/いいえ ⇒ ⊟ を押してく ださい】と表示されます。

## 8 カラーがきれいに印刷されていると きは を、きれいに印刷されてい ないときは を押す

【クリーニングを開始しますか?/はい⇒ 団を押してください/いいえ ⇒ □を押 してください】と表示されます。

## 9 🎽を押す

プリントヘッドがクリーニングされます。 クリーニングが終わると、【スタートボタ ンを押す】と表示されます。

## 10 == ぷー を押す

もう一度、「印刷品質チェックシート」が 印刷されます。 印刷後は、【印刷品質はOKですか?/は い ⇒ 団を押してください/いいえ ⇒ □を押してください】と表示されます。 きれいに印刷されていたら、 の を押して、 印刷品質チェックを終了します。きれいに 印刷されていない場合は、 で を押して手順 「こをります。

11 📇 を押す

注意

■ 上記の操作を行っても正しく印刷されない場合は、インクカートリッジが正しくセットされているかを確認してください。
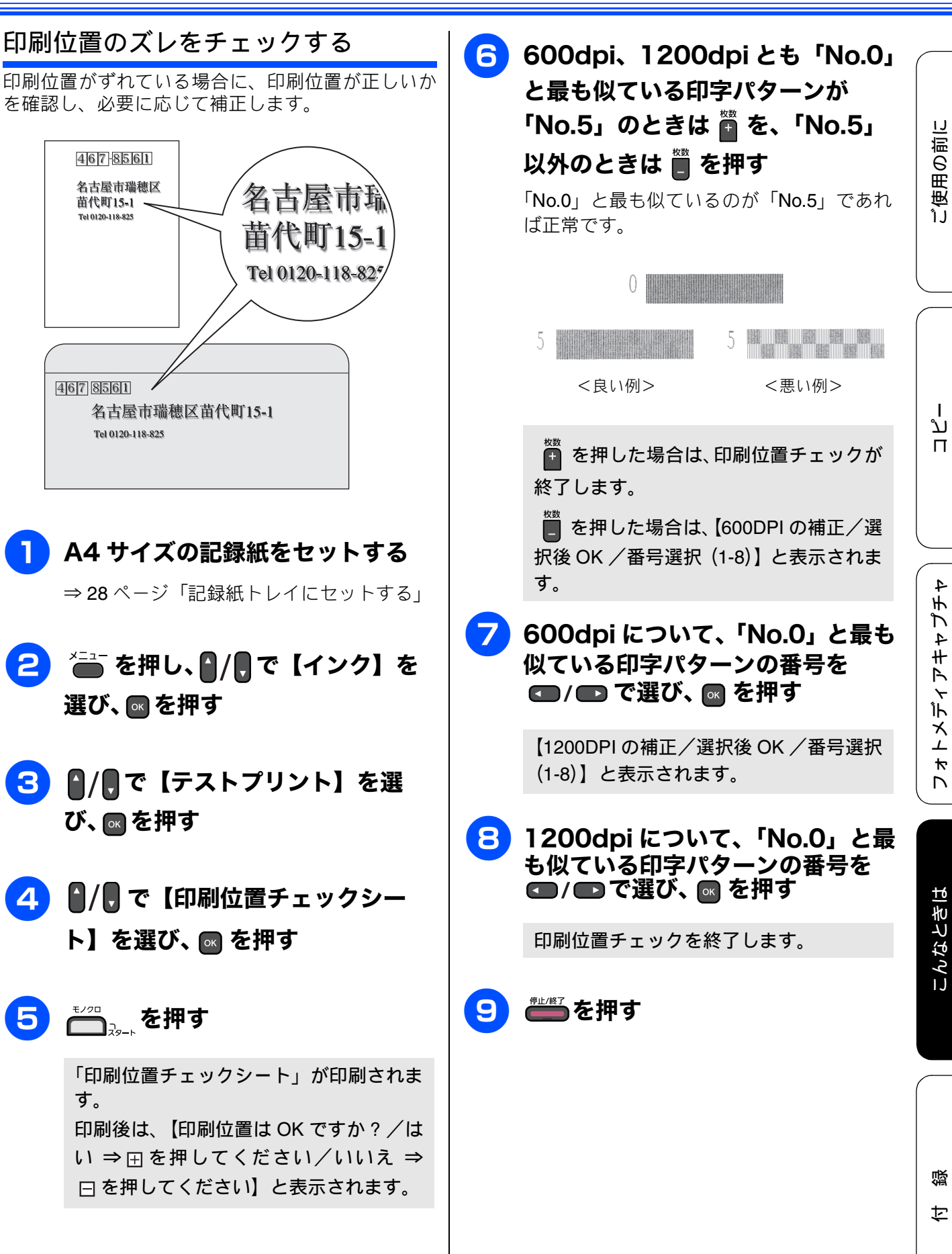

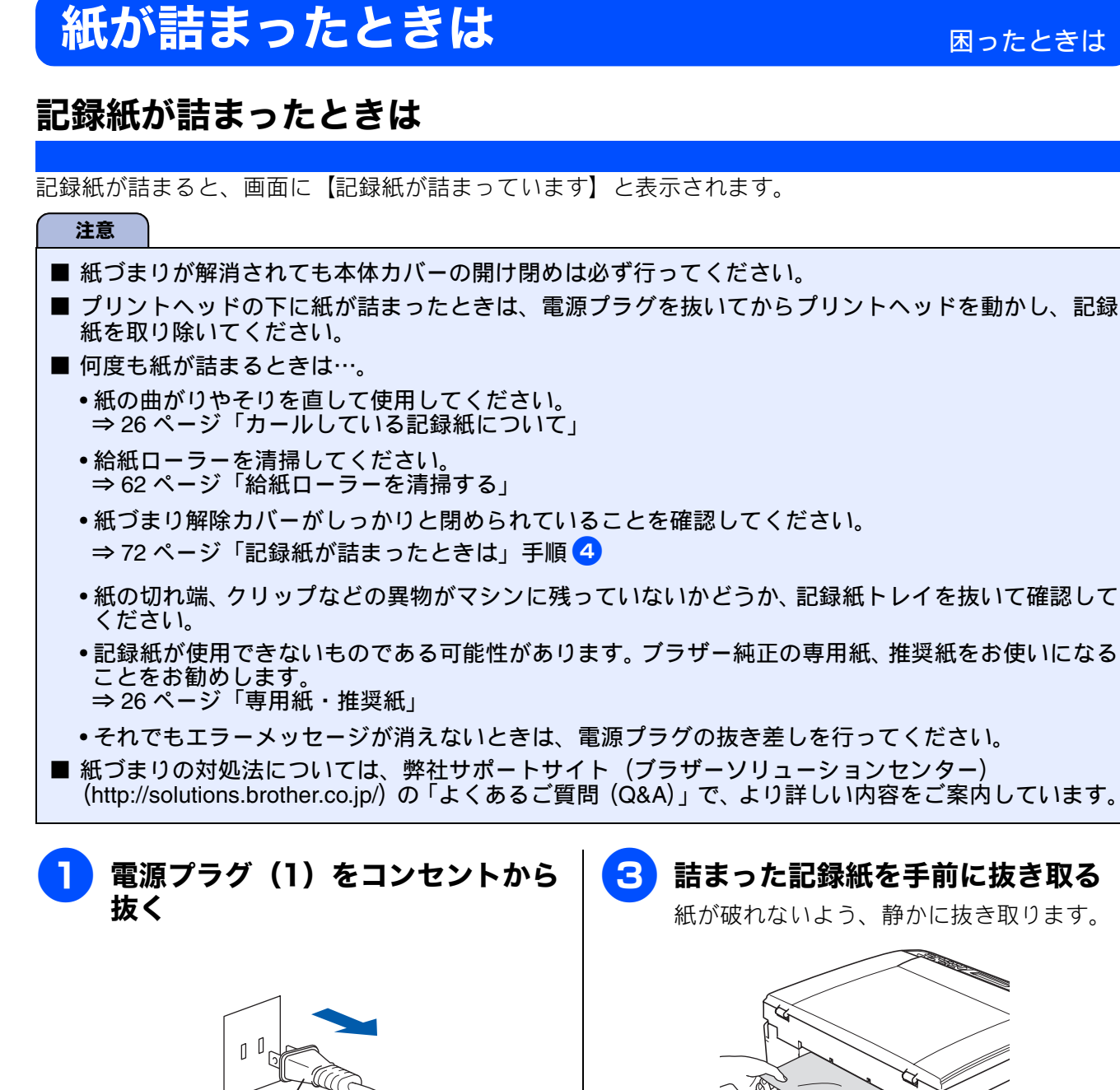

 

 2
 本体背面の紙づまり解除カバー (1)を開く

 中央のつまみをつまんで、手前に引いて開きます。

 グレックレーレー

 4

 紙づまり解除カバーを閉じる カバーを押して確実に閉じてください。

 ウレーレーレー

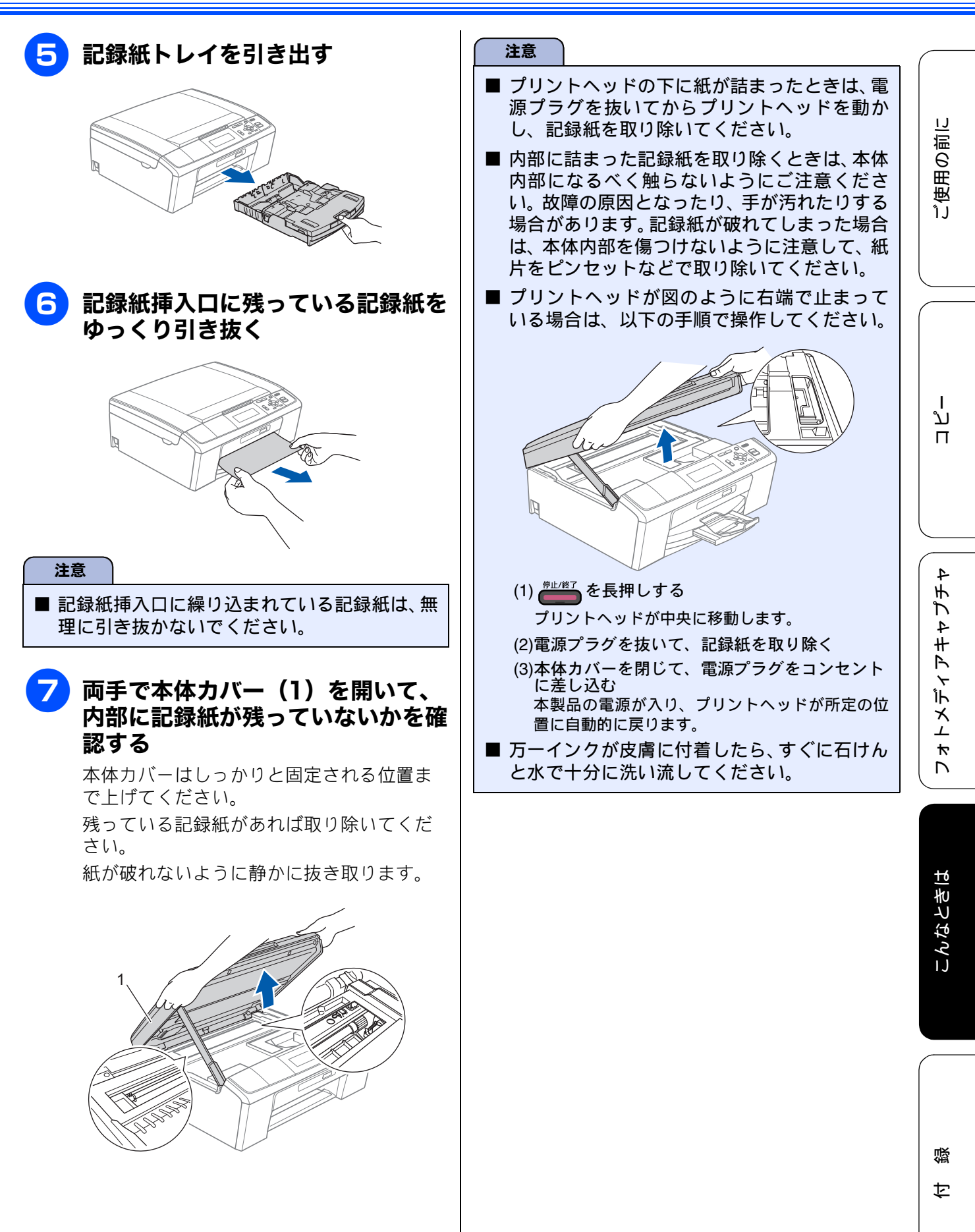

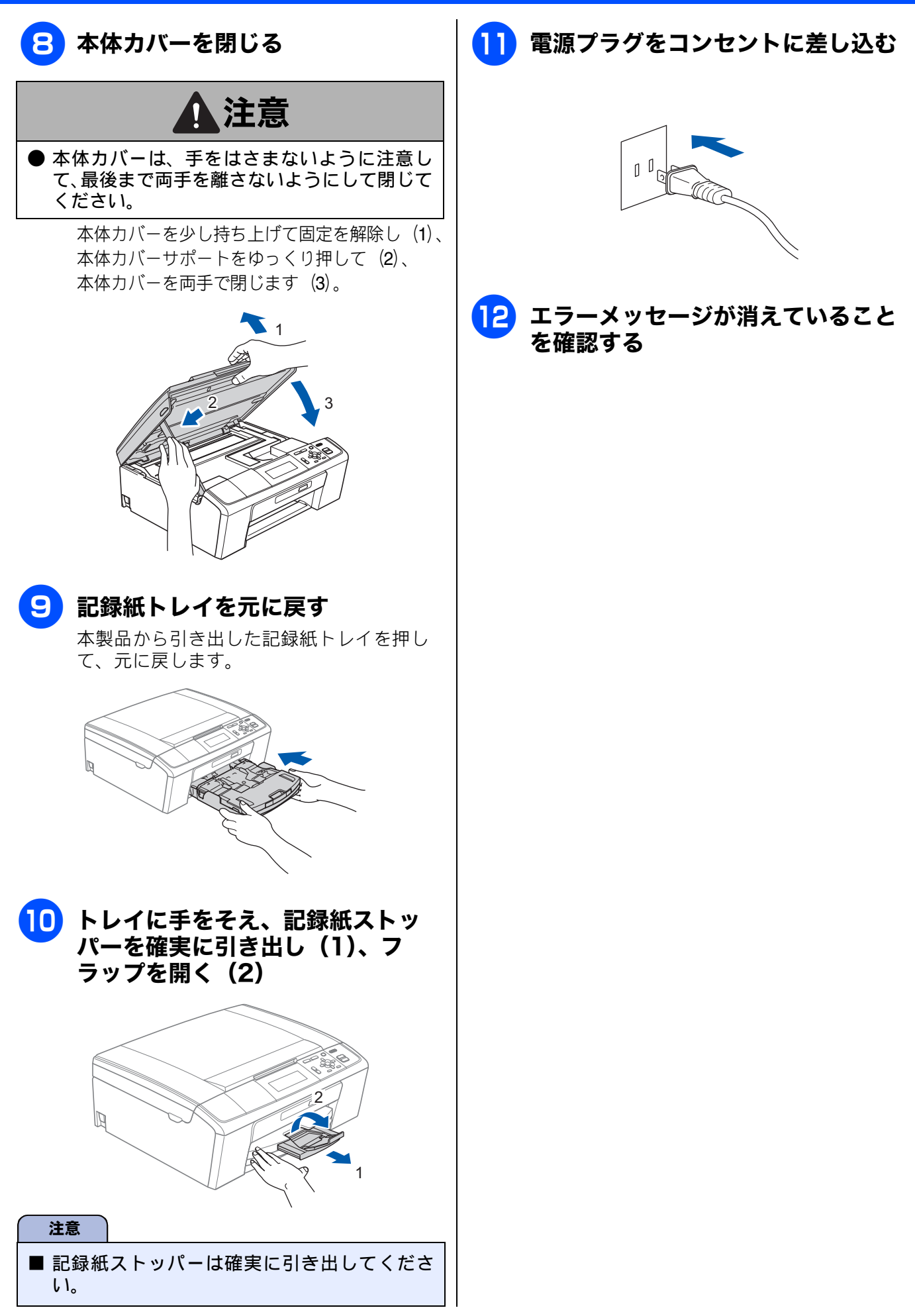

## ADF に原稿が詰まったときは (DCP-J715N のみ)

ADF で原稿が詰まると、画面に【原稿が詰まってい ます】と表示されます。

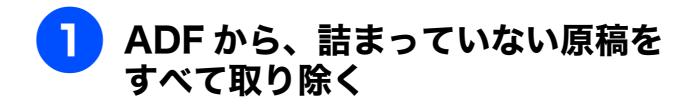

2 ADF カバーを開いて、詰まった原 稿を抜き取る

原稿が破れないように静かに抜き取ります。

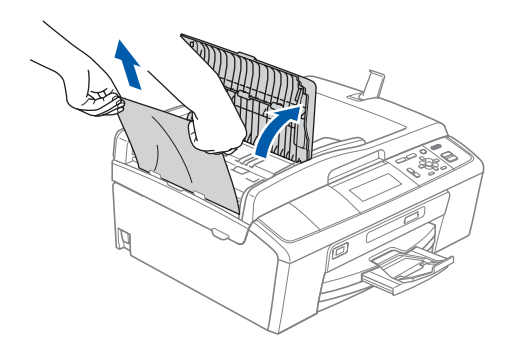

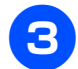

ADF カバーを閉じる

#### 原稿台カバーを開いて、詰まった原 4 稿を抜き取る

原稿が破れないように静かに抜き取ります。

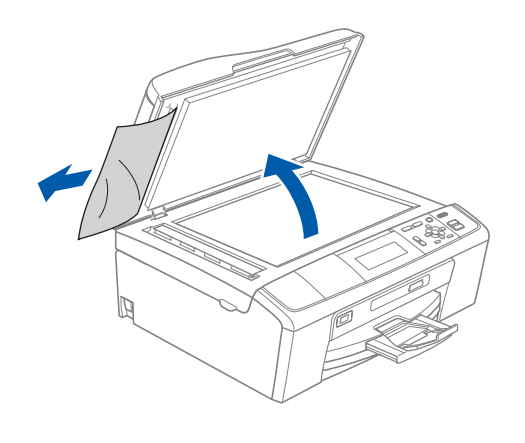

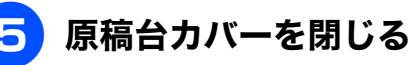

を押す

## エラーメッセージ

本製品に異常があるときは、下記のようなエラーメッセージと処置方法が画面に表示されます。画面 に表示された処置方法や、下記の処置を行ってもエラーが解決しないときは、電源プラグを抜いて電 源を OFF にし、数秒後にもうー度差し込んでみてください。これによって改善される場合があります。 それでも不具合が改善しないときは、エラーメッセージを控えた上でお客様相談窓口にご連絡くださ い。

| エラーメッセージ                                                       | 原因                                            | 対処                                                                                                    |
|----------------------------------------------------------------|-----------------------------------------------|----------------------------------------------------------------------------------------------------|
| インクカートリッジ<br>がありません                                            | インクカートリッジがセット<br>されていない。                      | インクカートリッジをセットしてください。<br>⇒65ページ「インクカートリッジを交換する」                                                                                                    |
| インクを検知できま<br>せん                                                | 機械が検知する前に素早くイ<br>ンクカートリッジを交換した。               | セットされている新しいカートリッジを取り外し、<br>もう一度取り付け直してください。                                                                                                    |
|                                                                | 純正ではないインクカート<br>リッジをセットしている。                  | 純正のカートリッジをセットしてください。純正<br>カートリッジをセットしてもメッセージが表示され<br>る場合は、お客様相談窓口にご連絡ください。                                                                              |
|                                                                | インクカートリッジが正しく<br>セットされていない。                   | カチッと音がするまでカートリッジを確実に押して<br>セットします。                                                                                                    |
| 印刷できません<br>インクを交換してく<br>ださい<br>BK<br>Y<br>C<br>M               | ブラックまたはカラーインク<br>のいずれかが空になった。                 | 画面に表示されている色のインクカートリッジを交換してください。<br>⇒65ページ「インクカートリッジを交換する」                                                                                               |
| 印刷できません XX<br>※ XX はエラー番号<br>です。番号はエラー<br>の原因によって変わ<br>ります。    | 機械内部で記録紙の切れ端や<br>異物が詰まっているなどの機<br>械的な異常が発生した。 | 本体カバーを開いて、詰まった記録紙の切れ端や異物を取り除いて、本体カバーを閉じてください。<br>⇒72ページ「記録紙が詰まったときは」<br>問題が解決されない場合は、電源プラグをいったん<br>抜いて、接続し直してください。それでも問題が解<br>決されない場合は、お客様相談窓口にご連絡ください。 |
| 画像が小さすぎます                                                      | 画像が小さすぎて、画像の補正<br>やトリミングができない。                | この解像度ではご利用いただけません。一辺が<br>640pixel 以上となる解像度でご利用ください。                                                                                                    |
| 画像が長すぎます                                                       | 画像が長すぎて、画像の補正や<br>トリミングができない。                 | 縦横比が、8:3 より小さい比率でご利用ください。<br>カメラ側で変更できない場合は、パソコン等をご利<br>用ください。また、パノラマ合成写真などのプリン<br>トはサポートしておりません。                                                       |
| カバーが開いていま<br>す<br>インクカバーを閉じ<br>てください                           | インクカバーが完全に閉まっ<br>ていない。                        | インクカバーを再度閉め直してください。                                                                                                    |
| カバーが開いていま<br>す<br>本体カバーを閉じて<br>ください                            | 本体カバーが完全に閉まって<br>いない。                         | 本体カバーを再度閉め直してください。                                                                                                    |
| 記録紙が詰まってい<br>ます                                                | 記録紙が記録部に詰まってい<br>る。                           | 詰まった記録紙を取り除き、記録紙を正しくセット<br>し直してください。紙づまりが解消されてもカバー<br>の開け閉めは必ず行ってください。<br>⇒72 ページ「記録紙が詰まったときは」                                                          |
| 記録紙サイズを確認<br>してください<br>正しいサイズの記録<br>紙をセットして、<br>■■を押してくだ<br>さい | 記録紙トレイに設定したサイ<br>ズ以外の記録紙がセットされ<br>ている。        | 設定したサイズの記録紙をセットして ゚゚゚ <sup>──</sup> また<br>は ゙ <sup>▼/─□</sup> <sub>ぷー+</sub> を押してください。<br>⇒ 25 ページ「記録紙のセット」                                             |

| エラーメッセージ                                                                                     | 原因                                                                                                    | 対処                                                                                                    |
|----------------------------------------------------------------------------------------------|----------------------------------------------------------------------------------------------------|----------------------------------------------------------------------------------------------------|
| 記録紙を送れません<br>トレイに記録紙を入<br>れ直してください<br>スライドトレイを正<br>しい位置にセットし<br>スタート ■■ を押                   | 記録紙がないか、正しくセット<br>されていない。                                                                                     | トレイに記録紙を入れなおしてください。スライド<br>トレイを使用する場合は、スライドトレイを正しい<br>位置にセットして、 $5^{3^{-+}}$ または $7^{3^{-+}}$ を押し<br>てください。<br>⇒ 25 ページ「記録紙のセット」                                                                                           |
|                                                                                              | スライドトレイが奥にセット<br>されていない。<br>                                                                                  | スライドトレイを、カチッと音がするまで完全に奥<br>にずらしてください。<br>⇒ 32 ページ「スライドトレイにセットする」<br>スライドトレイを、カチッと音がするまで完全に手                                                                                                    |
|                                                                                              | Fentinan.                                                                                                    | 前に引いてください。<br>⇒28ページ「記録紙トレイにセットする」                                                                                                    |
| クリーニング中                                                                                      | プリントヘッドのクリーニン<br>グ中。                                                                                          | そのまましばらくお待ちください。<br>⇒ 68 ページ「プリントヘッドをクリーニングする」                                                                                                    |
| クリーニングできま<br>せん XX<br>※ XX はエラー番号<br>です。番号はエラー<br>の原因によって変わ<br>ります。                          | 機械内部で記録紙の切れ端や<br>異物が詰まっているなどの機<br>械的な異常が発生した。                                                                 | 本体カバーを開いて、詰まった記録紙の切れ端や異<br>物を取り除いて、本体カバーを閉じてください。<br>⇒72ページ「記録紙が詰まったときは」<br>問題が解決されない場合は、電源プラグをいったん<br>抜いて、接続し直してください。それでも問題が解<br>決されない場合は、お客様相談窓口にご連絡ください。                                                                |
| 原稿が詰まっていま<br>す                                                                               | 原稿が ADF に詰まっている。                                                                                              | 詰まった原稿を取り除き、正しくセットし直してく<br>ださい。原稿づまりが解消されても ADF の開け閉め<br>は必ず行ってください。<br>⇒ 75 ページ「ADF に原稿が詰まったときは(DCP-<br>J715N のみ)」                                                                                                    |
| 室温が高すぎます<br>室温を下げてくださ<br>い                                                                   | 室温が高くなっている。                                                                                                   | 室温を下げてお使いください。                                                                                                    |
| 室温が低すぎます<br>室温を上げてくださ<br>い                                                                   | 室温が低くなっている。                                                                                                   | 室温を上げてお使いください。                                                                                                    |
| 使用不能な USB 機器<br>です<br>前面にケーブル接続<br>された機器はご利用<br>できません<br>とり外して On/Off ボ<br>タンでリセットして<br>ください | 本製品に対応していない USB<br>機器が接続されている。また<br>は、接続された USB 機器が壊<br>れている可能性がある。                                           | USB ケーブルを抜き、本製品の電源を入れ直してく<br>ださい。本製品では、メモリーカードから写真をプ<br>リントすることもできます。<br>⇒45ページ「メモリーカードまたはUSB フラッシュ<br>メモリーをセットする」                                                                                                    |
| 使用不能な USB 機器<br>です<br>USB 機器を抜いてく<br>ださい                                                     | 本製品に対応していない USB<br>フラッシュメモリーがセット<br>されている。                                                                    | USB フラッシュメモリーを抜いてください。                                                                                                    |
| 使用不能なUSBハブ<br>です<br>USB ハブを抜いて<br>ください                                                       | USB ハブまたはハブを内蔵し<br>た USB 機器がセットされてい<br>る。<br>※ハブ回路が内蔵された一部<br>の USB フラッシュメモリーに<br>対しても、このエラーメッセー<br>ジが表示されます。 | 本製品はハブ、またはハブを内蔵した USB 機器には<br>対応しておりません。ハブ、または USB 機器を抜い<br>てください。<br>※使用可能な USB 機器の詳細については、サポート<br>サイト(ブラザーソリューションセンター)(http://<br>solutions.brother.co.jp/) にある「よくあるご質問<br>(Q&A)」の「USB フラッシュメモリーの他社製品動<br>作確認情報」をご覧ください。 |
| 初期化できません<br>XX<br>※ XX はエラー番号<br>です。番号はエラー<br>の原因によって変わ<br>ります。                              | 機械内部で記録紙の切れ端や<br>異物が詰まっているなどの機<br>械的な異常が発生した。                                                                 | 本体力バーを開いて、詰まった記録紙の切れ端や異<br>物を取り除いて、本体力バーを閉じてください。<br>⇒ 72 ページ「記録紙が詰まったときは」<br>問題が解決されない場合は、電源プラグをいったん<br>抜いて、接続し直してください。それでも問題が解<br>決されない場合は、お客様相談窓口にご連絡ください。                                                              |

ご使用の前に

ח ת ו

フォトメディアキャプチャ

付録

| エラーメッセージ                                                                  | 原因                                                                                                   | 対処                                                                                                    |
|---------------------------------------------------------------------------|----------------------------------------------------------------------------------------------------|----------------------------------------------------------------------------------------------------|
| スキャンできません<br>XX<br>※ XX はエラー番号<br>です。番号はエラー<br>の原因によって変わ<br>ります。          | 機械内部で記録紙の切れ端や<br>異物が詰まっているなどの機<br>械的な異常が発生した。                                                        | 本体カバーを開いて、詰まった記録紙の切れ端や異物を取り除いて、本体カバーを閉じてください。<br>⇒72ページ「記録紙が詰まったときは」<br>問題が解決されない場合は、電源プラグをいったん<br>抜いて、接続し直してください。それでも問題が解<br>決されない場合は、お客様相談窓口にご連絡ください。                                                    |
| データが残っていま<br>す                                                            | 印刷データが本体のメモリー<br>に残っている。                                                                             | ☞些●●●●●●●●●●●●●●●●●●●●●●●●●●●●●●●●●●●●                                                                                                    |
|                                                                           | パソコン側が印刷を一時停止<br>したままになっている。                                                                         | パソコン側で印刷を再開してください。                                                                                                    |
| 廃インク吸収パッド<br>満杯です                                                         | 廃インク吸収パッド <sup>*1</sup> の吸収量<br>が限界に達した。<br><sup>*1</sup> ヘッドクリーニング実行中<br>に排出される微量のインクを<br>吸収する部品    | 廃インク吸収パッドの吸収量が限界に達すると、本<br>製品内部でのインク漏れを防ぐためにヘッドクリー<br>ニングができなくなります。廃インク吸収パッドを<br>交換するまで印刷はできません。廃インク吸収パッ<br>ドはお客様自身による交換ができませんので、お買<br>い求めいただいた販売店またはコールセンター(お<br>客様相談窓口)にご連絡ください。                         |
| ファイルがありませ<br>ん                                                            | メモリーカードまたは USB フ<br>ラッシュメモリー内に印刷可<br>能なファイルが存在しない。                                                   | メモリーカードまたはUSBフラッシュメモリーに保<br>存されているファイル形式を確認してください。                                                                                                    |
| プリンタ使用中                                                                   | 本製品のプリンターが動作中。                                                                                       | 印刷が終了してから再度操作してください。                                                                                                    |
| まもなくインク切れ<br>BK<br>Y<br>C<br>M                                            | インクの残りが少なくなって<br>いる。                                                                                 | 新しいインクカートリッジを準備してください。<br>弊社ダイレクトクラブで購入することもできます。<br>⇒ 113 ページ「消耗品などのご注文について」                                                                                                    |
| まもなく廃インク<br>パッド満杯                                                         | 廃インク吸収パッド <sup>*1</sup> の吸収量<br>が限界に近づいている。<br><sup>*1</sup> ヘッドクリーニング実行中<br>に排出される微量のインクを<br>吸収する部品 | 廃インク吸収パッドの吸収量が限界に達すると、交換するまで印刷ができなくなります。廃インク吸収<br>パッドはお客様自身による交換ができませんので、<br>お買い求めいただいた販売店またはコールセンター<br>(お客様相談窓口)にご連絡ください。                                                                                 |
| メディアがいっぱい<br>です                                                           | メモリーカードまたは USB フ<br>ラッシュメモリーに、合わせて<br>999 個以上のフォルダーとファ<br>イルが保存されている。                                | 本製品からメモリーカードまたはUSBフラッシュメ<br>モリーに保存できるフォルダーとファイルの数は最<br>大 999 個までです。<br>メモリーカードまたはUSBフラッシュメモリー内の<br>フォルダーとファイルの数を 999 個より少なくして<br>ください。<br>もし、999 個よりフォルダーとファイルの数が少な<br>い場合は、不要なデータを削除して、空き容量を増<br>やしてください。 |
| メモリーがいっぱい<br>です                                                           | 空きメモリーが不足している。<br>(DCP-J715N のみ)                                                                     | ● を押して、コピーをキャンセルします。実行<br>中の動作が終了するまでお待ちください。                                                                                                    |
|                                                                           | メモリーカードまたは USB フ<br>ラッシュメモリーの空き容量<br>が不足している。                                                        | メモリーカードまたはUSBフラッシュメモリー内の<br>不要なデータを削除するなどして、空き容量を増や<br>してからお試しください。                                                                                                    |
| メモリカードエラー<br>(メモリーカードが<br>セットされている場<br>合)<br>使用不能な USB 機器<br>です (USBフラッシュ | メモリーカードまたは USB フ<br>ラッシュメモリーがフォーマッ<br>トされていない。<br>メモリーカードまたは USB フ<br>ラッシュメモリーが壊れてい<br>る。            | メモリーカードまたはUSBフラッシュメモリーを抜き、正しいメモリーカードまたは USB フラッシュメ<br>モリーを差し込んでください。                                                                                                    |
| メモリーがセットさ<br>  れている場合)<br>                                                | メモリーカードまたは USB フ<br>ラッシュメモリーが正しく差し<br>込まれていない。                                                       | メモリーカードまたはUSBフラッシュメモリーを抜<br>いて、差し込み直してください。                                                                                                    |

| エラーメッセージ         | <b>唐</b> 因                                                                                                    | <del>す</del> す <i>り</i> 几.                         |             |
|------------------|----------------------------------------------------------------------------------------------------|----------------------------------------------------|-------------|
| モノクロ印刷のみ可<br>能です | はなっている。<br>ある                                                                                                    | 新しいインクカートリッジに交換してください。<br>⇒ 65 ページ「インクカートリッジを交換する」 |             |
|                  | この内容が表示されている間<br>は次の操作のみ可能です。<br>・印刷<br>プリンタードライバーからグ<br>レースケール印刷の指示をす<br>れば、モノクロで引き続き印刷<br>できます。通常の使用頻度で約<br>1ヶ月間使用できます。 |                                                    | に使用の前に      |
|                  | <ul> <li>コビー</li> <li>記録紙タイプを【普通紙】【イン<br/>クジェット紙】に設定している</li> <li>場合、モノクロでコピーできます。</li> </ul>                             |                                                    |             |
|                  | ただし、次の場合は新しいイン<br>クカートリッジを取り付ける<br>まで、モノクロでも印刷できま<br>せん。<br>• 電源プラグを抜いたり、空の<br>インクカートリッジを取り<br>外した場合                      |                                                    | ת<br>ת<br>ו |
|                  | <ul> <li>記録紙タイプを【ブラザー<br/>BP71 光沢】、【ブラザーBP61<br/>光沢】、【その他光沢】、【OHP<br/>フィルム】に設定している場合</li> </ul>                           |                                                    | 4£24‡       |

# 故障かな?と思ったときは(修理を依頼される前に)

修理を依頼される前に下記の項目および弊社サポートサイト(ブラザーソリューションセンター) (http://solutions.brother.co.jp/)の「よくあるご質問(Q&A)」をチェックしてください。それでも異常 があるときは、電源プラグを抜いて電源を OFF にし、数秒後にもう一度差し込んでみてください。こ れによって改善される場合があります。それでも不具合が改善しないときは、お客様相談窓口にご連絡 ください。 ネットワーク接続した状態で印刷できない、スキャンできないなどの問題があるときは、ユーザーズガ イドネットワーク設定編「困ったときは(トラブル対処方法)」を参照してください。

| 項目  | こんなときは                                | ここをチェック                                | 対処のしかた                                                                                                    |
|-----|---------------------------------------|----------------------------------------|----------------------------------------------------------------------------------------------------|
| コピー | コピーしても、記録紙が出<br>てこない。                 | 記録紙は正しくセットさ<br>れていますか。                 | 記録紙、本体カバーを正しくセットしてください。                                                                                                    |
|     |                                       | 記録紙がなくなっていま<br>せんか。                    | ⇒ 25 ページ「記録紙のセット」                                                                                                    |
|     |                                       | 本体カバーまたはインク<br>カバーは確実に閉まって<br>いますか。    |                                                                                                    |
|     |                                       | 記録紙が詰まっていませ<br>んか。                     | 詰まった記録紙を取り除いてください。<br>⇒ <b>72</b> ページ「記録紙が詰まったときは」                                                                                                    |
|     |                                       | インクの残量は十分です<br>か。                      | インク残量を確認してください。<br>⇒ 67 ページ「インク残量を確認する」                                                                                                    |
|     | きれいにコピーできない。                          | 読み取り部が汚れていま<br>せんか。                    | 読み取り部を清掃してください。<br>⇒ 61 ページ「スキャナー(読み取り部)を<br>清掃する」                                                                                                    |
|     | コピーに黒い縦の線が入<br>る。 (DCP-J715N のみ)      | スキャナー(読み取り部)<br>が汚れていませんか。             | ADF 読み取り部を清掃してください。<br>⇒ 61 ページ「スキャナー(読み取り部)を<br>清掃する」                                                                                                    |
|     | 文字や画像がずれている、<br>またはにじんでいるよう<br>に見える。  | プリントヘッドがずれて<br>いませんか。                  | 本製品は双方向印刷を行っているために、<br>プリントヘッドが左右どちらに移動すると<br>きにもインクを吐出しています。左右の吐<br>出位置のずれが大きくなると、このような<br>印刷結果になります。印刷位置チェック<br>シートの印刷結果に従って補正を行ってく<br>ださい。<br>⇒71ページ「印刷位置のズレをチェックす<br>る」 |
|     | ADF(自動原稿送り装置)<br>使用時、原稿が送り込ま          | 原稿の先が軽く当たるま<br>で差し込んでいますか。             | 原稿を一度取り出し、もう一度確実にセッ<br>トしてください。                                                                                                    |
|     | れていかない。                               | ADF(自動原稿送り装置)<br>カバーは確実に閉まって<br>いますか。  | ADF(自動原稿送り装置)カバーをもう一<br>度閉め直してください。                                                                                                    |
|     |                                       | 原稿が厚すぎたり、薄すぎ<br>たりしていませんか。             | 推奨する厚さの原稿を使用してください。                                                                                                    |
|     |                                       | 原稿が折れ曲がったり、<br>カールしたり、しわになっ<br>ていませんか。 | 原稿台ガラスからコピーしてください。                                                                                                    |
|     |                                       | 原稿が小さすぎませんか。                           | 小さすぎる原稿は、原稿台ガラスにセット<br>してください。                                                                                                    |
|     |                                       | 原稿挿入口に破れた原稿<br>などが詰まっていません<br>か。       | ADF(自動原稿送り装置)カバーを開け、<br>詰まっている原稿を取り除いてください。                                                                                                    |
|     | ADF(自動原稿送り装置)<br>使用時、原稿が斜めになっ         | ADF ガイドを原稿に合わ<br>せていますか。               | ADF ガイドを原稿の幅に合わせてから原稿<br>をセットしてください。                                                                                                    |
|     | てしまう。                                 | 原稿挿入口に破れた原稿<br>などが詰まっていません<br>か。       | ADF(自動原稿送り装置)カバーを開け、<br>詰まっている原稿を取り除いてください。                                                                                                    |
|     | ADF(自動原稿送り装置)<br>使用時、本製品の動作が遅<br>くなる。 | 大量の原稿を連続で読み<br>取らせていませんか。              | 製品の温度上昇を防ぐため、動作が遅くな<br>ることがあります。しばらく時間をおいて<br>からご使用ください。                                                                                                    |

| 項目           | こんなときは                                     | ここをチェック                                                                                                    | 対処のしかた                                                                                                    |
|--------------|--------------------------------------------|----------------------------------------------------------------------------------------------------|----------------------------------------------------------------------------------------------------|
| コピー          | A4 サイズの写真用光沢紙<br>が送り込まれない。                 | 給紙ローラーが汚れてい<br>ませんか。                                                                                                    | 給紙ローラーを清掃してください。<br>⇒ 62 ページ「給紙ローラーを清掃する」                                                                                                    |
|              | 印刷面の下部が汚れる。                                | スキャナー(読み取り部)<br>が汚れていませんか。                                                                                                    | スキャナー(読み取り部)を清掃してくだ<br>さい。<br>→ 61 ページ「フキャナー(読み取り部)を                                                                                                    |
|              |                                            |                                                                                                    | 清掃する」                                                                                                    |
|              |                                            | 記録紙ストッパーを確実<br>に引き出していますか。                                                                                                    | 記録紙ストッパーを「カチッ」と音がする<br>まで確実に引き出してください。                                                                                                    |
|              |                                            |                                                                                                    | - 20 (1-2) 記録私下レイにビット9 S」<br>手順 <mark>9</mark>                                                                                                    |
| プリント<br>(印刷) | 拡大/縮小で「用紙に合わ                               | セットした原稿が傾いて                                                                                                    | セットした原稿が3°以上傾いていると、原                                                                                                    |
| (=1,1,1,1)   |                                            |                                                                                                    | 備リイスが正しく検知されり、用紙に合わ<br>せる」が機能しません。原稿が傾かないよ<br>うにセットし直してください。                                                                                                    |
|              | 記録紙が重なって送り込<br>まれる。                        | 記録紙がくっついていま<br>せんか。                                                                                                    | 記録紙をさばいて入れ直してください。<br>⇒ 25 ページ「記録紙のセット」                                                                                                    |
|              |                                            | 記録紙がトレイの後端に<br>乗り上げていませんか。                                                                                                    | 記録紙を押し込みすぎないでください。                                                                                                    |
|              |                                            | 種類の違う記録紙を混ぜ<br>てセットしていませんか。                                                                                                    | 種類の違う記録紙は取り除いてください。                                                                                                    |
|              | パソコンから印刷できな<br>い。<br>(①~⑪の順番に試してく<br>ださい。) | <ol> <li>本製品とパソコンの接続<br/>方式(USB、有線LAN<sup>*1</sup>、<br/>無線LAN)を変更していま<br/>せんか。</li> <li><sup>*1</sup> DCP-J515N は、有線LAN<br/>に対応していません。</li> </ol> | 接続方式を変更する場合は、新しい接続方<br>式のドライバーを追加インストールする必<br>要があります。<br>⇒かんたん設置ガイド<br>(以下は DCP-J715N のみ)<br>また、有線 LAN と無線 LAN を切り替える<br>場合は、インストール作業を行う前に、本<br>製品のネットワークメニューから【有線 /<br>無線切替え】で、新しい接続方式に設定を<br>切り替えてください(~~~ 【ネットワー<br>ク】→【有線 / 無線切替え】→新たに変更<br>したい接続方式、の順に選択)。 |
|              |                                            | <ul> <li>② 本製品の電源は入って</li> <li>いますか。画面にエラー</li> <li>メッセージが表示されて</li> <li>いませんか。</li> </ul>                                                        | 電源を入れてください。エラーメッセージ<br>が出ている場合は、内容を確認して、エラー<br>を解除してください。<br>⇒76ページ「エラーメッセージ」                                                                                                    |
|              |                                            | ③ USB ケーブルはパソコ<br>ンと本体側にしっかりと<br>接続されていますか。<br>また、LAN ケーブルでの<br>接続の場合は正しく接続<br>されていますか。無線LAN<br>接続の場合、正しくセット<br>アップされていますか。                       | 本体側と、パソコン側の両方の USB ケーブ<br>ルを差し直してください。<br>※USBハブなどを経由して接続している場<br>合は、USB ハブを外し、直接 USB ケーブ<br>ルで接続してください。<br>ネットワーク経由で印刷できない場合<br>⇒ユーザーズガイド ネットワーク設定編<br>「困ったときは(トラブル対処方法)」をご<br>覧ください                                                                           |
|              |                                            | │④ インクカートリッジは<br>│正しく取り付けられてい<br>│ますか。                                                                                                    | インクカートリッジを正しく取り付けてく<br>ださい。<br>⇒ <b>65</b> ページ「インクカートリッジを交換する」                                                                                                    |

ご使用の前に

ח ת

フォトメディアキャプチャ

こんなときは

付録

| 項目           | こんなときは                                     | ここをチェック                                                                                                    | 対処のしかた                                                                                                    |
|--------------|--------------------------------------------|----------------------------------------------------------------------------------------------------|----------------------------------------------------------------------------------------------------|
| プリント<br>(印刷) | パソコンから印刷できな<br>い。<br>(①~⑪の順番に試してく<br>ださい。) | ⑤ 印刷待ちのデータがあ<br>りませんか。                                                                                                    | 印刷に失敗した古いデータが残っていると<br>印刷できない場合があります。[プリン<br>ター] アイコンを開き、[プリンタ] から<br>[すべてのドキュメントの取り消し]を行っ<br>てください。<br>< Windows <sup>®</sup> 7 ><br>[スタート] – [デバイスとプリンター] –<br>[プリンターとFAX]の順にクリックします。<br>< Windows Vista <sup>®</sup> > |
|              |                                            |                                                                                                    | [スタート] - [コントロールパネル] - [ハードウェアとサウンド] - [プリンタ] の順にクリックします。 < Windows® XP > [スタート] - [コントロールパネル] - [プリンタとその他のハードウェア] - [プリンタと FAX] の順にクリックします。 < Windows® 2000 > [スタート] - [設定] - [プリンタ] の順                                  |
|              |                                            | ⑥ [通常使用するプリン<br>ター]の設定になっていま<br>すか。                                                                                           | にクリックします。<br>[プリンター] アイコンにチェックマークが<br>ついているか確認してください。ついてい<br>ない場合は、アイコンを右クリックし、[通<br>常使うプリンタに設定] をクリックして<br>チェックをつけます。                                                                                                    |
|              |                                            | ⑦ [一時停止] の状態に<br>なっていませんか。                                                                                                    | [プリンター] アイコンを右クリックして、<br>[印刷の再開] がメニューにある場合は、一<br>時停止の状態です。[印刷の再開] をクリッ<br>クしてください。                                                                                                    |
|              |                                            | ⑧ [オフライン] の状態<br>になっていませんか。                                                                                                   | [プリンター] アイコンを右クリックして、<br>[プリンタをオンラインで使用する] がメ<br>ニューにある場合は、オフラインの状態で<br>す。[プリンターをオンラインで使用する]<br>をクリックしてください。                                                                                                    |
|              |                                            | ⑨ 印刷先(ポート)の設<br>定は正しいですか。                                                                                                    | [プリンター] アイコンを右クリックして、<br>[プロパティ] をクリックします。[ポート]<br>タブをクリックして印刷先のポートが正し<br>く設定されているか確認してください。                                                                                                    |
|              |                                            | <ul> <li>⑩ 以上の手順をすべて確認</li> <li>も印刷ができない場合は、パ<br/>みてください。</li> </ul>                                                          | し、もう一度印刷を開始してください。それで<br>ソコンを再起動し、本製品の電源を入れ直して                                                                                                    |
|              |                                            | <ul> <li>① ①~⑩までをすべて確認</li> <li>ドライバーをアンインスト</li> <li>従って再度インストールす</li> <li>※アンインストールの方法</li> <li>「スタート] - 「すべてのプロ</li> </ul> | としてもまだ印刷できない場合は、ブリンター<br>ールして、別冊の「かんたん設置ガイド」に<br>ることをお勧めします。<br>(Windows <sup>®</sup> のみ)<br>コグラム(プログラム)]-「Brother]-「DCP-                                                                                                 |
|              |                                            | XXXX <sup>*1</sup> ] - [アンインスト・<br>ンストールしてください。<br><sup>*1</sup> XXXX はモデルの型式名で                                               | ール] の順に選び、画面の指示に従ってアンイ                                                                                                    |
|              | 斜めに印刷されてしまう。                               | 記録紙が正しくセットさ<br>れていますか。                                                                                                    | 記録紙をセットし直してください。<br>⇒ <b>25</b> ページ「記録紙のセット」                                                                                                    |
|              |                                            | 紙づまり解除カバーが開<br>いていませんか。                                                                                                    | 紙づまり解除カバーを確実に閉じてください。<br>⇒ 72 ページ「記録紙が詰まったときは」<br>手順 4                                                                                                    |

### 《困ったときは》

| 項目           | こんなときは                                               | ここをチェック                           | 対処のしかた                                                                                                    |
|--------------|------------------------------------------------------|-----------------------------------|----------------------------------------------------------------------------------------------------|
| プリント<br>(印刷) | 記録紙が重なって送り込<br>まれ、紙づまりが起こる。                          | 記録紙ストッパーを確実<br>に引き出していますか。        | 記録紙ストッパーを「カチッ」と音がする<br>まで確実に引き出してください。<br>⇒28 ページ「記録紙トレイにセットする」<br>手順 <sup>9</sup>                                                                                                    |
|              |                                                      | 記録紙が正しくセットさ<br>れていますか。            | トレイに記録紙を正しくセットしてくださ<br>い。                                                                                                    |
|              |                                                      | 種類の違う記録紙を混ぜ<br>てセットしていませんか。       | 種類の違う記録紙は取り除いてください。                                                                                                    |
|              |                                                      | 紙づまり解除カバーが開<br>いていませんか。           | 紙づまり解除カバーを確実に閉じてくださ<br>い。                                                                                                    |
|              |                                                      |                                   | ⇒ 72 ページ「記録紙が詰まったときは」<br>手順 <mark>4</mark>                                                                                                    |
|              | 光沢紙がうまく送り込ま<br>れない。                                  | 給紙ローラーが汚れてい<br>ませんか。              | 給紙ローラーを清掃してください。<br>⇒ 62 ページ「給紙ローラーを清掃する」                                                                                                    |
|              |                                                      | 光沢紙を1枚だけセットし<br>ていませんか。           | 光沢紙付属の補助紙を敷いた上に、光沢紙<br>をセットしてください。ブラザー写真光沢<br>紙の場合は、1 枚多く光沢紙をセットして                                                                                                    |
|              |                                                      |                                   | くたさい。<br>⇒ 25 ページ「記録紙のセット」                                                                                                    |
|              | 印刷された画像に規則的<br>に横縞が現れる。                              | 厚紙などに印刷していま<br>せんか。               | プリンタードライバーの[基本設定]タブ<br>で[乾きにくい紙]をチェックしてくださ<br>い。                                                                                                    |
|              | 文字や画像がゆがんでい<br>る。                                    | 記録紙が記録紙トレイに<br>正しくセットされていま<br>すか。 | 記録紙を正しくセットし直してください。<br>⇒ 28 ページ「記録紙トレイにセットする」<br>⇒ 32 ページ「スライドトレイにセットす                                                                                                    |
|              |                                                      | 紙づまり解除カバーが開                       | る」 新づまり解除カバーを確実に閉じてくださ                                                                                                    |
|              |                                                      | いていませんか。                          | ∧ S = 0 $ ∧ S = 0 $ $ ∧ S = 0 $ $ ∧ S = 0$ |
|              | の別は安が極些に返い                                           | 「両好没調」が設守されて                      | 手順 4                                                                                                    |
|              | ロットリンク / パットをする / 小小小小小小小小小小小小小小小小小小小小小小小            | 「回夏强調」が改定されていませんか。                | の[カラー/モノクロ]の[カラー設定]を<br>クリックして表示される画面で、[画質強<br>調]のチェックを外してください。                                                                                                    |
|              |                                                      | [ふちなし印刷] の設定に<br>なっていませんか。        | ふちなし印刷中は通常よりも速度が遅くな<br>ります。 印刷速度を優先するときは、                                                                                                    |
|              |                                                      |                                   | Windows <sup>®</sup> の場合は、プリンタードライバー<br>の [基本設定] タブにある [ふちなし印刷]                                                                                                    |
|              |                                                      |                                   | のチェックを外してください。<br>Macintosh の場合は、ページ設定画面[用                                                                                                    |
|              |                                                      |                                   | 紙サイズ] で[(ふちなし)]の記載がない<br>ものを選んでください。                                                                                                    |
|              | [画質強調] が有効に機能<br>しない。                                | 印刷するデータはフルカ<br>ラーですか。             | フルカラー以外では[画質強調]は機能し<br>ません。この機能をご利用になるには少な<br>くとも <b>24</b> ビットカラー以上をご使用くださ                                                                                                    |
|              |                                                      |                                   | い。 <b>Windows<sup>®</sup> の</b> [スタート] メニューか<br>ら([設定] –)[コントロールパネル] –<br>[画面] – [設定] を選び、画面の色を 24<br>ビット以上に設定してください。                                                                                                    |
|              |                                                      | 画素数の多いカメラで撮<br>影した画像データですか。       | メガピクセルのカメラで撮影した画像デー<br>タは [画質強調] に設定する必要はありま<br>せん。画素数の少ないカメラで撮影した画<br>像データに対して有効です。                                                                                                    |
|              | 文字が黒く化けたり、水平<br>方向に線が入ったり、文字<br>の上下が欠けて印刷され<br>てしまう。 | コビーは問題なくできま<br>すか。                | コビーをして問題がなければ、ケーブルの<br>接続に問題があります。接続ケーブルを確<br>認してください。それでも解決できないと<br>きは、お客様相談窓口にご連絡ください。                                                                                                    |

\_\_\_\_

ח ת ו

ご使用の前に

フォトメディアキャプチャ

こんなときは

付録

| 項目           | こんなときは                               | ここをチェック                                   | 対処のしかた                                                                                                    |
|--------------|--------------------------------------|-------------------------------------------|----------------------------------------------------------------------------------------------------|
| ノリノト<br>(印刷) | 印刷した画像が明るすぎ<br>る、または暗すぎる。            | インクカートリッジが古<br>くなっていないですか。                | カートリッジは製造後2年間は有効にご利用いただけますが、それ以上経過したものはインクが凝固している可能性があります。<br>パッケージに有効期限が印刷されていますのでご確認ください。期限切れの場合は新                                                                          |
|              |                                      | 記録紙の設定が違ってい<br>ませんか。                      | お使いいただいている記録紙に合わせて、<br>記録紙タイプを設定してください。                                                                                                    |
|              |                                      | 温度が高すぎる、または低<br>すぎませんか。                   | 本製品の使用環境温度内でご利用ください。                                                                                                    |
|              | 印刷したページの上部中<br>央に汚れ、またはしみがあ<br>る。    | 記録紙が厚すぎる、または<br>カールしていませんか。               | 記録紙の厚さを確認してください。<br>⇒25ページ「本製品で使用できる記録紙」<br>カールしていない記録紙をご利用ください。                                                                                                    |
|              | 印刷面の下部が汚れる。                          | 記録紙ストッパーを確実<br>に引き出していますか。                | 記録紙ストッパーを「カチッ」と音がする<br>まで確実に引き出してください。<br>⇒ 28 ページ「記録紙トレイにセットする」<br>手順 9                                                                                                    |
|              | 印刷された記録紙にしわ<br>がよる。                  | [双方向印刷] の設定に<br>なっていませんか。                 | Windows <sup>®</sup> の場合は、プリンタードライバー<br>の[拡張設定] タブで[カラー/モノクロ]<br>の[カラー設定] をクリックし、[双方向印<br>刷] のチェックを外してください。<br>Macintosh の場合は、印刷設定画面の[拡<br>張設定] タブで[双方向印刷] のチェック<br>を外してください。 |
|              | インクがにじむ。                             | 記録紙の設定が違ってい<br>ませんか。                      | お使いいただいている記録紙に合わせて、<br>記録紙タイプを設定してください。                                                                                                    |
|              | 文字や画像がずれている、<br>またはにじんでいるよう<br>に見える。 | プリントヘッドがずれて<br>いませんか。                     | 本製品は双方向印刷を行っているために、<br>プリントヘッドが左右どちらに移動すると<br>きにもインクを吐出しています。左右の吐<br>出位置のずれが大きくなると、このような<br>印刷結果になります。印刷位置チェック<br>シートの印刷結果に従って補正を行ってく<br>ださい。<br>⇒ 71ページ「印刷位置のズレをチェックす<br>る」  |
|              | 印刷面に白い筋が入る。                          | プリントヘッドが汚れて<br>いませんか。                     | ヘッドクリーニングを行ってください。<br>⇒68ページ「プリントヘッドをクリーニン<br>グする」                                                                                                    |
|              |                                      | 記録紙の厚さが薄すぎた<br>り厚すぎたりしていませ<br>んか。         | 記録紙の厚さを確認してください。<br>⇒ 25 ページ「本製品で使用できる記録紙」<br>弊社純正の専用紙をご利用になることをお<br>勧めします。<br>⇒ 26 ページ「専用紙・推奨紙」                                                                              |
|              | 印刷ページの端や中央が<br>かすむ。                  | 本製品が平らで、水平な場<br>所に置かれているか確認<br>してください。    | 問題が改善されない場合は、ヘッドクリー<br>ニングを数回します。もう一度印刷し直し<br>ても、印刷の質が良くならない場合は、イ<br>ンクカートリッジを交換してください。<br>インクカートリッジを交換してもまだ印刷<br>の質に問題がある場合、お客様相談窓口に<br>ご連絡ください。                             |
|              | 印刷の質が悪い。                             | プリントヘッドが汚れて<br>いませんか。                     | ヘッドクリーニングを数回します。<br>それでも改善されない場合は、インクカー<br>トリッジを新しい物と交換してください。<br>⇒ 65 ページ「インクカートリッジを交換す<br>る」                                                                                |
|              |                                      | プリンタードライバーの<br>基本設定で、用紙種類を正<br>しく選んでいますか。 | 正しい用紙種類を選んでください。                                                                                                    |
|              |                                      | インクカートリッジの有効<br>期限が過ぎていませんか。              | 有効期限内のインクカートリッジをお使い<br>ください。                                                                                                    |

### 《困ったときは》

| 項目           | こんなときは                                               | ここをチェック                                                          | 対処のしかた                                                                                                    |                                                                                                  |
|--------------|------------------------------------------------------|------------------------------------------------------------------|----------------------------------------------------------------------------------------------------|--------------------------------------------------------------------------------------------------|
| プリント<br>(印刷) | 印刷の質が悪い。                                             | 本製品に取り付けられて<br>いるインクカートリッジ<br>が、6ヶ月以上取り付けら<br>れたままになっていませ<br>んか。 | 開封したインクカートリッジは、6ヶ月以内<br>に使い切ってください。                                                                         | つ<br>割<br>に                                                                                      |
|              |                                                      | 純正以外のインクを使用<br>していませんか。                                          | 4 色とも純正インクカートリッジと交換し<br>て、ヘッドクリーニングを数回行ってくだ<br>さい。<br>ヘッドクリーニングを数回してもまだ印刷<br>の質が悪い場合は、お客様相談窓口にご連<br>絡ください。  | ご<br>(<br>(<br>(<br>(<br>)<br>(<br>)<br>(<br>)<br>(<br>)<br>(<br>)<br>(<br>)<br>(<br>)<br>(<br>) |
|              |                                                      | 記録紙の厚さが薄すぎた<br>り厚すぎたりしていませ<br>んか。                                | 記録紙の厚さを確認してください。<br>⇒ 25 ページ「本製品で使用できる記録紙」<br>弊社純正の専用紙をご利用になることをお<br>勧めします。<br>⇒ 26 ページ「専用紙・推奨紙」            |                                                                                                  |
|              | 印刷の質が悪い。                                             | 室温が高すぎるか低すぎ<br>ませんか。                                             | 印刷品質のためには、室温が 20 ~ 33 ℃の<br>状態でご利用になることをお勧めします。<br>⇒ 105 ページ「電源その他」                                         | ח<br>ת<br>ו                                                                                      |
|              | 写真用光沢紙で印刷した<br>ときに、インクがにじんだ<br>り、流れたりする。             | 光沢紙の表裏が逆にセッ<br>トされていませんか。                                        | 光沢面(印刷面)を下にして、セットして<br>ください。<br>⇒28ページ「記録紙トレイにセットする」                                                        |                                                                                                  |
|              |                                                      | 記録紙の設定が違ってい<br>ませんか。                                             | 写真用光沢紙を使用している場合は、記録<br>紙タイプの設定が正しいことを確認してく<br>ださい。<br>⇒ 34 ページ「記録紙の種類を設定する」                                 | 47                                                                                               |
|              | 写真プリント時、インクが<br>乾くのに時間がかかる。                          | 記録紙の設定が違ってい<br>ませんか。                                             | 写真用光沢紙を使用している場合は、記録<br>紙タイプの設定が正しいことを確認してく<br>ださい。パソコンからプリントしている場<br>合は、プリンタードライバーの[基本設定]<br>タブの用紙種類で設定します。 | ビキナンキャン                                                                                          |
|              | [2 ページ] 印刷がうまく<br>印刷できない。                            | アプリケーションソフト<br>の用紙設定とプリンター<br>ドライバーの設定を確認<br>してください。             | アプリケーションで[2 ページ]を設定し<br>ている場合は、プリンタードライバーの[2<br>ページ]の設定を解除してください。                                           | 7#7                                                                                              |
|              | はがきに印刷できない。                                          | スライドトレイが正しく<br>セットされていますか。                                       | スライドトレイが奥にセットされているか<br>を確認してください。<br>⇒ <b>32</b> ページ「スライドトレイにセットする」                                         |                                                                                                  |
| デジカメ<br>プリント | デジタルカメラと本製品<br>を接続しても、プリントが<br>できない。                 | デジタルカメラと本製品<br>が正しく接続されていま<br>すか。                                | 本体側とカメラ側の両方のUSBケーブルを<br>差し直してください。USB ケーブルは、本<br>製品前面の PictBridge ケーブル差し込み口<br>に接続してください。                   | なときは                                                                                             |
|              |                                                      | お使いのデジタルカメラ<br>が、PictBridge に対応して<br>いますか。                       | お使いのデジタルカメラやパッケージなど<br>に、PictBridge のロゴマークが付いている<br>かどうかご確認ください。または、デジタ<br>ルカメラの取扱説明書をご確認ください。              | СΛ                                                                                               |
|              | 写真や動画の画像の一部<br>がプリントされない。                            | ふちなし印刷または画像<br>トリミングが設定されて<br>いませんか。                             | ふちなし印刷、画像トリミングを【しない】<br>に設定します。                                                                             |                                                                                                  |
| スキャナー        | スキャン開始時に <b>TWAIN</b><br>エラーが表示される。                  | ブラザー TWAIN ドライ<br>バーが選択されています<br>か。                              | アブリケーションで[ファイル] – [TWAIN<br>対応機器の選択] の選択をして、ブラザー<br>TWAIN ドライバーを選択し、[選択] をク<br>リックしてください。                   | 。                                                                                                |
|              | スキャンした画像のまわ<br>りに余白がある。<br>                          | スキャンした画像に余白<br>が入る場合があります。                                       | 余白がついた場合は、スキャンした画像を<br>画像処理ソフトで開いて、必要な部分を切<br>り出してください。                                                     | L I                                                                                              |
|              | ADF(自動原稿送り装置)<br>を使ってきれいにスキャ<br>ンできない。<br>(黒い縦の線が入る) | スキャナー (読み取り部)<br>が汚れていませんか。                                      | ADF 読み取り部を清掃してください。<br>⇒ 61 ページ「スキャナー(読み取り部)を<br>清掃する」                                                      |                                                                                                  |

85

|                             |                                                                | I                                                                                                    | · · · · -                           |
|-----------------------------|----------------------------------------------------------------|----------------------------------------------------------------------------------------------------|-------------------------------------|
| 項目                          | こんなときは                                                         | ここをチェック                                                                                                    | 対処のしかた                              |
| ソフト<br>Windows <sup>®</sup> | [本製品接続エラー]か[本<br>  製品はビジー状態です。]                                | 本製品の電源は入ってい<br>ますか。                                                                                                    | 電源を入れてください。<br>                     |
|                             | というエフーメッセーシ<br>  が表示される。                                       | USB ケーブルをパソコン                                                                                                    | USB ケーブルは他の周辺機                      |
|                             |                                                                | に旦接接続していますか。<br>                                                                                                    | ノ、外付 CD-ROM、スイッナ<br>  を経由して接続しないでくた |
|                             | Adobe <sup>®</sup> Illustrator <sup>®</sup> 使用時<br>にうまく印刷できない。 | 印刷解像度が高すぎませ<br>んか。                                                                                                    | 印刷解像度を低く設定してみ                       |
|                             | BRUSB :                                                        | 本製品の画面に【印刷できません。インクを交換                                                                                                    | 画面に表示されている色の                        |
|                             | への書き込みエラーが表                                                    | してください: $XX^{*1}$ と                                                                                                    |                                     |
|                             | 示される。                                                          | 表示されていませんか。<br>*1 <b>xy</b> け pr かど イン                                                                                                    |                                     |
|                             |                                                                | クのカラー表示です。                                                                                                    |                                     |
|                             | メモリーカードまたは<br>USB フラッシュメモリー                                    | メモリーカードまたは<br>USB フラッシュメモリー                                                                                                    | メモリーカードまたはUSB                       |
|                             | がリムーバブルディスク                                                    | が停止状態になっていま                                                                                                    | メモリーカードまたはUSB                       |
|                             | として止常に動作しない。<br>  ※リムーバブルディスク                                  | せんか。                                                                                                    | リーの取り出し操作を行って<br> モリーカードまたは USB 「   |
|                             | として使用できるのは、                                                    |                                                                                                    | リーを取り出さないと次の換                       |
|                             | USB接続の場合のみです。                                                  | マプリケーションからメ                                                                                                    | かできません。                             |
|                             | ネットリーク経田でメモリーカードにアクセスす                                         | モリーカードまたは USB                                                                                                    | たときにエラーメッセージが                       |
|                             | る<br>場合は、<br>ControlCenter                                     | フラッシュメモリー内のファイルを聞いていたり                                                                                                    | は現在メモリーカードまたは<br>  シュメモリーにアクセス中をi   |
|                             | を使います。                                                         | $T \rightarrow T \rightarrow T \rightarrow T \rightarrow T \rightarrow T \rightarrow T \rightarrow T \rightarrow T \rightarrow T \rightarrow$ | 「」、こう、こう、こへにとう                      |

|                  | というエラーメッセージ<br>が表示される。                                                                                                    | USB ケーブルをパソコン<br>に直接接続していますか。                                                                                                    | USB ケーブルは他の周辺機器(Zip ドライ<br>ブ、外付 CD-ROM、スイッチボックスなど)<br>を経由して接続しないでください。                                                                                                    |
|------------------|----------------------------------------------------------------------------------------------------|----------------------------------------------------------------------------------------------------|----------------------------------------------------------------------------------------------------|
|                  | Adobe <sup>®</sup> Illustrator <sup>®</sup> 使用時<br>にうまく印刷できない。                                                                                                    | 印刷解像度が高すぎませ<br>んか。                                                                                                    | 印刷解像度を低く設定してみてください。                                                                                                    |
|                  | BRUSB:<br>USBXXX:<br>への書き込みエラーが表<br>示される。                                                                                                    | 本製品の画面に【印刷で<br>きません インクを交換<br>してください:XX <sup>*1</sup> 】と<br>表示されていませんか。<br><sup>*1</sup> XX は BK など、イン<br>クのカラー表示です。               | 画面に表示されている色のインクカート<br>リッジを交換してください。                                                                                                    |
|                  | メモリーカードまたは<br>USB フラッシュメモリー<br>がリムーバブルディスク<br>として正常に動作しない。<br>※リムーバブルディスク<br>として使用できるのは、<br>USB接続の場合のみです。                                                           | メモリーカードまたは<br>USB フラッシュメモリー<br>が停止状態になっていま<br>せんか。                                                                                 | メモリーカードまたはUSBフラッシュメモ<br>リーを取り出し、再度挿入してください。<br>メモリーカードまたはUSBフラッシュメモ<br>リーの取り出し操作を行っている場合、メ<br>モリーカードまたは USB フラッシュメモ<br>リーを取り出さないと次の操作に移ること<br>ができません。                                                          |
|                  | ネットワーク経由でメモ<br>リーカードにアクセスす<br>る場合は、ControlCenter<br>を使います。<br>⇒ユーザーズガイドパソ<br>コン活用編「Windows <sup>®</sup><br>編」ー「ネットワーク経由<br>でメモリーカードまたは<br>USB フラッシュメモリー<br>にアクセスする」 | アプリケーションからメ<br>モリーカードまたは USB<br>フラッシュメモリー内の<br>ファイルを開いていたり、<br>エクスプローラーでメモ<br>リーカードまたは USB フ<br>ラッシュメモリー内の<br>フォルダーを表示してい<br>ませんか。 | パソコン上で [取り出し] 操作を行おうとし<br>たときにエラーメッセージが現れたら、それ<br>は現在メモリーカードまたは USB フラッ<br>シュメモリーにアクセス中を意味します。し<br>ばらく待ってからやり直してください。(メ<br>モリーカードまたは USB フラッシュメモ<br>リーを使用中のアプリケーションやエクス<br>プローラーをすべて閉じないと、[取り出し]<br>操作はできません。) |
|                  |                                                                                                    | ー度、パソコンと本製品の<br>電源を切り、再度入れてみ<br>てください。                                                                                             | 上記の操作でも問題が解決しない場合は、<br>いったんパソコンと本製品の電源を切って<br>電源プラグを抜いてください。電源プラグ<br>を入れ直し、電源を入れてください。                                                                                                    |
|                  | ネットワーク接続で、ウィ<br>ルス対策ソフトのファイ<br>アウォール機能を有効に<br>すると、使用できない機能<br>がある。                                                                                                  | 自動でインストールすると、<br>この場合、ファイアウォー、<br>ため、ドライバーのインス<br>際は、本製品の IP アドレス<br>い。                                                            | 、本製品の接続先がノード名で設定されます。<br>ルの機能によっては接続できないことがある<br>トールを最初からやり直してください。その<br>を固定してからインストールを行ってくださ                                                                                                    |
|                  |                                                                                                    | インストール中、接続方式<br>製品の IP アドレスを指定し<br>トワーク設定リストで確認<br>• IP 取得方法の変更<br>有線 LAN の場合                                                      | を選ぶ画面で、[カスタム] をチェックし、本<br>,てください。本製品の IP アドレスは、ネッ<br>できます。                                                                                                    |
|                  |                                                                                                    | ⇒ユーザーズガイド ネット<br>「IP 取得方法」<br>無線 LAN の場合<br>⇒ユーザーズガイド ネット                                                                          | ワーク設定編「有線 LAN の設定をする」-                                                                                                    |
|                  |                                                                                                    | 「IP 取得方法」<br>● ネットワーク設定リスト(<br>→かんたん設置ガイド「さ                                                                                        | の印刷                                                                                                    |
| ソフト<br>Macintosh | 接続したプリンターが表<br>示されない。                                                                                                    | プリンターの電源が入っていますか。                                                                                                    | プリンターの電源を入れてください。                                                                                                    |
|                  |                                                                                                    | USB ケーブルが正しく接<br>続されていますか。                                                                                                    | USB ケーブルを正しく接続してください。<br>⇒かんたん設置ガイド                                                                                                    |
|                  |                                                                                                    | プリンタードライバーが<br>正しくインストールされ<br>ていますか。                                                                                               | プリンタードライバーを正しくインストー<br>ルしてください。                                                                                                    |
|                  | 使用しているアプリケー<br>ションから印刷できない。                                                                                                    | プリンターを正しく選択<br>していますか。                                                                                                    | プリンタードライバーがインストールされ<br>ていることを確認して、プリンターを選択<br>し直してください。                                                                                                    |
|                  | Adobe <sup>®</sup> Illustrator <sup>®</sup> 使用時<br>にうまく印刷できない。                                                                                                    | 印刷解像度が高すぎませ<br>んか。                                                                                                    | 印刷解像度を低く設定してみてください。                                                                                                    |

| 項目  | こんなときは                                              | ここをチェック                                           | 対処のしかた                                                                                                    |           |
|-----|-----------------------------------------------------|---------------------------------------------------|----------------------------------------------------------------------------------------------------|-----------|
| その他 | 電源が入らない。                                            | on/Off<br>の を押して電源をオン                             | ∲<br>操作パネル上の 🕐 を押して、電源をオン                                                                                                    |           |
|     |                                                     | にしましたか。                                           | にしてください。<br>⇒ <b>21</b> ページ「電源ボタンについて」                                                                                           | 1         |
|     |                                                     | 電源プラグは確実に差し<br>込まれていますか。                          | 電源プラグをいったん抜き、もう一度確実<br>に差し込んでください。それでも電源が入<br>らない場合は、落雷などの影響で本製品に<br>異常が発生した可能性があります。落雷故<br>障は有償にて修理を承ります。                       | ご使用の前     |
|     |                                                     | コンセントに異常はあり<br>ませんか。                              | 電源プラグを抜き、ほかの電化製品の電源<br>プラグを差し込み、動作を確認してくださ<br>い。ほかの電化製品の電源も入らない場合<br>は、そのコンセントに電気が届いていない<br>可能性があります。別のコンセントを使用<br>してください。       |           |
|     | 操作をしていないのに、本<br>製品が動き出す。                            | 本製品は、定期的にプリン<br>トヘッドのクリーニング<br>を行います。             | そのまましばらくお待ちください。                                                                                                    |           |
|     | 出力された記録紙の下端<br>が汚れる。<br>出力された記録紙がそろ<br>わない。         | 記録紙ストッパーを閉じ<br>たままにしていませんか。                       | 記録紙ストッパーは常時開いた状態で使い<br>ます。記録紙ストッパーを開いてください。<br>⇒28ページ「記録紙トレイにセットする」                                                              | ח<br>ת    |
|     | 画面の文字が読みにくい。                                        | 画面の明るさが【暗く】に<br>なっていませんか。                         | 画面の明るさを【標準】または【明るく】<br>に設定してください。<br>⇒ユーザーズガイド 応用編 第1章「画面の<br>設定を変更する」                                                           |           |
|     | モノクロ印刷しかしてい<br>ないのに、カラーのインク<br>がなくなる。               | 本製品は、プリントヘッド<br>プリントヘッドをクリーニ<br>インクが消費されます。       | のノズルの目詰まりを防ぐために、自動的に<br>ングします。そのため、印刷していなくても                                                                                     | ップチャ<br>セ |
|     | 記録紙トレイが抜けない。                                        | 記録紙トレイが抜けにくい<br>してください。                           | 場合は、一旦奥まで差し込んで一気に引き出                                                                                                    | 1 H K     |
|     | 記録紙トレイを引き出し<br>にくい、または差し込みに                         | 不安定な場所に設置して<br>いませんか。                             | 水平で凹凸のない場所に設置してくださ<br>い。                                                                                                    | トド        |
|     | ς μι <sub>ο</sub>                                   | 記録紙トレイが紙の粉で<br>汚れていませんか。                          | 記録紙トレイを清掃してください。記録紙<br>トレイ右側の枠の上に、紙の粉がたまるこ<br>とがあります。<br>⇒ 60 ページ「本製品の外側を清掃する」                                                   | フォトン      |
|     | プリントヘッドの下に詰<br>まった記録紙を取り除き<br>たいが、プリントヘッドが<br>動かない。 | プリントヘッドが右端で<br>止まっていませんか。                         | 以下の手順で操作してください。<br>① ひろうします。<br>② 電源プラグを抜いて、記録紙を取り除く<br>③本体カバーを閉じて、電源プラグをコン<br>セントに差し込む<br>本製品の電源が入り、プリントヘッドが所<br>定の位置に自動的に戻ります。 | こんなときは    |
|     | ネットリーク接続でのト<br>  ラブル<br>                            | ネットワーク接続にて、印<br>  ありましたら、ユーザーズ<br>  (トラブル対処方法)」を参 | 耐でさない、スキャンできないなどの問題が<br>♪ガイド ネットワーク設定編「困ったときは<br>照してください。                                                                        |           |

# 動作がおかしいときは(修理を依頼される前に)

本製品に次のような不具合が発生したときは、外部からの大きなノイズによって誤作動している恐れがあります。

- 画面が正しく表示できない
- ボタンが操作できない
- 設定内容リストなどが正しく印刷できない
- コピーなど、印刷できない状態が頻繁に起きる
- その他、正しく動作できない

このようなときは、電源プラグを抜いて電源を OFF にし、数秒後にもう一度差し込んでみてください。 これによって、改善される場合があります。 上記の操作をしても、不具合が改善されないときはお客様相談窓口にご連絡ください。

Т ת

П

ォトメディアキャプチ

こんなときは

## 初期状態に戻す

設定した内容をお買い上げ時の状態に戻したり、登録した情報をすべて消去したりすることができます。

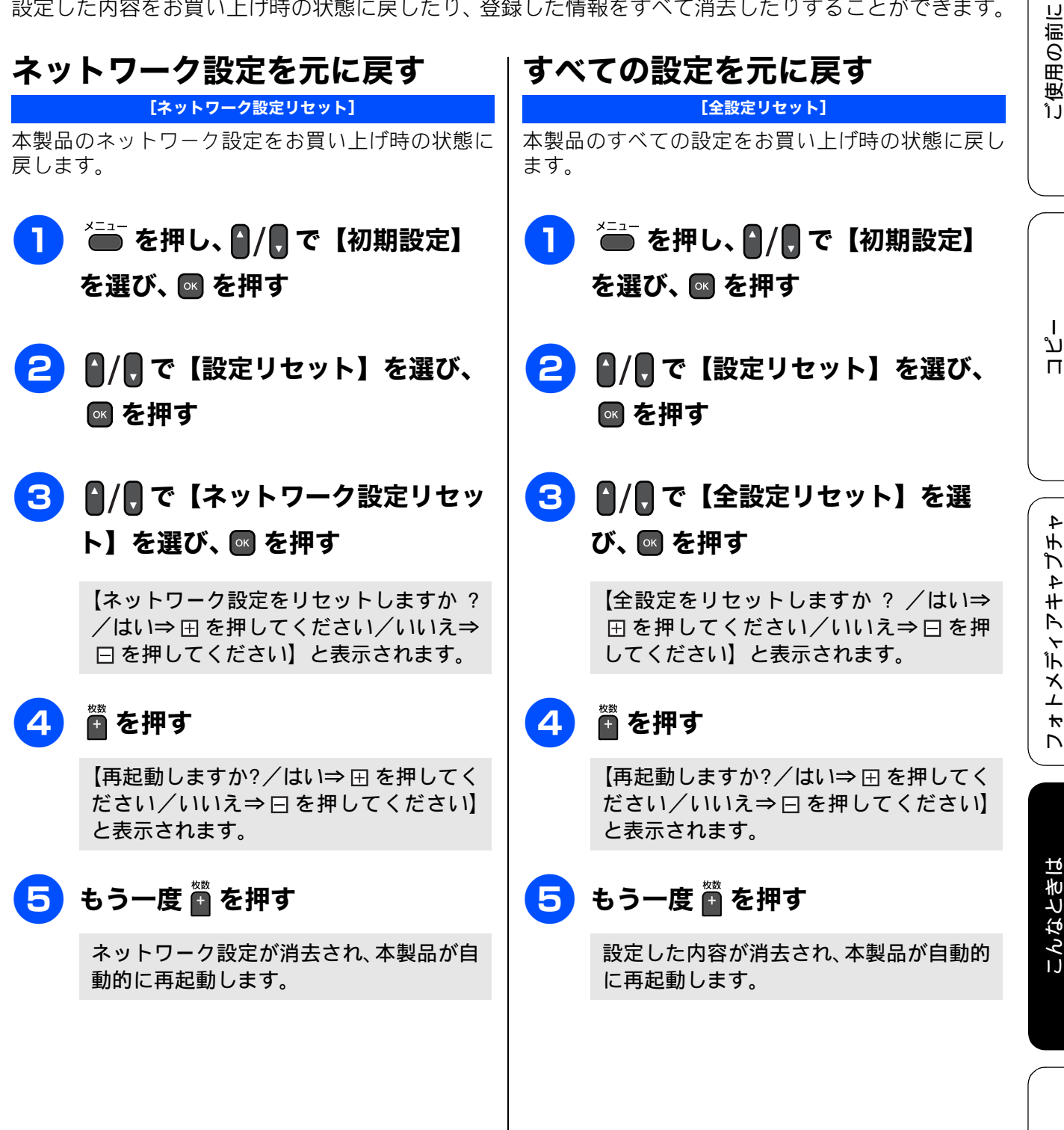

# こんなときは

## インターネット上のサポートの案 内を見るときは

付属のドライバー& ソフトウェア CD-ROM から、サ ポートサイトなどの案内を表示させることができま す。

Windows<sup>®</sup>の場合

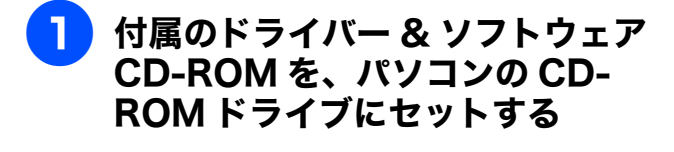

「トップメニュー」が表示されます。

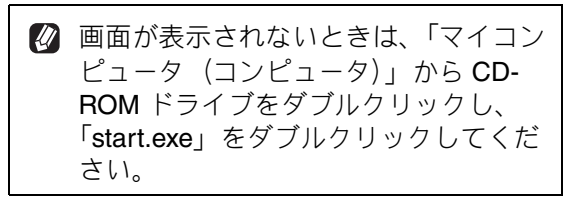

「サービスとサポート」をクリック する

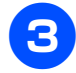

見たい項目をクリックする

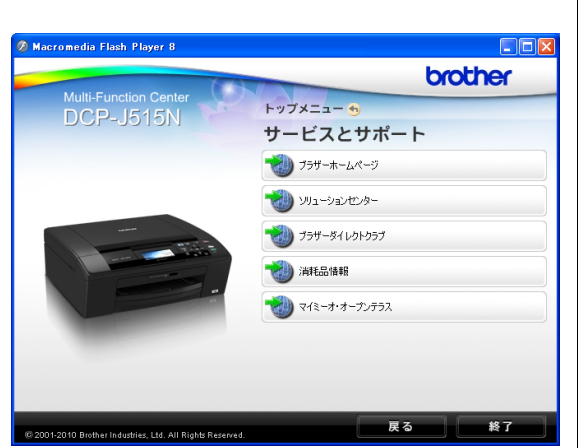

- ブラザーホームページ ブラザーのホームページを表示します。
- ソリューションセンター サポートサイトを表示します。
- ブラザーダイレクトクラブ インクカートリッジなどを購入できるオ ンラインショップを表示します。

- 消耗品情報 ブラザー純正の消耗品の案内を表示しま す。
- マイミーオ・オープンテラス
- マイミーオのスペシャルサイトを表示し ます。

#### Macintosh の場合

- 付属のドライバー & ソフトウェア CD-ROM を、Macintoshの CD-ROM ドライブにセットする
- 「サービスとサポート」をダブルク 2 リックする

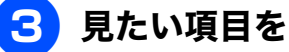

見たい項目をクリックする

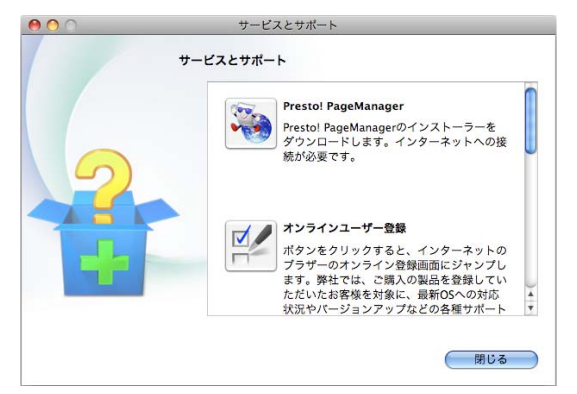

- Presto! PageManager Presto! PageManagerのインストーラーを ダウンロードします。
- オンラインユーザー登録 オンライン登録画面を表示します。
- ソリューションセンター サポートサイトを表示します。
- 消耗品情報 ブラザー純正の消耗品の案内を表示しま す。

ご使用の前に

ח ת

### 最新のドライバーやファームウェ アをサポートサイトからダウン ロードして使うときは

最新のドライバーやファームウェアのダウンロード は、弊社サポートサイト(ブラザーソリューション センター)の「ソフトウェアダウンロード」から行っ てください。詳しい手順は、サポートサイトに記載 されています。

ダウンロードおよびインストールする際は、サポー トサイトに記載されている注意や利用規約、制約条 項をよくお読みください。また、以下の注意もお守 りください。

#### サポートサイト(ブラザーソリュー ションセンター)の URL

http://solutions.brother.co.jp/

ドライバーやファームウェアをサポート サイトからダウンロードするときは

- ●ダウンロードするドライバーやファームウェアの製品名は、本製品の操作パネル中央部で確認して、正しく選択してください。
- ダウンロードするドライバーやファームウェア の対応 OS は、パソコンの取扱説明書などで確認 して、正しく選択してください。

#### ドライバーをインストールするときの 注意

● インストールの途中で下記の画面が表示されたときは、「Jpn」を選択し「OK」をクリックしてください。「JpnEng」を選択すると、ドライバーのインストール時、手順を案内する表示言語が英語になったり、印刷設定のプロパティ画面において表示言語が英語に替わったりします。

| Select Language |        | × |
|-----------------|--------|---|
|                 |        |   |
| Jpn             |        | • |
| Jpn             |        |   |
| JpnEng          |        |   |
| ОК              | CANCEL |   |
|                 |        |   |

- ファームウェアをインストールすると きの注意
- ファームウェアを更新する際には、製品が動作中でないこと、メモリーに使用中のデータが残っていないことなどの条件や、製品に残されていた履歴が削除されるなどの制約があります。ソフトウェアダウンロードページの「ファームウェア更新時の注意事項」を読んでよくご理解いただいた上で、条件に従って更新作業をお進めください。

| 本製品のシリアルナンバーを確認<br>する            | 本製品の設定内容や機能を確認す<br>る                                                                                                    |
|----------------------------------|----------------------------------------------------------------------------------------------------|
| [シリアル No.]                       | [レポート印刷]                                                                                                    |
| 1 を押し、 / ● で【製品情報】を<br>選び、 ◎ を押す | 1 記録紙をセットする<br>⇒ 28 ページ「記録紙トレイにセットする」                                                                                                    |
| 2 💿 を押す                          | 2 🍋 を押し、 🏾 / 見 で 🛛 レポート印                                                                                                    |
| 画面に、本製品のシリアルナンバーが表示<br>されます。     | 刷】を選び、 ◙ を押す                                                                                                    |
| 3 正形 を押す                         | <ul> <li>③ (), で印刷したいレポートを選び、 () を押す</li> <li>○、 () を押す</li> <li>○、 () を押す</li> <li>○、 () を押す</li> <li>○、 () を押す</li> <li>○、 () () を押す</li> <li>○、 () () () () () () () () () () () () ()</li></ul> |
|                                  | 4 <sup>₹ノ2□</sup> <sub>スラート</sub> を押す                                                                                                    |
|                                  | 選んだレポートが印刷されます。                                                                                                    |
|                                  | 5 🎢 を押す                                                                                                    |
|                                  |                                                                                                    |

ご使用の前に

ا لا

П

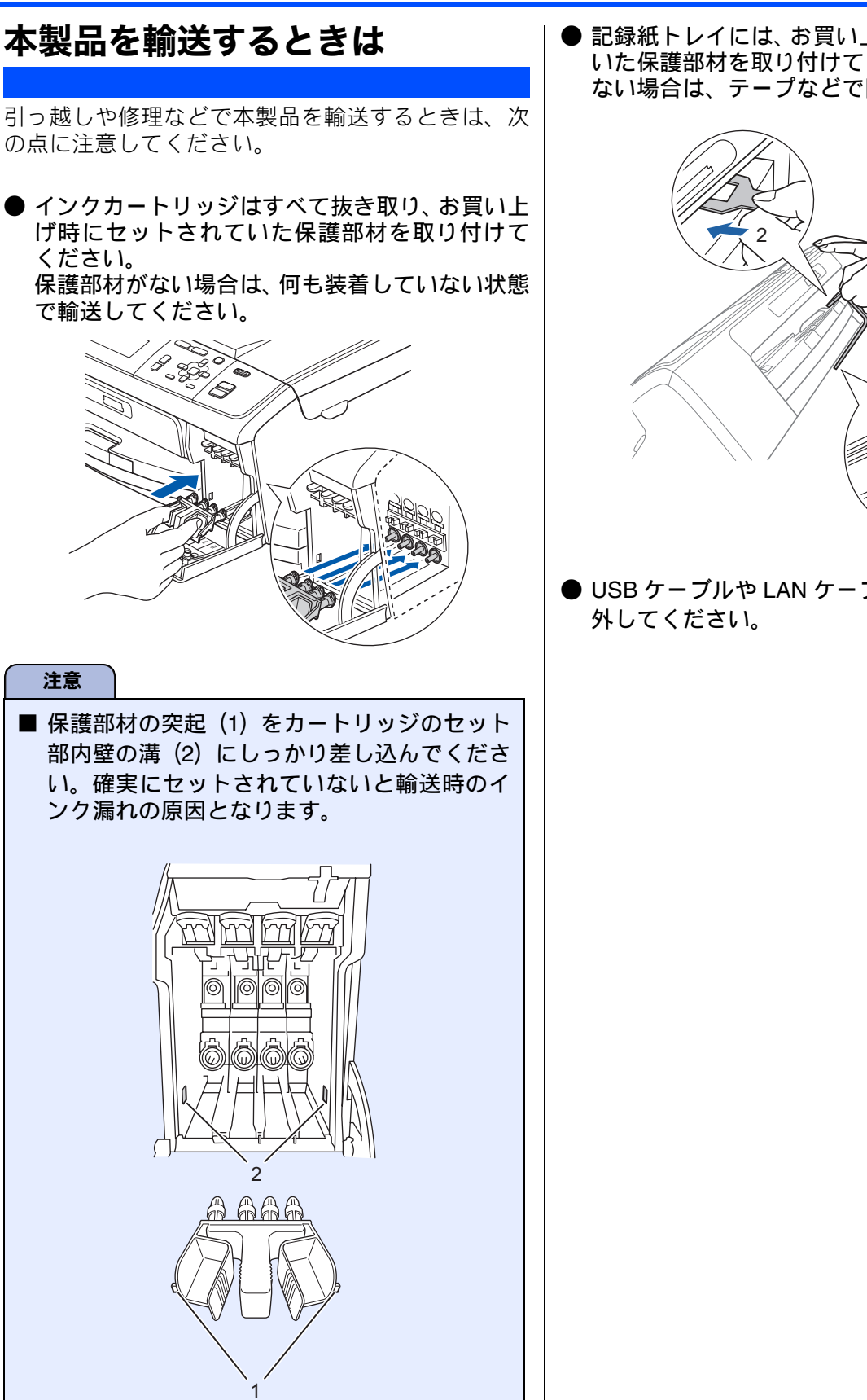

● 記録紙トレイには、お買い上げ時にセットされて いた保護部材を取り付けてください。保護部材が ない場合は、テープなどで固定してください。

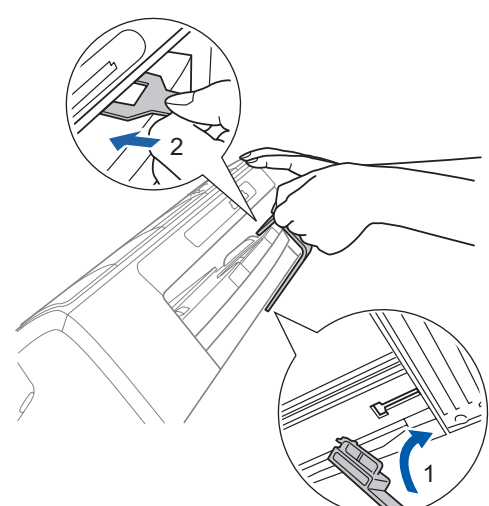

● USB ケーブルや LAN ケーブルは本製品から取り

졣 勺

### Memo

付録

| 機能一覧                 |     |
|----------------------|-----|
| メニューボタン              |     |
| 待ち受け画面で設定する機能(コピー機能) | 100 |
| デジカメプリントボタン          | 102 |
| スキャンボタン              | 104 |
| 什様                   | 105 |
| 外形寸法                 | 105 |
| フピー                  | 105 |
| コ こ                  | 105 |
| 電泳 この他               | 106 |
| フォトメディアキャプチャ         | 106 |
|                      |     |
| 使用環境                 | 107 |
| 索引                   | 108 |
|                      |     |
| 関連製品のご案内             | 112 |
| innobella            | 112 |
| 消耗品                  |     |
| インクカートリッジ            | 112 |
| ー ジッパー - ジック         | 112 |
|                      |     |

こんなときは

付録

# 機能一覧

本製品で設定できる機能や設定は次のようになります。画面に表示されるメッセージにしたがって、登録や設定を行います。

### メニューボタン

●を押して表示される画面で、以下の設定ができます。

#### ● インク

| 機能     | 設定項目          | 機能説明                | 設定内容                            | DCP-<br>J515N | DCP-<br>J715N | 参照     |
|--------|---------------|---------------------|---------------------------------|---------------|---------------|--------|
|        | テストプリント       | 印刷テストを行い<br>ます。     | 印刷品質チェックシート<br>/印刷位置チェックシー<br>ト | 0             | 0             | ⇒70ページ |
| てく     | ヘッドクリーニ<br>ング | ヘッドクリーニン<br>グを行います。 | ブラック/カラー/全色                     | 0             | 0             | ⇒68ページ |
| У<br>Г | インク残量         | インク残量を確認<br>します。    | 1///残量 もざさ > つ<br>BK Y C M      | 0             | 0             | ⇒67ページ |

#### ● 基本設定

| 機能   | 設定項目   |               | 機能説明                               | 設定内容<br>(太字:初期設定値)                                                          | DCP-<br>J515N | DCP-<br>J715N | 参照     |
|------|--------|---------------|------------------------------------|-----------------------------------------------------------------------------|---------------|---------------|--------|
| 基本設定 | 記録紙タイプ |               | 記録紙トレイにセッ<br>トした記録紙に合わ<br>せて設定します。 | <b>普通紙</b> /インクジェッ<br>ト紙/ブラザー BP71<br>光沢/ブラザー BP61<br>光沢/その他光沢/<br>OHP フィルム | 0             | 0             | ⇒34ページ |
|      | 記録紙サイズ |               | 記録紙トレイにセッ<br>トした記録紙に合わ<br>せて設定します。 | <b>A4</b> / A5 / B5 /八ガ<br>キ/ 2L 判/ L 判                                     | 0             | 0             | ⇒34ページ |
|      | 設定     | 画面の明る<br>さ    | 画面の明るさを設定<br>します。                  | <b>明るく</b> /標準/暗く                                                           | 0             | 0             |        |
|      | 画面の    | 照明ダウン<br>タイマー | 画面のライトを暗く<br>するまでの時間を設<br>定します。    | 切/ 10 秒/ 20 秒/<br><b>30 秒</b>                                               | 0             | 0             | ⇒心用編   |
|      | ス!     | リープモード        | スリープ状態にする<br>までの時間を設定し<br>ます。      | 1 分/ 2 分/ 3 分/<br>5 <b>分</b> / 10 分/ 30 分/<br>60 分                          | 0             | 0             | ⇒24ページ |

#### ● ネットワーク

本製品をネットワーク環境で使用する場合の詳細については、ユーザーズガイド ネットワーク設定編をご 覧ください。

| 機能                  | 設定項目   |          | 三項目          | 機能説明                   | 設定内容<br>(太字:初期設定値)                                   | DCP-<br>J515N | DCP-<br>J715N | の艶に        |
|---------------------|--------|----------|--------------|------------------------|------------------------------------------------------|---------------|---------------|------------|
|                     |        |          | IP 取得方法      | IP の取得先を指定します。         | Auto / Static /<br>RARP / BOOTP /<br>DHCP            | _             | 0             | ご<br>使用0   |
|                     |        |          | IP アドレス      | IP アドレスを設定します。         | [000-255].[000-255].<br>[000-255].[000-255]          | _             | 0             |            |
|                     |        |          | サブネット<br>マスク | サブネットマスクを設定し<br>ます。    | [000-255].[000-255].<br>[000-255].[000-255]          | _             | 0             |            |
|                     |        | ۵.       | ゲートウェイ       | ゲートウェイのアドレスを<br>設定します。 | [000-255].[000-255].<br>[000-255].[000-255]          | _             | 0             |            |
|                     | AN     | TCP/I    | ノード名         | ノード名を表示します。            | BRNxxxxxxxxxxxxxxxxxxxxxxxxxxxxxxxxxxxx              | _             | 0             | ת  <br>ו   |
|                     | 有線 L   |          | WINS 設定      | WINS の解決方法を設定し<br>ます。  | Auto / Static                                        | _             | 0             |            |
|                     |        |          | WINS サーバ     | WINS サーバーを設定しま<br>す。   | プライマリ/セカン<br>ダリ                                      | _             | 0             |            |
| トワーク                |        |          | DNS サーバ      | DNS サーバーを設定しま<br>す。    | プライマリ/セカン<br>ダリ                                      | _             | 0             | 4          |
|                     |        |          | APIPA        | APIPA を設定します。          | <b>オン</b> /オフ                                        | —             | 0             | プモ         |
|                     |        | イーサ      | ナネット         | LAN のリンクモードを設定<br>します。 | Auto / 100B-FD /<br>100B-HD / 10B-FD /<br>10B-HD     | _             | 0             | 14421      |
| $\overset{k}{\sim}$ |        | MAC アドレス |              | MAC アドレスを表示しま<br>す。    | _                                                    | _             | 0             | ドイ         |
|                     |        |          | IP 取得方法      | IP の取得先を指定します。         | Auto / Static /<br>RARP / BOOTP /<br>DHCP            | 0             | 0             | 7 # 4      |
|                     |        |          | IP アドレス      | IP アドレスを設定します。         | [000-255].[000-255].<br>[000-255].[000-255]          | 0             | 0             |            |
|                     |        |          | サブネット<br>マスク | サブネットマスクを設定し<br>ます。    | [000-255].[000-255].<br>[000-255].[000-255]          | 0             | 0             | <u>10</u>  |
|                     | Z*1    | n        | ゲートウェイ       | ゲートウェイのアドレスを<br>設定します。 | [000-255].[000-255].<br>[000-255].[000-255]          | 0             | 0             | なとも        |
|                     | 無線 LAI | TCP/II   | ノード名         | ノード名を表示します。            | BRWxxxxxxxxxxxxxxxx<br>(x は MAC アドレス<br>を示す 12 桁の文字) | 0             | 0             | С <i>К</i> |
|                     |        |          | WINS 設定      | WINS の解決方法を設定し<br>ます。  | Auto / Static                                        | 0             | 0             |            |
|                     |        |          | WINS サーバ     | WINS サーバーを設定しま<br>す。   | プライマリ/セカン<br>ダリ                                      | 0             | 0             |            |
|                     |        |          | DNS サーバ      | DNS サーバーを設定しま<br>す。    | プライマリ/セカン<br>ダリ                                      | 0             | 0             |            |
|                     |        |          | APIPA        | APIPA を設定します。          | <b>オン</b> /オフ                                        | 0             | 0             | 錼          |

| 機能         | 設定項目         |       |                | 機能説明                                                            | 設定内容<br>(太字:初期設定値)  | DCP-<br>J515N          | DCP-<br>J715N |                                            |   |   |   |
|------------|--------------|-------|----------------|-----------------------------------------------------------------|---------------------|------------------------|---------------|--------------------------------------------|---|---|---|
|            |              | 無線接   | <b>送続ウィザード</b> | 無線 LAN の機器を検索し、<br>接続を行います。                                     |                     | 0                      | 0             |                                            |   |   |   |
|            |              | WPS/  | AOSS           | WPS/AOSS <sup>TM</sup> 機能を使っ<br>て自動接続を行います。                     | _                   | 0                      | 0             |                                            |   |   |   |
|            |              | WPS   | (PIN コード)      | WPS 対応の無線 LAN アク<br>セスポイントで PIN コード<br>を入力してセキュリティの<br>設定を行います。 | _                   | 0                      | 0             |                                            |   |   |   |
| <i>С</i> – | LAN*1        | 無線状態  |                |                                                                 | 接続状態                | 無線LANの接続状態を表示<br>します。  | _             | 0                                          | 0 |   |   |
|            | 無線           |       | 電波状態           | 無線LANの電波状態を表示<br>します。                                           | _                   | 0                      | 0             |                                            |   |   |   |
| ₩          |              |       | 無線北            | 無線北                                                             | 無線北                 | 無線                     | SSID          | 接続先の無線 LAN の SSID<br>(ネットワーク名) を表示し<br>ます。 | _ | 0 | 0 |
|            |              |       |                |                                                                 | 通信モード               | 無線LANの通信モードを表<br>示します。 | _             | 0                                          | 0 |   |   |
|            |              | MAC   | アドレス           | MAC アドレスを表示しま<br>す。                                             | _                   | 0                      | 0             |                                            |   |   |   |
|            | 有線 /         | 無線切   | 替え             | 有線 LAN /無線 LAN を切<br>り替えます。                                     | <b>有線LAN</b> /無線LAN |                        | 0             |                                            |   |   |   |
|            | 無線 L         | AN 有效 | 力              | 無線LANのオン/オフを切<br>替えます。                                          | オン/ <b>オフ</b>       | 0                      | _             |                                            |   |   |   |
|            | ネットワーク設定リセット |       | 設定リセット         | ネットワークの設定 (有線・<br>無線とも)をすべて初期値<br>に戻します。                        | _                   | 0                      | 0             |                                            |   |   |   |

\*<sup>1</sup> DCP-J515N のメニュー階層にはありません。DCP-J515N では、【ネットワーク】のあと、直接【TCP/IP】、【無 線接続ウィザード】、【WPS/AOSS】、【WPS (PIN コード)】、【無線状態】、【MAC アドレス】、【無線 LAN 有 効】、【ネットワーク設定リセット】の8項目が表示されます。

#### ● レポート印刷

| 機能  | 設定項目                                                                    | 機能説明                         | DCP-<br>J515N | DCP-<br>J715N | 参照              |
|-----|-------------------------------------------------------------------------|------------------------------|---------------|---------------|-----------------|
|     | 機能案内本製品の機能一覧を印刷します。                                                     |                              | 0             | 0             |                 |
| 下印刷 | 設定内容リスト                                                                 | 各種機能に登録・設定されている内容を印刷<br>します。 | 0             | 0             |                 |
| レポー | ネットワーク設定     現在動作しているネットワーク(有線 LAN)       リスト     たは無線 LAN)の設定内容を印刷します。 |                              | 0             | 0             | ⇒92 <i>ヘ</i> ーシ |
|     | 無線 LAN レポート                                                             | 無線 LAN 現在の接続状態を印刷します。        | 0             | 0             |                 |

#### ● 製品情報

| 機能   | 設定項目     | 機能説明                | DCP-<br>J515N | DCP-<br>J715N | 参照     |
|------|----------|---------------------|---------------|---------------|--------|
| 製品情報 | シリアル No. | 本製品のシリアルナンバーを表示します。 | 0             | 0             | ⇒92ページ |

#### ● 初期設定

| 機能   | 設定項目            |                           | 機能説明                                                                                      | 設定内容<br>(太字:初期設定値) | DCP-<br>J515N | DCP-<br>J715N | 参照     |
|------|-----------------|---------------------------|-------------------------------------------------------------------------------------------|--------------------|---------------|---------------|--------|
|      | 時計セット<br>デモ動作設定 |                           | 日付と時刻を設定し<br>ます。                                                                          | _                  | 0             | 0             | ⇒23ページ |
| 初期設定 |                 |                           | デモ画面を表示する<br>かしないかを設定し<br>ます。                                                             | する/ <b>しない</b>     | 0             | 0             | _      |
|      | 設定リセット          | ッ ト<br>ワクフ<br>レ<br>レ<br>レ | 本製品のネットワー<br>ク設定をお買い上げ<br>時の状態に戻します。                                                      | _                  | 0             | 0             | ⇒89ページ |
|      |                 | 全設定リ<br>セット               | 本製品のすべての設<br>定をお買い上げ時の<br>状態に戻します。                                                        | _                  | 0             | 0             | ⇒89ページ |
|      | <br>表示言語設定      |                           | 画面に表示される言<br>語を設定します。<br>This Setting allows<br>you to change LCD<br>Language to English. | <b>日本語</b> /英語     | 0             | 0             | ⇒ 応用編  |

ご使用の前に

ח ת ו

## 待ち受け画面で設定する機能(コピー機能)

待ち受け画面で、コピーに関する設定ができます。

| 設定項目              | 機能説明                                                                  | 設定<br>(太字:褚                                                                            | È内容<br>刃期設定値)                                                                                 | DCP-<br>J515N | DCP-<br>J715N | 参照     |
|-------------------|-----------------------------------------------------------------------|----------------------------------------------------------------------------------------|-----------------------------------------------------------------------------------------------|---------------|---------------|--------|
| コピー画質             | 印刷品質に合わせて設定しま<br>す。                                                   | 高速/ <b>標準</b> /                                                                        | /高画質                                                                                          | 0             | 0             | ⇒40ページ |
| 拡大 / 縮小           | コピーしたいサイズに合わ<br>せて設定します。                                              | 100%                                                                                   | _                                                                                             | 0             | 0             |        |
|                   |                                                                       | 拡大                                                                                     | 113% L 判⇒<br>八ガキ<br>115% B5 ⇒<br>A4<br>142% A5 ⇒<br>A4<br>204% 八ガキ<br>⇒ A4<br>240% L 判⇒<br>A4 | 0             | 0             | ⇒40ペ-ジ |
|                   |                                                                       | 縮小                                                                                     | 40% A4 ⇒<br>L 判<br>46% A4 ⇒<br>八ガキ<br>69% A4 ⇒ A5<br>86% A4 ⇒ B5                              | 0             | 0             |        |
|                   |                                                                       | 用紙に合わ<br>せる                                                                            | _                                                                                             | 0             | 0             |        |
|                   |                                                                       | カスタム<br>( <b>25-400</b> %)                                                             | _                                                                                             | 0             | 0             |        |
| 記録紙タイプ            | 記録紙トレイにセットした<br>記録紙に合わせて設定しま<br>す。                                    | <b>普通紙</b> /イン<br>ブラザー BP7<br>ザー BP61 光<br>/ OHP フィノ                                   | クジェット紙/<br>1 光沢/ブラ<br>沢/その他光沢<br>レム                                                           | 0             | 0             | ⇒41ページ |
| 記録紙サイズ            | 記録紙トレイにセットした<br>記録紙に合わせて設定しま<br>す。                                    | <b>A4</b> / A5 / B<br>判/ L 判                                                           | 5/ハガキ/ 2L                                                                                     | 0             | 0             | ⇒41ページ |
| コピー濃度             | 濃度を調整します。                                                             |                                                                                        |                                                                                               | 0             | 0             | ⇒41ページ |
| インク節約<br>モード      | 文字や画像などの内側を薄<br>く印刷して、インクの消費量<br>を抑えます。                               | オン/ <b>オフ</b>                                                                          |                                                                                               | 0             | 0             | ⇒応用編   |
| スタック /<br>ソート コピー | 複数部コピーするとき、ペー<br>ジごとまたは部数ごとを設<br>定します。                                | <b>スタックコピー</b> /ソートコ<br>ピー                                                             |                                                                                               | _             | 0             | ⇒応用編   |
| レイアウト<br>コピー      | 2枚または4枚の原稿を1枚<br>の用紙に割り付けてコピー<br>したり、1枚の原稿を複数枚<br>に分割、拡大してコピーしま<br>す。 | <b>オフ(1 in 1)</b> / 2in1(タテ<br>長)/ 2in1(ヨコ長)/ 4in1<br>(タテ長)/ 4in1(ヨコ長)<br>/ポスター(3 x 3) |                                                                                               | 0             | 0             | ⇒応用編   |
| ブックコピー            | 原稿台ガラスに本のようにと<br>じた原稿をセットするとき、<br>とじ部分の影や原稿セットの<br>傾きを修正してコピーしま<br>す。 | オン/オン<br>/ <b>オフ</b>                                                                   | (画面で確認)                                                                                       | 0             | 0             | ⇒応用編   |

| 1             | 設定項目   | 機能説明                                                      | 設定内容<br>(太字:初期設定値)                                                                                                    | DCP-<br>J515N | DCP-<br>J715N | 参照     |                  |
|---------------|--------|-----------------------------------------------------------|----------------------------------------------------------------------------------------------------|---------------|---------------|--------|------------------|
| 透かしコピー        |        | コピー画像にロゴマークや<br>テキストなど、設定した画像<br>を追加します。                  | オン/ <b>オフ</b>                                                                                                    | 0             | 0             | ⇒応用編   | 調に               |
|               | テンプレート | あらかじめ設定されている<br>文字を選択し、位置やサイズ<br>などを設定します。                | テキスト: COPY /<br>CONFIDENTIAL /重要<br>位置:A / B / C / D / E<br>/ F / G / H /<br>I /全面に印刷<br>サイズ:小/中/大<br>回転:-90° / -45° /<br>0° / 45° / 90°<br>透過度:-2 / -1 / 0 / +1 | 0             | 0             | ⇒応用編   | ご<br>使用の         |
|               |        |                                                           | / + <b>2</b><br>色:赤/オレンジ/黄/青<br>/緑/紫/ <b>黒</b>                                                                                                    |               |               |        |                  |
|               | メディア   | USB フラッシュメモリーや<br>メモリーカードから画像を<br>選択し、位置やサイズなどを<br>設定します。 | 位置:A/B/C/D/E<br>/F/G/H/<br>I/全面に印刷<br>サイズ:小/中/大<br>回転:-90°/-45°/<br>0°/45°/90°<br>透過度:-2/-1/0/+1<br>/+2                                                          | 0             | 0             | ⇒応用編   | ר<br>ת<br>ע      |
|               | スキャン   | スキャンした画像を使用し<br>ます。                                       | / · -<br>透過度:-2 / -1 / <b>0</b> / +1<br>/ +2                                                                                                    | 0             | 0             | ⇒応用編   | 4 <del>4</del> L |
| 設定を保持する       |        | 変更した設定を保持します。                                             | _                                                                                                    | 0             | 0             | ⇒41ページ | 4<br>4<br>1<br>1 |
| 設定をリセッ<br>トする |        | 設定をお買い上げ時の状態<br>に戻します。                                    | _                                                                                                    | 0             | 0             | ⇒41ページ | イ デオ             |
| <u> </u>      |        |                                                           | <u>.</u>                                                                                                    |               |               |        | □ <del>4</del> Γ |

## デジカメプリントボタン

| 設定項目           | 機能説明                                                           | DCP-<br>J515N | DCP-<br>J715N | 参照     |
|----------------|----------------------------------------------------------------|---------------|---------------|--------|
| 写真プリント         | メモリーカードまたは USB フラッシュメモリー内の<br>画像をプリントします。                      | 0             | 0             | ⇒48ページ |
| インデックスプリ<br>ント | インデックスシートをプリントします。                                             | 0             | 0             | ⇒応用編   |
| 番号指定プリント       | 番号を指定してプリントします。                                                | 0             | 0             | ⇒応用編   |
| 色調整プリント        | プリント時の色や明るさ、赤目を自動的に補正して美<br>しくプリントします。モノクロやセピア調にもプリン<br>トできます。 | 0             | 0             | ⇒応用編   |
| 日付から検索         | 撮影日を指定して画像を検索し、プリントします。                                        | 0             | 0             | ⇒応用編   |
| すべてプリント        | メモリーカードまたは USB フラッシュメモリー内の<br>すべての画像をプリントします。                  | 0             | 0             | ⇒応用編   |
| スライドショー        | メモリーカードまたは USB フラッシュメモリー内の<br>画像を順番に表示します。                     | 0             | 0             | ⇒応用編   |
| トリミング          | 画像の一部を切り出したり、回転させたりしてプリン<br>トします。                              | 0             | 0             | ⇒応用編   |

☞♡フッフレントを押して表示される画面で、デジカメプリント機能に関する設定ができます。

#### また、【写真プリント】【番号指定プリント】【色調整プリント】【日付から検索】【すべてプリント】 【スライドショー】【トリミング】では、以下の設定を確認・変更できます。

| 設定項目                 | 機能説明                                 | 設定内容<br>(太字:初期設定値)                                                      | DCP-<br>J515N | DCP-<br>J715N | 参照     |
|----------------------|--------------------------------------|-------------------------------------------------------------------------|---------------|---------------|--------|
| プリント画質 <sup>*1</sup> | プリント時の画質を設定し<br>ます。                  | 標準/きれい                                                                  | 0             | 0             | ⇒50ページ |
| 記録紙タイプ               | 記録紙の種類を設定します。                        | 普 通 紙 / イ ン ク<br>ジェット紙/ブラ<br>ザーBP71光沢/ブラ<br>ザーBP61光沢/ <b>その</b><br>他光沢  | 0             | 0             | ⇒50ページ |
| 記録紙サイズ               | 記録紙のサイズを設定しま<br>す。                   | <b>L 判</b> / 2L 判/ハガキ<br>/ A4                                           | 0             | 0             |        |
| プリント<br>サイズ          | 記録紙サイズで【A4】を選ん<br>だ場合に設定します。         | 8x10cm / 9x13cm<br>/ 10x15cm /<br>13x18cm / 15x20cm<br>/ <b>用紙全体に印刷</b> | 0             | 0             | ⇒50ページ |
| 明るさ <sup>*2</sup>    | プリントの明るさを調整し<br>ます。                  |                                                                         | 0             | 0             | ⇒50ページ |
| コントラスト <sup>*2</sup> | プリントのコントラスト(色<br>の濃度)を調整します。         |                                                                         | 0             | 0             | ⇒50ページ |
| 画質強調 <sup>*2</sup>   | <ホワイトバランス><br>画像の白色部分の色合いを<br>調整します。 | する:<br>-2/-1/ 0/+1/+2<br>しない                                            | 0             | 0             |        |
|                      | <シャープネス><br>画像の輪郭部分のシャープ<br>さを調整します。 |                                                                         | 0             | 0             | ⇒51ページ |
|                      | <カラー調整><br>画像のカラー全体の濃度を<br>調整します。    |                                                                         | 0             | 0             |        |

| 設定項目          | 機能説明                                                   | 設定内容<br>(太字:初期設定値) | DCP-<br>J515N | DCP-<br>J715N | 参照      |
|---------------|--------------------------------------------------------|--------------------|---------------|---------------|---------|
| 画像トリミング       | プリント領域に収まらない<br>画像を自動的に切り取って<br>プリントするかしないかを<br>設定します。 | <b>する</b> /しない     | 0             | 0             | ⇒51 ページ |
| ふちなし印刷        | ふちなし印刷をするかしな<br>いかを設定します。                              | <b>する</b> /しない     | 0             | 0             | ⇒51 ページ |
| 日付印刷 *1       | 日付印刷をするかしないか<br>を設定します。                                | する/ <b>しない</b>     | 0             | 0             | ⇒51 ページ |
| 設定を保持する       | 変更した設定を保持します。                                          | _                  | 0             | 0             | ⇒52ページ  |
| 設定をリセットす<br>る | 設定をお買い上げ時の状態<br>に戻します。                                 | _                  | 0             | 0             | ⇒52ページ  |

\*<sup>1</sup> DPOF 印刷の場合は表示されません。 \*<sup>2</sup> 色調整プリントの場合は表示されません。

ת ת ו

ご使用の前に

## スキャンボタン

▲ を押して表示される画面で、スキャン機能に関する設定ができます。

| 設定項目              | 機能説明                                              | DCP-<br>J515N | DCP-<br>J715N | 参照       |
|-------------------|---------------------------------------------------|---------------|---------------|----------|
| ファイル : フォルダ保<br>存 | スキャンしたデータをパソコンの指定し<br>たフォルダーに保存します。               | 0             | 0             | ⇒パソコン活用編 |
| メディア:メディア保<br>存   | スキャンしたデータをメモリーカードま<br>たは USB フラッシュメモリーに保存しま<br>す。 | 0             | 0             | ⇒ 55 ページ |
| Eメール:Eメール添付       | スキャンしたデータを添付ファイルにし<br>てメールソフトを起動します。              | 0             | 0             |          |
| OCR:テキストデータ<br>変換 | スキャンしたデータをテキストに変換し<br>てパソコンに保存します。                | 0             | 0             | ⇒パソコン活用編 |
| イメージ:PC画像表示       | スキャンしたデータをパソコンに保存し<br>ます。                         | 0             | 0             |          |

また、【メディア:メディア保存】では、以下の項目を確認および設定できます。

| 設定項目           | 機能説明                                                    | 設定内容<br>(太字:初期設定値)                                               | 参照              |
|----------------|---------------------------------------------------------|------------------------------------------------------------------|-----------------|
| スキャン画質         | スキャン <b>TO</b> メディア時の画質を<br>設定します。                      | <b>カラー 150</b> /カラー 300 /<br>カラー 600 /モノクロ 200x100 /<br>モノクロ 200 |                 |
| ファイル形式         | スキャンするときのファイル形式<br>を設定します。                              | カラー: <b>PDF /</b> JPEG<br>モノクロ:TIFF <b>/ PDF</b>                 | ⇒55 <i>ペー</i> ジ |
| ファイル名          | ファイル名を設定します。                                            | _                                                                |                 |
| おまかせー括ス<br>キャン | 複数の原稿を一度にスキャンし<br>て、メモリーカードまたは USB フ<br>ラッシュメモリーに保存します。 | オン <b>/オフ</b>                                                    | ⇒57ページ          |
| 設定を保持する        | 変更した設定を保持します。                                           | _                                                                |                 |
| 設定をリセットす<br>る  | 設定をお買い上げ時の状態に戻し<br>ます。                                  | _                                                                | ⇒58ページ          |

## 仕様

## 外形寸法

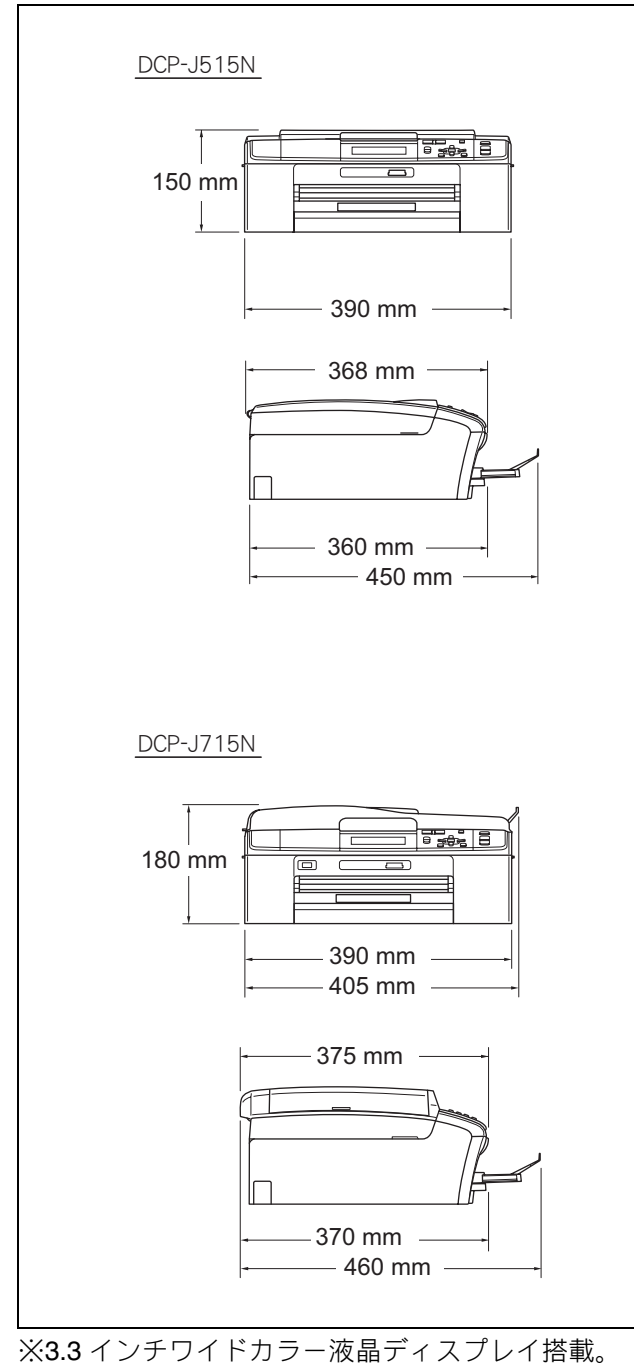

※3.3 インチワイドカラー液晶ディスプレイ搭載。 ※外観・仕様などは、改良のため予告なく変更するこ とがあります。あらかじめご了承ください。

| コピー                                                                                                    |                                                                                                    |  |  |  |
|----------------------------------------------------------------------------------------------------|----------------------------------------------------------------------------------------------------|--|--|--|
| コピースピート                                                                                                   | * モノクロ:23ページ/分<br>(A4サイズ/普通紙/高速モード)<br>カラー:20ページ/分<br>(A4サイズ/普通紙/高速モード)                                                                                                    |  |  |  |
| 拡大縮小                                                                                                    | $25\sim400$ (%)                                                                                                    |  |  |  |
| 印刷解像度                                                                                                    | <ul> <li>モノクロ:<br/>最大 1200 (主走査) × 1200<br/>(副走査) dpi</li> <li>カラー:<br/>最大 600 (主走査) × 1200 (副<br/>走査) dpi</li> </ul>                                                                                                    |  |  |  |
| 電源その他                                                                                                    |                                                                                                    |  |  |  |
| 使用環境                                                                                                    | 温度:10 ~ 35 ℃、湿度:20 ~ 80%<br>※印刷品質のためには、20 ~ 33 ℃<br>でご利用になることをお勧めし<br>ます。                                                                                                    |  |  |  |
| 電源                                                                                                    | AC100V 50/60Hz                                                                                                    |  |  |  |
| 消費電力 <sup>*1</sup>                                                                                        | <ul> <li>■ DCP-J515N         <ul> <li>コピー時:約18.5W<sup>*2</sup></li> <li>待機時:約3.5W                 スリープモード時:約2.0W                 電源 OFF時:約0.5W                 ■ DCP-J715N                 コピー時:約18.5W<sup>*3</sup>                      待機時:約6.0W</li></ul></li></ul> |  |  |  |
| 稼働音                                                                                                    | 動作時: <b>50dB(A)</b> 以下<br>※お使いの機能により数値は変わ<br>ります。                                                                                                    |  |  |  |
| メモリー容量                                                                                                    | 40MB                                                                                                    |  |  |  |
| 本体重量                                                                                                    | 体重量 DCP-J515N<br>6.9kg<br>■ DCP-J715N<br>7.5kg<br>※インクカートリッジを含む                                                                                                    |  |  |  |
| *1 全モード USB 接続時<br>*2 画質:標準、原稿:ISO/IEC24712 印刷パターンにお<br>ける計測値<br>*3 ADE 使用 画質:標準 原稿:ISO/IEC24712 印刷パターンにお |                                                                                                    |  |  |  |

<sup>3</sup> ADF 使用、画質:標準、原稿:ISO/IEC24712 印刷 パターンにおける計測値 ご使用の前に

ח ת ו

フォトメディアキャプチャ

こんなときは

## プリンター&スキャナー

| インターフェイ<br>ス | <ul> <li>■ DCP-J515N</li> <li>USB2.0 インターフェイス対応</li> <li>無線 LAN (IEEE 802.11b/g) 対応</li> <li>■ DCP-J715N</li> <li>USB2.0 ハイスピードインター<br/>フェイス対応</li> <li>有線LAN (10BASE-T/100BASE-TX)</li> <li>/無線LAN (IEEE 802.11b/g) 対応</li> </ul> |
|--------------|----------------------------------------------------------------------------------------------------|
| 印刷方式         | インクジェット式                                                                                                    |
| 印刷解像度        | 最大 1200(主走査)× 6000(副<br>走査) dpi                                                                                                    |
| 印刷速度         | モノクロ 35 枚 / 分<br>カラー 28 枚 / 分<br>(最高速モード、普通紙、当社基<br>準 A4 原稿)                                                                                                    |
| スキャナー<br>解像度 | 光学解像度<br>原稿台ガラス使用時:<br>最大 1200 (主走査) dpi × 2400<br>(副走査) dpi<br>ADF (自動原稿送り装置) 使用<br>時 (DCP-J715N のみ):<br>最大 1200 (主走査) dpi × 600<br>(副走査) dpi                                                                                     |

フォトメディアキャプチャ

| 対応メディア             | <ul> <li>メモリースティック TM/<br/>メモリースティック PROTM/<br/>メモリースティック Find TM/<br/>メモリースティック PRO デュ<br/>オTM/メモリースティック マイ<br/>クロ TM (M2TM)<br/>メモリースティック マイクロ TM<br/>(M2TM) を本製品にセットする<br/>ときは、アダプターが必要です。</li> <li>SD メモリーカード /SDHC メ<br/>モリーカード /miniSD カード /<br/>miniSD カード /miniSD カード /<br/>miniSD カード /microSD カード<br/>を本製品にセットするときは、<br/>アダプターが必要です。</li> <li>USB フラッシュメモリー<br/>(DPC-J715N のみ)</li> <li>※MagicGate<sup>TM</sup> の音楽データに<br/>は対応していません。</li> <li>※著作権保護機能には対応して<br/>いません。</li> </ul> |
|--------------------|----------------------------------------------------------------------------------------------------|
| メディアファイル<br>フォーマット | DPOF 形式、EXIF 形式、DCF 形式                                                                                                    |
| 対応画ファイルフォーマット      | <ul> <li>デジカメプリント</li> <li>JPEG 形式</li> <li>拡張子が「.JPG」のファイルに限ります。</li> <li>プログレッシブJPEGには対応していません。</li> <li>動画プリント</li> <li>AVI 形式の MotionJPEG</li> <li>MOV 形式の MotionJPEG</li> <li>アイルとフォルダーをあわせて999 個までの対応です。</li> <li>5階層以上のフォルダーには対応していません。</li> <li>スキャン TO メディア</li> <li>カラー: JPEG 形式、PDF 形式</li> <li>モノクロ: TIFF 形式、PDF 形式</li> </ul>                                                                                                    |
# 使用環境

|                        | OS                                                                                                    | サポート<br>している<br>機能                             | インター<br>フェイス                                                                    | CPU/<br>システムメモリー                                                                                                    | 必要な<br>メモリー                        | 推奨<br>メモリー                         | 必要なディ<br>ドライバー | イスク容量<br>その他の<br>ソフトウェア |
|------------------------|----------------------------------------------------------------------------------------------------|------------------------------------------------|---------------------------------------------------------------------------------|----------------------------------------------------------------------------------------------------|------------------------------------|------------------------------------|----------------|-------------------------|
| Windows <sup>®*1</sup> | Windows <sup>®</sup> 2000<br>Professional<br>Windows <sup>®</sup> XP Home <sup>*2</sup><br>Windows <sup>®</sup> XP<br>Professional <sup>*2</sup>                                                                                                    | プリント、<br>スキャン、<br>リムーバブル<br>ディスク <sup>*4</sup> | USB、<br>10/100Base-TX<br>(イーサネット) <sup>*5</sup> 、<br>無線 LAN (IEEE<br>802.11b/g) | Intel <sup>®</sup> Pentium <sup>®</sup> II<br>プロセッサ相当                                                                                                    | 64MB<br>128 MB                     | 256MB                              | 110MB          | 340MB                   |
|                        | Windows <sup>®</sup> XP<br>Professional x64<br>Edition <sup>*2</sup>                                                                                                    |                                                |                                                                                 | 64 ビットのプロセッサ<br>(Intel <sup>®</sup> 64またはAMD64)                                                                                                    | 256 MB                             | 512 MB                             |                |                         |
|                        | Windows Vista <sup>®*2</sup>                                                                                                    |                                                |                                                                                 | Intel <sup>®</sup> Pentium <sup>®</sup> 4                                                                                                    | 512MB                              | 1GB                                | 600MB          |                         |
|                        | Windows <sup>®</sup> 7 <sup>*2</sup>                                                                                                    |                                                |                                                                                 | プロセッサ相当<br>64 ビットのプロセッサ<br>(Intel <sup>®</sup> 64またはAMD64)                                                                                                    | 1GB<br>(32 ビット)<br>2GB<br>(64 ビット) | 1GB<br>(32 ビット)<br>2GB<br>(64 ビット) | 650MB          | 530MB                   |
|                        | <ul> <li>Windows Server<sup>®</sup> 2003<br/>(ネットワーク接続による<br/>プリント機能のみ)</li> <li>Windows Server<sup>®</sup> 2003<br/>x64 Edition<br/>(ネットワーク接続による<br/>プリント機能のみ)</li> <li>Windows Server<sup>®</sup> 2003 R2<br/>(ネットワーク接続による<br/>プリント機能のみ)</li> </ul> | プリント                                           | 10/100Base-TX<br>(イーサネット) *5、<br>無線 LAN(IEEE<br>802.11b/g)                      | Intel <sup>®</sup> Pentium <sup>®</sup> III<br>プロセッサ相当<br>64 ビットのプロセッサ<br>(Intel <sup>®</sup> 64またはAMD64)<br>Intel <sup>®</sup> Pentium <sup>®</sup> III<br>プロセッサ相当 | 256 MB                             | 512 MB                             |                |                         |
|                        | Windows Server <sup>®</sup> 2003 R2<br>x64 Edition<br>(ネットワーク接続による<br>プリント機能のみ)                                                                                                    |                                                |                                                                                 | 64 ビットのプロセッサ<br>(Intel <sup>®</sup> 64またはAMD64)                                                                                                    |                                    | 1GB                                | 50MB           | なし                      |
|                        | Windows Server <sup>®</sup> 2008<br>(ネットワーク接続による<br>プリント機能のみ)<br>Windows Server <sup>®</sup> 2008 P2                                                                                                    |                                                |                                                                                 | Intel <sup>®</sup> Pentium <sup>®</sup> 4<br>プロセッサ相当<br>64 ビットのプロセッサ<br>(Intel <sup>®</sup> 64またはAMD64)<br>64 ビットのプロセッサ                                             | 512MB                              | 2GB                                |                |                         |
|                        | (ネットワーク接続による<br>プリント機能のみ)                                                                                                    |                                                |                                                                                 | (Intel <sup>®</sup> 64またはAMD64)                                                                                                    |                                    |                                    |                |                         |
| Macintosh              | Mac OS X 10.4.11、<br>10.5.x                                                                                                    | プリント、<br>スキャン、<br>リ ム ー バ ブ !!.                | USB <sup>*3</sup> 、<br>10/100Base-TX                                            | PowerPC G4/G5<br>Intel <sup>®</sup> Core <sup>TM</sup> プロセッサ                                                                                                    | 512MB                              | 1GB                                | 80MB           | 400MB                   |
|                        | Mac OS X 10.6.x                                                                                                    | ディスク <sup>*4</sup>                             | (ユーリネット) ~、<br>無線 LAN(IEEE<br>802 11b/g)                                        | Intel <sup>®</sup> Core <sup>TM</sup> プロセッサ                                                                                                    | 1GB                                | 2GB                                | GUND           |                         |

本製品とパソコンを接続する場合、次の動作環境が必要となります

\*<sup>1</sup> Microsoft<sup>®</sup> Internet Explorer 5.5 以上が必要です。

\*<sup>2</sup> WIA を使ったスキャンは、最大 1200x1200dpi の解像度に対応しています。 スキャナーユーティリティを使用すれば、最大 19200x19200dpiの解像度に対応できます。

\*<sup>3</sup> サードパーティ製の USB ポートはサポートしていません。 \*<sup>4</sup> リムーバブルディスクはフォトメディアキャプチャの機能です。

<sup>\*5</sup> DCP-J715N のみ

• 最新のドライバーは http://solutions.brother.co.jp/ からダウンロードできます。

• 記載されているすべての会社名および製品名は、各社の商標または登録商標です。

🖉 CPU のスペックやメモリーの容量に余裕があると、動作が安定します。

ご使用の前に

П

ا لا

フォトメディアキャプチャ

# 索引

### 数字

**2**ページ印刷がうまくできない ......**85** 

#### Α

| ADF(自動原稿送り装置)                                   |             |
|-------------------------------------------------|-------------|
| ADF(自動原稿送り装置)                                   | でスキャン時に     |
| 黒い縦線                                            |             |
| ADF(自動原稿送り装置)                                   | に原稿をセットする36 |
| ADF(自動原稿送り装置)                                   | のトラブル80     |
| Adobe <sup>®</sup> Illustrator <sup>®</sup> で印刷 | できない86      |

#### В

| BRUSBへの書き込みエラー |  |
|----------------|--|
|                |  |

#### С

| ControlCenter | 13  |
|---------------|-----|
| CPU           | 107 |

#### D

| DPOF |   | , |
|------|---|---|
|      |   |   |
|      | E |   |

| Е | メール添付 | <br>104 |
|---|-------|---------|
|   |       |         |

|  | F |
|--|---|
|  |   |

| FaceFilter Studio |     |
|-------------------|-----|
|                   | I I |
| innobella         |     |

| <br> |   | <br> |
|------|---|------|
|      |   |      |
|      |   |      |
|      |   |      |
|      |   |      |
|      |   |      |
|      |   |      |
|      |   |      |
|      |   |      |
|      |   |      |
|      |   |      |
|      |   |      |
|      | - |      |
|      |   |      |
|      |   |      |
|      |   |      |
|      |   |      |
|      |   |      |

| IAN ケーブル差し込みロ | - | 17 |
|---------------|---|----|
|               |   |    |

#### Μ

| Macintosh10        | 70 |
|--------------------|----|
| Macintosh 使用時のトラブル | 36 |
| microSD カード        | 45 |
| miniSD カード         | 45 |

#### 0

| OCR             | 104 |
|-----------------|-----|
| <b>OHP</b> フィルム | 25  |
| <b>OK</b> ボタン   |     |
| OS              | 107 |

#### Ρ

| PictBridge                       | 53  |
|----------------------------------|-----|
| 。<br>PictBridge ケーブル差し込み口        |     |
| PictBridge のトラブル                 |     |
| -<br>Presto! PageManager のお問い合わせ | 裏表紙 |

#### S

| SDHC メモリーカード |    |
|--------------|----|
| SD メモリーカード   | 45 |

#### Т

| TWAINエラー | <br>5 |
|----------|-------|
|          | <br>` |

### U

| USBxxx への書き込みエラー       |        |
|------------------------|--------|
| USB ケーブル差し込み口          | 17     |
| USB フラッシュメモリー          | 45     |
| USB フラッシュメモリー差し込みロ     | 16, 45 |
| USB フラッシュメモリーのアクセス状況   |        |
| USB フラッシュメモリーのセット/取り出し | ,45    |

#### W

| Windows <sup>®</sup> |          |    |
|----------------------|----------|----|
| Windows <sup>®</sup> | 使用時のトラブル | 86 |

#### あ

| 明るさ(写真プリント、動画プリント) | 50  |
|--------------------|-----|
| 明るすぎる (印刷)         | 84  |
| アクセス状況             | 46  |
| アフターサービスのご案内       | 裏表紙 |

### い

| イノベラ          | 112 |
|---------------|-----|
| いろいろなプリント     | 50  |
| インクカートリッジのご注文 | 113 |
| インクカートリッジの廃棄  | 66  |
| インクカートリッジを交換  | 65  |
| インクがにじむ(印刷)   |     |

| インクカバー                                                | 17     |
|-------------------------------------------------------|--------|
| インク残量チェック                                             | 67     |
| インクジェット紙                                              | 25     |
| 印刷が明るすぎる/暗すぎる                                         | 84     |
| 印刷が汚い                                                 | 84, 85 |
| 印刷が極端に遅い                                              | 83     |
| 印刷が斜めになる                                              | 82     |
| 印刷できない (Adobe <sup>®</sup> Illustrator <sup>®</sup> ) | 86     |
| 印刷できない (Macintosh)                                    | 86     |
| 印刷テスト                                                 | 70     |
| 印刷に規則的な横縞が出る                                          | 83     |
| 印刷の端や中央がかすむ                                           | 84     |
| 印刷の汚れ、しみ                                              | 84     |
| 印刷範囲                                                  | 27     |
| 印刷面の白い筋                                               | 84     |
| インデックスカード                                             | 25     |

# え

| エラーメッセージ7 | 6 |
|-----------|---|
| エラーランプ1   | 8 |

### お

| お客様相談窓口    | 裏表紙 |
|------------|-----|
| 遅い(印刷)     | 83  |
| お手入れ       | 60  |
| おまかせー括スキャン | 57  |

## か

| カードスロット              | 16       |
|----------------------|----------|
| 拡大 / 縮小コピー           | 40       |
| 各部の名称とはたらき           | 16       |
| 画質が悪い                | 61       |
| 画質強調が働かない            |          |
| (写真プリント、動画プリント)      | 83       |
| 画質強調(写真プリント、動画プリント)  | 51       |
| カスタム倍率               | 40       |
| 画像が明るすぎる/暗すぎる(印刷)    | 84       |
| 画像トリミング              | 51       |
| 画像の周りに余白ができる(スキャン)   | 85       |
| 紙が詰まったときは(記録紙)       | . 62, 72 |
| 紙が詰まったときは(原稿)        | 75       |
| 画面の文字が読みにくい          | 87       |
| カラー/モノクロスタートボタン      | 18       |
| カラーコピー               | 39       |
| カラー調整(写真プリント、動画プリント) | 51       |
| 関連製品のご案内             | 112      |
|                      |          |

## き

| 機能案内リスト      | . 92 |
|--------------|------|
| 機能一覧         | . 96 |
| 給紙ローラーの清掃    | . 62 |
| 強制リセット       | . 88 |
| 記録紙          | .25  |
| 記録紙うら面の汚れ    | . 69 |
| 記録紙が重なって送られる | . 81 |
|              |      |

| 記録紙がしわになる  | (印刷後)  | 84 |
|------------|--------|----|
| 記録紙がそろわない  |        | 87 |
| 記録紙下端の汚れ   |        | 87 |
| 記録紙が出てこない  | (コピー)  | 80 |
| 記録紙サイズの設定  | (コピー)  | 41 |
| 記録紙サイズの設定  |        |    |
| (写真プリント、動画 | iプリント) | 50 |
| 記録紙サイズの設定  | (全般)   |    |
| 記録紙ストッパー   |        | 17 |
| 記録紙タイプ     |        |    |
| 記録紙タイプの設定  | (コピー)  | 41 |
| 記録紙タイプの設定  |        |    |
| (写真プリント、動画 | iプリント) | 50 |
| 記録紙トレイ     |        | 16 |
| 記録紙トレイにセッ  | ┝      |    |
| 記録紙のセット    |        |    |
|            |        |    |

# <

| 暗すぎる (印刷)         | 84     |
|-------------------|--------|
| クリーニング(プリンター内部)6  | 61, 62 |
| クリーニング (プリントヘッド)  | 68     |
| 黒い縦線が出る           | 61     |
| 黒い縦線(ADF 使用でスキャン) | 85     |
| 黒い縦線(コピー)         | 80     |

# け

| 原稿                 | 35 |
|--------------------|----|
| 原稿ガイド              | 17 |
| 原稿が送り込まれない(ADF 使用) | 80 |
| 原稿が斜めになる(ADF 使用)   | 80 |
| 原稿台カバー             | 17 |
| 原稿台ガラス             | 17 |
| 原稿のセット             | 35 |
| 原稿の読み取り範囲          |    |

#### こ

| 光沢紙                   | 25  |
|-----------------------|-----|
| 光沢はがき                 | 42  |
| コールセンター               | 裏表紙 |
| 故障                    | 80  |
| コピー                   | 39  |
| コピー画質                 | 40  |
| コピーに関するご注意            | 38  |
| コピー濃度                 | 41  |
| コピーの汚れ                | 80  |
| コントラスト(写真プリント、動画プリント) | 50  |

### し

| 自動的に本製品が動き出す(操作なしで)   | 87  |
|-----------------------|-----|
| シャープネス(写真プリント、動画プリント) | 51  |
| 写真をプリントする             | 48  |
| 写真を見る                 | 48  |
| 仕様                    | 105 |
| 使用環境                  | 107 |
| 初期状態に戻す               | 89  |

| シリアルナンバーの確認 | 92 |
|-------------|----|
| 白い筋 (印刷面)   | 84 |
| しわ(印刷後)     | 84 |

### す

| 推奨紙             |        |
|-----------------|--------|
| スキャナー(読み取り部)の清掃 | 61     |
| スキャン TO メディア    | 55     |
| スキャンのトラブル       | 85     |
| スキャンボタン         |        |
| スキャンボタンの機能      | 104    |
| 筋(印刷面)          |        |
| スタートボタン         |        |
| スライドトレイ         | 17, 32 |
| スライドトレイにセット     |        |
| スリープモード         | 24     |
|                 |        |

### せ

| 清掃        | 60 |
|-----------|----|
| 接続エラー     | 86 |
| 設定内容リスト   | 92 |
| セットできる記録紙 | 25 |
| 全設定リセット   | 89 |
| 専用紙       | 26 |

## そ

| 操作パネル | 18 |
|-------|----|
|-------|----|

| •= |
|----|
|    |

| ダイレクトク | フ ラブ | <br>113 |
|--------|------|---------|
|        |      |         |

### 5

| 中央がかすむ | (印刷) |  |
|--------|------|--|
| 注文     |      |  |

### τ

| 68  |
|-----|
| 18  |
| 85  |
| 48  |
| 18  |
| 102 |
| 21  |
| 87  |
| 21  |
|     |

# ٤

| 動画の画像をプリントする |    |
|--------------|----|
| 動画の画像を見る     |    |
| 時計セット        |    |
| トリミング        | 51 |

| トレイカバー |  |  |
|--------|--|--|
|--------|--|--|

# な

| 斜めに印刷される   | 82 |
|------------|----|
| 斜めに原稿が送られる | 80 |
| ナビゲーションキー  | 18 |

# に

| にじみ(印刷) |  |
|---------|--|
|---------|--|

# ね

ネットワーク設定リセット ......89

## は

| 廃棄(インク | 7カート | - リッジ)66 |
|--------|------|----------|
| 排紙枚数   |      |          |
| はがき    |      |          |
| 端がかすむ  | (印刷) | 84       |

### ひ

| ビジー状態    |    |
|----------|----|
| 日付印刷     | 51 |
| 日付と時刻の設定 | 23 |

## ふ

| 封筒           | 25 |
|--------------|----|
| フォトメディアキャプチャ | 44 |
| フォルダー保存      |    |
| ふちなし印刷       | 51 |
| 普通紙          | 25 |
| プリント画質       | 50 |
| プリントサイズ      |    |
| プリントヘッド      | 68 |
|              |    |

#### **^**

| ヘットクリーニング | クリーニング | 6 |
|-----------|--------|---|
|-----------|--------|---|

## ほ

| ポストカード                | 25 |
|-----------------------|----|
| ホワイトバランス              | 51 |
| 本製品が表示されない(Macintosh) | 86 |
| 「本製品接続エラー」            | 86 |
| 「本製品はビジー状態です」         | 86 |
| <u>-</u><br>本体力バー     |    |

### ま

| 枚数ボタン … | <br>8 |
|---------|-------|
| 待ち受け画面  | <br>9 |

# む

| 無線 LAN レポート | 92 |
|-------------|----|
|-------------|----|

### め

| メディア保存                         |     |
|--------------------------------|-----|
| メニュー画面                         | 20  |
| メニューの操作                        |     |
| メニューボタン                        |     |
| メニューボタンの機能                     |     |
| メモリー                           | 107 |
| メモリーカード                        |     |
| メモリーカードのアクセス状況                 |     |
| メモリーカードのセット/取り出し               |     |
| メモリーカードのトラブル                   |     |
| メモリースティック PRO デュオ <sup>™</sup> |     |
| メモリースティック デュオ <sup>™</sup>     |     |
| メモリースティック マイクロ ™               |     |
| メモリースティック <sup>™</sup>         |     |
| メンテナンス                         | 60  |
|                                |     |

### ŧ

| 文字が読みにくい | (画面)     |     |
|----------|----------|-----|
| 文字化け、文字欠 | ナ、水平方向の約 | 泉83 |
| 文字や画像のゆが | ₩        |     |

### ø

| ゆがみ(文字や | ·画像)… | <br>83 |
|---------|-------|--------|
| 輸送(本製品) |       | <br>93 |

### よ

| 横縞が出る(印刷  | 刮) |
|-----------|----|
| 汚れ (印刷)   |    |
| 汚れ (コピー). |    |
| 汚れ(本製品).  |    |
| 読み取り範囲    |    |

# IJ

| リセット  | (本製品 | の強制リ | セット) | <br>88 |
|-------|------|------|------|--------|
| リリースフ | ドタン  |      |      | <br>17 |

# れ

| ~ポート印刷 | <br>92 |
|--------|--------|
| ~ポート印刷 | <br>9  |

ご使用の前に

# 関連製品のご案内

### innobella

innobella(イノベラ)とは、ブラザーの純正消耗品のシリーズです。 名前は、innovation(イノベーション:英語で「革新」)と Bella(ベラ:イ タリア語で「美しい」)の 2 つの言葉に由来しています。革新的な印刷技 術により、美しく鮮やかな印刷を実現します。 特に、写真のプリントには「イノベラ写真光沢紙」のご利用をお勧めしま す。イノベラインクと合わせてお使いいただければ、鮮やかでキメの細か い発色、艶やかな超高画質の写真に仕上がります。 高い印刷品質を維持するためにも、イノベラインク、イノベラ写真光沢紙 およびブラザー純正の専用紙をご利用ください。

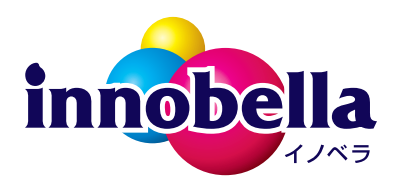

### 消耗品

インクや記録紙などの消耗品は、残りが少なくなったらなるべく早くお買い求めください。本 製品の機能および印刷品質維持のため、下記の弊社純正品または推奨品のご使用をお勧めしま す。弊社純正品は携帯電話からもご注文いただけます。

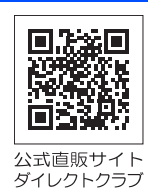

#### インクカートリッジ

| 種類                                                           | 型番         |  |
|--------------------------------------------------------------|------------|--|
| ブラック(黒)                                                      | LC11BK     |  |
| イエロー(黄)                                                      | LC11Y      |  |
| シアン (青)                                                      | LC11C      |  |
| マゼンタ (赤)                                                     | LC11M      |  |
| <b>4</b> 個パック [ブラック (黒) / イエロー (黄) / シアン (青) / マゼンタ (赤) 各1個] | LC11-4PK   |  |
| 黒2個パック [ブラック(黒)2個]                                           | LC11BK-2PK |  |
|                                                              |            |  |
| 🖉 本製品にはじめてインクカートリッジをセットした場合は、本体にインクを充填させるため、2回目以             |            |  |

降にセットするインクカートリッジと比較して印刷可能枚数が少なくなります。

😰 純正品のブラザーインクカートリッジをご使用いただいた場合のみ機能・品質を保証いたします。

#### 専用紙・推奨紙

| 記録紙種類                                                             | 商品名              | 型番(サイズ)          | 枚数             |
|-------------------------------------------------------------------|------------------|------------------|----------------|
| 普通紙                                                               | 上質普通紙            | BP60PA (A4)      | 250 枚入り        |
| 光沢紙                                                               | 写真光沢紙            | BP71GA4 (A4)     | 20 枚入り         |
|                                                                   |                  | BP71GLJ50(L 判)   | 50 枚入り         |
|                                                                   |                  | BP71GLJ100 (L 判) | 100 枚入り        |
|                                                                   |                  | BP71GLJ300(L 判)  | <b>300</b> 枚入り |
|                                                                   |                  | BP71GLJ500(L 判)  | 500 枚入り        |
| マット紙                                                              | インクジェット紙(マット仕上げ) | BP60MA (A4)      | 25 枚入り         |
|                                                                   |                  |                  |                |
| 🖉 OHP フィルムは、住友スリーエム社製 OHP フィルム(型番:CG3410)のご使用を推奨します。              |                  |                  |                |
| 🕢 最新の専用紙・推奨紙については、ホームページ(http://solutions.brother.co.jp/)をご覧ください。 |                  |                  |                |

# 消耗品などのご注文について

- ●純正消耗品はお近くの家電量販店でも取り扱いがございますが、インターネット、電話によるご注文も 承っております。
- 配送料は、お買い上げ金額の合計が3,000円以上の場合は全国無料です。
- 3,000 円未満の場合は 350 円の配送料をいただきます。(代引き手数料は全国一律無料)
- 納期については土・日・祝日、長期休暇をはさむ場合はその日数が下記に加算されます。
- 配送地域は日本国内に限らせていただきます。

<代引き>・・・ご注文後2~3営業日後の商品発送

<お振込み(銀行・郵便) >・・・ご入金確認後2~3営業日後の商品発送 ※代金は先払いとなります。(銀行/郵便局備え付けの振込用紙などからお振り込みください。) ※振り込み手数料はお客様負担となります。

<クレジットカード>・・・<u>カード番号確認後2~3営業日後の商品発送</u>

|                               | ご注文先                                                                                           |                     |
|-------------------------------|------------------------------------------------------------------------------------------------|---------------------|
| ブラザー販売(株)<br>インターネット<br>携帯サイト | ダイレクトクラブ<br>http://direct.brother.co.jp/shop/<br>右の二次元コードにアクセス                                 |                     |
| ファクス                          | 052-825-0311                                                                                   | 公式直販サイト<br>ダイレクトクラブ |
| 電話                            | 📷 0120-118-825(土・日・祝日、長期休暇を除く 9 時~ 12 時、13 時~ 17 時)                                            |                     |
| 振込先                           | ロ座名義:ブラザー販売株式会社 ダイレクトクラブ<br>銀行:三井住友銀行 上前津(カミマエヅ)支店 普通 6428357<br>ゆうちょ銀行 振替口座 00860 - 1 - 27600 |                     |

# 消耗品はブラザー純正品をお使いください

ブラザーMyMioシリーズについて、印刷品質・性能を安定した状態でご使用いただくために、ブラザー 純正の消耗品及びオプションのご使用をお勧めします。純正品以外のご使用は、印刷品質の低下や製品 本体の故障など、製品に悪影響を及ぼす場合があります。純正品以外を使用したことによる故障は、保 証期間内や保守契約時でも有償修理となりますのでご注意ください。(純正品以外の全ての消耗品が必 ず不具合を起こすと断定しているわけではありません。)純正消耗品について、詳しくは、下記ホーム ページをご覧ください。

http://www.brother.co.jp/product/original/index.htm

# インクカートリッジの回収・リサイクルのご案内

ブラザーでは循環型社会への取り組みの一環として使用済みインクカートリッジの回収・リサイクルに取り 組んでおります。環境保全のため、使用済みインクカートリッジの回収にご賛同いただき回収にご協力いた だきますようお願い申し上げます。詳しくは下記ホームページをご参照ください。

http://www.brother.co.jp/support\_info/recycle/ink/index.htm

#### アフターサービスのご案内 お客様のスタイルに合わせたサポート サポートサイト 携帯電話向けサポートサイト (ブラザーモバイルサイト) (ブラザーソリューションセンター) 携帯電話からも簡単なサポート情報をみることが よくあるご質問 (Q&A) や、最新のソフトウェア および製品マニュアル(電子版)のダウンロード できます。 など、各種サポート情報を提供しています。 サポート ブラザー 検索 http://m.brother.co.jp/support/ http://solutions.brother.co.jp/ サポートサイト . . . . . . . . . . . . . . . . ブラザーマイポータル会員専用サイト ラザーマイポータル ご登録いただくと、製品をより快適にご使用いただくための情報を いち早くお届けします。 オンラインユーザー登録 ト https://myportal.brother.co.jp/ ブラザーコールセンター(お客様相談窓口)) ※ブラザーコールセンターはブラザー販売株式会社が運営しています。 受付時間:月~金 9:00~20:00 / 土 9:00~17:00 0120-590-381 日曜日・祝日・弊社指定休日を除きます。 安心と信頼の修理サービス SERVICE ブラザー サービス エクスプレス マイミーオ 1年間無償保証 無償 XPRESS 製品ご購入後1年間無償保証いたします。 ※保証期間後の修理は発生の都度有償対応となります。 ●コールセンターでの診断後、修理が必要と判断された場合 ▶ 48時間以内に故障機の回収。※-部地域を除く 事前にお客様のご都合をお伺いし、宅配便により故障機を回収します。 ※本製品を修理にお出しいただくときは、本書の「本製品を輸送するときは」をご覧ください。 ●3日以内に修理品を返送。 弊社到着後、3日間以内にお客様へ修理完了品をお返しします。

※ユーザーズガイドに乱丁、落丁があったときは、ブラザーコールセンター(お客様相談窓口)にご連絡 ください。

※Presto! PageManager については、以下にお問い合わせください。

ニューソフトジャパンカスタマーサポートセンター 電話:03-5472-7008 FAX:03-5472-7009 10:00 ~ 12:00 13:00 ~ 17:00 (土日・祝日を除く) テクニカルサポート電子メール:support@newsoft.co.jp ホームページ:http://www.newsoft.co.jp

本製品は日本国内のみでのご使用となりますので、海外でのご使用はお止めください。海外での各国の 通信規格に反する場合や、海外で使用されている電源が本製品に適切ではない恐れがあります。海外で 本製品をご使用になりトラブルが発生した場合、弊社は一切の責任を負いかねます。また、保証の対象 とはなりませんのでご注意ください。

These machines are made for use in Japan only. We can not recommend using them overseas because it may violate the Telecommunications Regulations of that country and the power requirements of your machine may not be compatible with the power available in foreign countries. Using Japan models overseas is at your own risk and will void your warranty.

● お買い上げの際、販売店でお渡しする保証書は大切に保管してください。 ● 本製品の補修用性能部品の最低保有期間は製造打切後5年です。(印刷物は2年です)

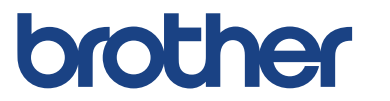

ブラザー工業株式会社 〒 467-8561 愛知県名古屋市瑞穂区苗代町 15-1